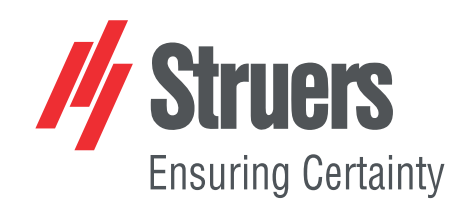

# StructureExpert Weld-6 StructureExpert Weld-12

Versiunea 3.30

Manual de utilizare

Traducerea instrucțiunilor originale

CE

Doc. nr.: CLWE17177025-01\_A\_ro Data lansării: 2025.05.22

#### Drept de autor

Conținutul acestui manual constituie proprietatea Struers ApS. Se interzice reproducerea oricărei secțiuni a acestui manual fără permisiunea scrisă a Struers ApS.

Toate drepturile rezervate. © Struers ApS.

# Cuprins

| 1  | Despre acest manual.                          |                                                          |    |  |  |  |
|----|-----------------------------------------------|----------------------------------------------------------|----|--|--|--|
| 2  | Despre StructureExpert Weld-6/-12             |                                                          |    |  |  |  |
| 3  | Instalare                                     |                                                          |    |  |  |  |
| 4  | Afiş                                          | ajul                                                     | 7  |  |  |  |
|    | 4.1                                           | Panoul meniului                                          | 8  |  |  |  |
|    | 4.2                                           | Fereastra principală de vizualizare (vizualizare cameră) | 8  |  |  |  |
|    | 4.3                                           | Panoul de comandă – prezentare generală                  | 9  |  |  |  |
|    | 4.4                                           | Panou de comandă                                         | 9  |  |  |  |
|    |                                               | 4.4.1 Fila Camera (Cameră)                               | 9  |  |  |  |
|    |                                               | 4.4.2 Fila Effects (Efecte)                              | 12 |  |  |  |
|    |                                               | 4.4.3 Fila Plan (Plan)                                   | 14 |  |  |  |
|    |                                               | 4.4.4 Fila Annotations (Adnotări)                        | 14 |  |  |  |
|    | 4.5                                           | Meniu pentru modul de administrare                       | 14 |  |  |  |
|    | 4.6                                           | Meniu pentru modul de măsurare                           | 15 |  |  |  |
| 5  | Con                                           | figurarea software-ului                                  | 16 |  |  |  |
|    | 5.1                                           | Crearea unei configurații noi a software-ului            | 17 |  |  |  |
| 6  | Lans                                          | sarea software-ului                                      | 21 |  |  |  |
| 7  | Crea                                          | area pieselor și sudurilor                               | 22 |  |  |  |
| 8  | Mod                                           | ificarea pieselor și sudurilor                           | 33 |  |  |  |
| 9  | Dup                                           | licarea unei piese                                       | 34 |  |  |  |
| 10 | Crea                                          | area și gestionarea operatorilor                         | 35 |  |  |  |
| 11 | Cali                                          | brare                                                    | 36 |  |  |  |
|    | 11.1                                          | Rapoartele de calibrare și calibrarea                    | 38 |  |  |  |
| 12 | Inst                                          | rumente de măsurare                                      | 40 |  |  |  |
|    | 12.1                                          | Linii paralele cu măsurători multiple                    | 41 |  |  |  |
|    | 12.2                                          | 2 Linii simple paralele                                  | 42 |  |  |  |
|    | 12.3                                          | 3 Linie simplă                                           | 42 |  |  |  |
|    | 12.4                                          | Cercuri concentrice                                      | 42 |  |  |  |
|    | 12.5                                          | 5 Lățimea de penetrare                                   | 43 |  |  |  |
|    | 12.6                                          | Penetrare – lățime efectivă                              | 44 |  |  |  |
|    | 12.7                                          | ' Unghi de îmbinare                                      | 44 |  |  |  |
|    | 12.8                                          | B Punct central (cerc înscris)                           | 45 |  |  |  |
|    | 12.9                                          | P Linie (de fapt, cerc)                                  | 45 |  |  |  |
|    | 12.10 Triunghi (triunghi dreptunghic isoscel) |                                                          |    |  |  |  |

|    | 12.11 Echer                                                                                   |
|----|-----------------------------------------------------------------------------------------------|
|    | 12.12 Caseta de selectare                                                                     |
|    | 12.13 Intrarea de la tastatură                                                                |
|    | 12.14 Porosity (Porozitate)                                                                   |
|    | 12.14.1 Măsurarea pas cu pas a porozității                                                    |
|    | 12.15 Formule                                                                                 |
|    | 12.16 Linie liberă                                                                            |
|    | 12.17 Poli-linie                                                                              |
|    | 12.18 Lungimea arcului                                                                        |
|    | 12.19 Lungimea piciorului                                                                     |
|    | 12.20 Raza cercului                                                                           |
| 13 | Efectuarea măsurătorilor pentru cordonul de sudură                                            |
|    | 13.1 Proprietăti de desenare                                                                  |
| 14 | Instruire pas cu pas privind măsurătorile                                                     |
| -  | 14.1 Selectarea unei piese                                                                    |
|    | 14.2 Selectarea unui cordon de sudură                                                         |
|    | 14.3 Selectarea unei masini                                                                   |
|    | ,<br>14.4 Selectarea tipului de măsurare                                                      |
|    | 14.5 Capturarea unei imagini                                                                  |
|    | 14.6 Setările pentru cameră și lumini                                                         |
|    | 14.7 Dimensiunea imaginii                                                                     |
|    | 14.8 Măsurarea cordonului de sudură cu un șablon predefinit                                   |
|    | 14.9 Informații suplimentare                                                                  |
|    | 14.10 Adăugarea de observații și casete de selectare                                          |
|    | 14.11 Adăugarea de text și săgeți                                                             |
|    | 14.12 Adăugarea rezultatelor măsurătorilor la imagine                                         |
|    | 14.13 Salvarea rezultatelor                                                                   |
| 15 | Fișierele cu rezultate                                                                        |
| 16 | Rapoarte                                                                                      |
|    | 16.1 Generarea unui raport HTML                                                               |
|    | 16.2 Generarea unui raport Excel                                                              |
|    | 16.3 Generarea unui raport privind cordoanele de sudură                                       |
|    | 16.4 Utilizarea fișierelor Excel și a șabloanelor de rapoarte privind cordoanele de<br>sudură |
|    | 16.5 Generarea unui raport privind piesele                                                    |
|    | 16.6 Modificarea unui raport privind cordoanele de sudură                                     |
|    | 16.7 Vizualizarea unui raport privind piesele                                                 |
|    | 16.8 Monitorizare și urmărirea proceselor                                                     |
|    | 16.9 Salvarea rezultatelor și a rapoartelor                                                   |

| 17 Modul DataView (opțional)                                | 90  |
|-------------------------------------------------------------|-----|
| 17.1 Caracteristicile DataView                              | 93  |
| 18 Modulul Report Generator (Generator rapoarte) (opțional) | 96  |
| 19 Modul QDas (opțional)                                    | 96  |
| 19.1 Setările SEW_QDas                                      | 97  |
| 19.2 Rezultatele QDas                                       | 100 |
| 20 Modul DXF (opțional)                                     | 100 |
| 20.1 Modul de operare DXF                                   | 100 |
| 21 Modul XML/JSON (opțional)                                | 103 |
| 22 Anexa 1: Modificare căii de salvare a rețelei            | 104 |
| 23 Anexa 2: Inspecția vizuală a cordoanelor de sudură       | 109 |
| 24 Anexa 3: Limite minime și maxime de acțiune (opțional)   | 115 |
| 25 Anexa 4: Măsurarea rezistenței mijlocului sudurii        | 120 |
| 25.1 Schițe și măsurători specifice                         | 120 |
| 25.2 Setări pentru măsurarea rezistenței mijlocului sudurii | 120 |
| 26 Producător                                               | 126 |

### **1** Despre acest manual.

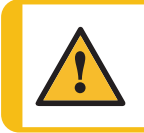

ATENȚIE

Echipamentul Struers trebuie utilizat doar așa cum este descris în manualul de utilizare, furnizat împreună cu acesta.

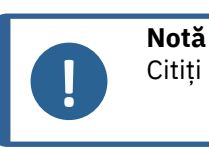

Citiți cu atenție manualul de instrucțiuni înainte de utilizare.

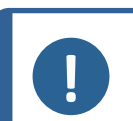

#### Notă

Dacă doriți să vizualizați informații specifice în detaliu, consultați versiunea online a acestui manual.

# **2 Despre StructureExpert Weld-6/-12**

StructureExpert Weld este un instrument de imagistică conceput pentru controlul cordoanelor de sudură.

Caracteristici:

- sistem optic inversat
- cameră digitală încorporată
- iluminare automată
- focalizare
- calibrare cu mărire setată
- reglarea măririi controlată prin software
- StructureExpert Weld-6: sistem de iluminat intern cu 4 bare LED care pot fi controlate simultan sau individual
- StructureExpert Weld-12: sistem cu inel de lumină și iluminare coaxială opțională

#### StructureExpert Weld-6

Câmp vizual de la ~ 82 la 1,8 mm (~ 3,2" până la ~ 0,07") Echivalent cu ~ 2,5x - ~ 120x mărire optică

#### StructureExpert Weld-12

Sfat

Câmp vizual de la ~ 7,7 la ~ 0,71 mm (~ 0,3" până la ~ 0,03") Echivalent cu ~ 20x - ~ 240x mărire

# 3 Instalare

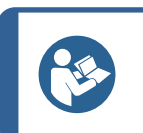

Pentru a instala hardware-ul și software-ul, consultați manualul de instalare separat care însoțește sistemul mașinii dvs.

# 4 Afişajul

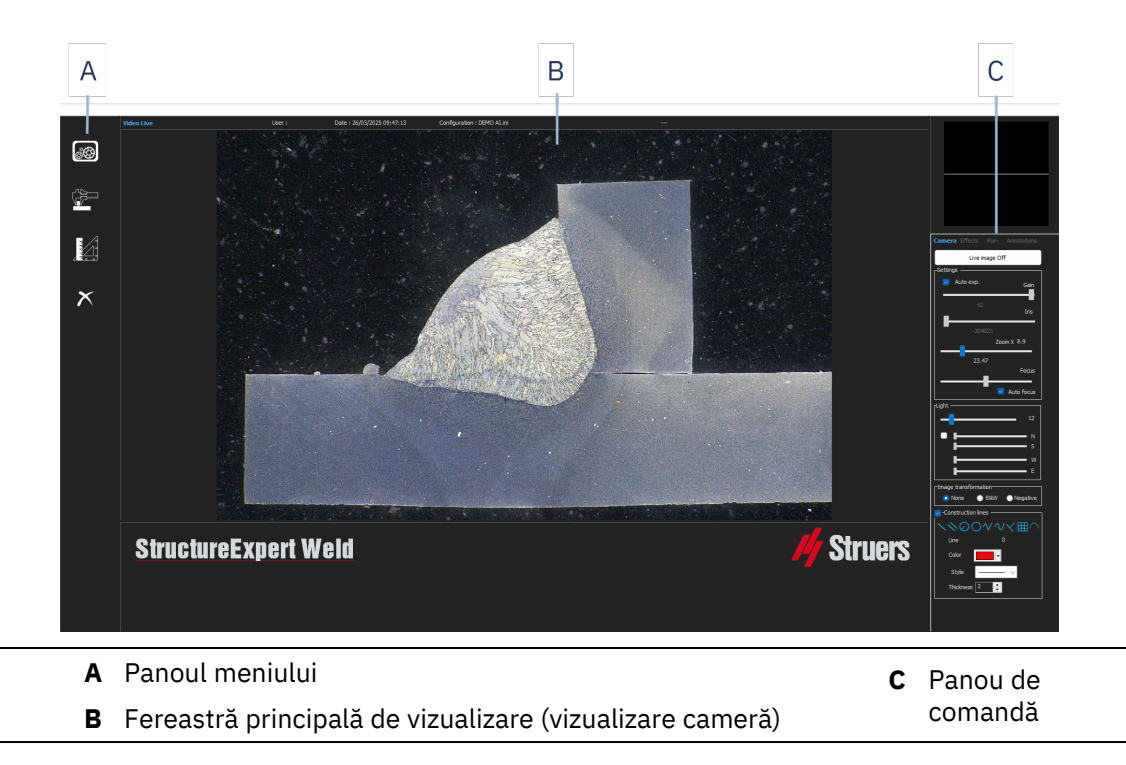

### 4.1 Panoul meniului

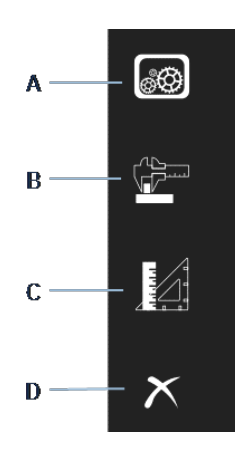

| Α | Administration (Administrare)      | С | <b>General Measurements</b> |
|---|------------------------------------|---|-----------------------------|
| В | Weld Bead Measurements (Măsurători |   | (Măsurători generale)       |
|   | cordon de sudură)                  | D | <b>Exit</b> (Închidere)     |

### 4.2 Fereastra principală de vizualizare (vizualizare cameră)

Fereastra principală afișează imaginea cu care doriți să lucrați. Aici puteți să vedeți efectele și puteți lucra cu setările din panoul de comandă.

### 4.3 Panoul de comandă – prezentare generală

•

•

Utilizați panoul de comandă pentru a manipula imaginea capturată. De asemenea, consultați Panou de comandă **>**9.

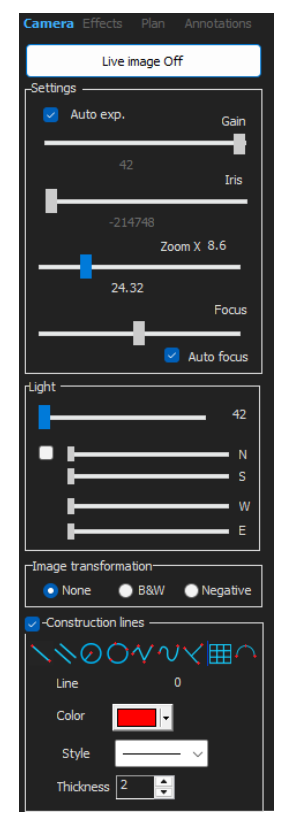

Live image Off (Imagine live dezactivată)/Live On (Live activat)

Comutați butonul pentru a afișa imaginea live sau static.

În modul live, panoul de comandă trece de la estompat la activ. Puteți efectua măsurători doar atunci când este activă opțiunea **Live image Off** (Imagine live dezactivată)

**Camera** (Cameră)

Faceți clic pe această filă pentru a accesa comenzile camerei.

Effects (Efecte)

Faceți clic pe această filă pentru a accesa setările pentru efecte.

• Plan (Plan)

Faceți clic pe această filă pentru a afișa desenul asociat cu sudura selectată.

Annotations (Adnotări)

Faceți clic pe această filă pentru a adăuga text și săgeți la imagine. Consultați Adăugarea de text și săgeți ►65.

### 4.4 Panou de comandă

#### 4.4.1 Fila Camera (Cameră)

Atunci când camera pornește în modul **Live On** (Live activat), panoul de comandă devine activ, iar dumneavoastră puteți accesa comenzile camerei.

#### Settings (Setări)

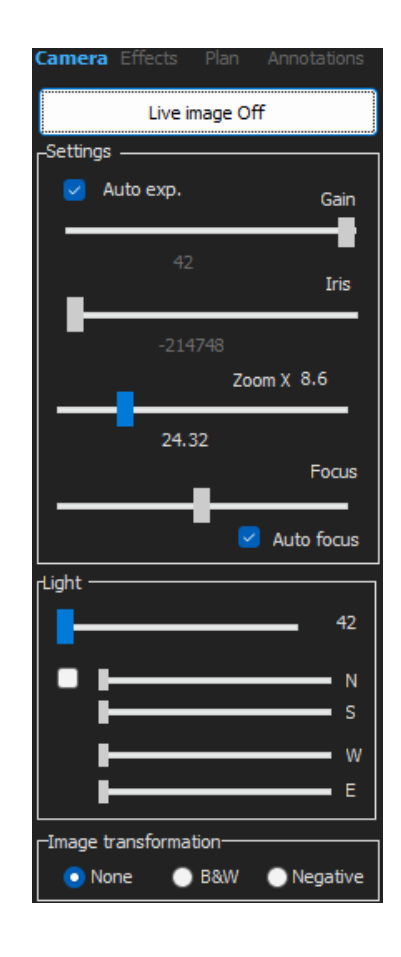

| <b>Auto exp.</b> (Exp.<br>automat)    | Reglarea automată a luminozității camerei.                                           |  |  |
|---------------------------------------|--------------------------------------------------------------------------------------|--|--|
| Gain (Amplificare)                    | Sensibilitatea automată a camerei.                                                   |  |  |
| Iris (Iris)                           | Deschidere zoom. Reduceți deschiderea pentru a crește adâncimea gamei<br>de domenii. |  |  |
| <b>Zoom</b> (Zoom)                    | Mărire globală.                                                                      |  |  |
| Focus (Focalizare)                    | Focalizarea manuală a imaginii.                                                      |  |  |
| <b>Auto focus</b><br>(Autofocalizare) | Focalizarea automată a imaginii.                                                     |  |  |

|                       | Sistemul de iluminare este controlat cu ajutorul software-ului. Utilizați<br>glisorul pentru a regla intensitatea luminii.                                          |  |  |  |  |
|-----------------------|----------------------------------------------------------------------------------------------------|--|--|--|--|
|                       | Pentru StructureExpert Weld-6:                                                                                                    |  |  |  |  |
|                       | Pentru a utiliza cele 4 glisoare de sub glisorul superior, bifați caseta de<br>selectare.                                                                           |  |  |  |  |
| <b>Light</b> (Lumină) | Utilizați cele 4 glisoare pentru a regla individual intensitatea luminii pentru<br>fiecare dintre cele 4 segmente, de la 0 (nicio lumină) la intensitate<br>maximă. |  |  |  |  |
|                       | Unitățile denotă cele 4 direcții principale ale busolei:                                                                                                    |  |  |  |  |
|                       | N(orth) (N), S(outh) (S), W(est) (V), E(ast) (E).                                                                                                    |  |  |  |  |
|                       | Pentru StructureExpert Weld-12:                                                                                                    |  |  |  |  |
|                       | Sistemul de iluminat este un inel de lumină, iar iluminarea coaxială este<br>opțională.                                                                             |  |  |  |  |

#### Image transformation (Transformare imagine)

| None (Niciuna)       | Nicio culoare      |
|----------------------|--------------------|
| <b>B&amp;W</b> (B&W) | Imagine alb-negru  |
| Negative (Negativ)   | Contrast inversat. |

#### **Construcțion lines (Linii de construcție)**

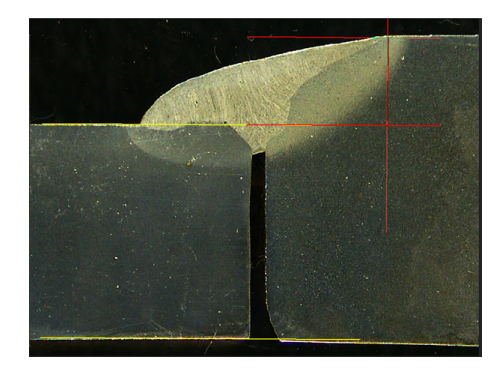

Pentru a facilita procesul de măsurare, puteți adăuga linii de construcție pe imaginea live și pe imaginea capturată.

Selectați una dintre liniile de construcție și trasați-le pe imaginea live sau pe imaginea capturată.

Pentru aceasta, faceți clic pe pictograma pe care doriți să o ajustați și modificați setările. Dacă este necesar, repetați procesul pentru toate pictogramele.

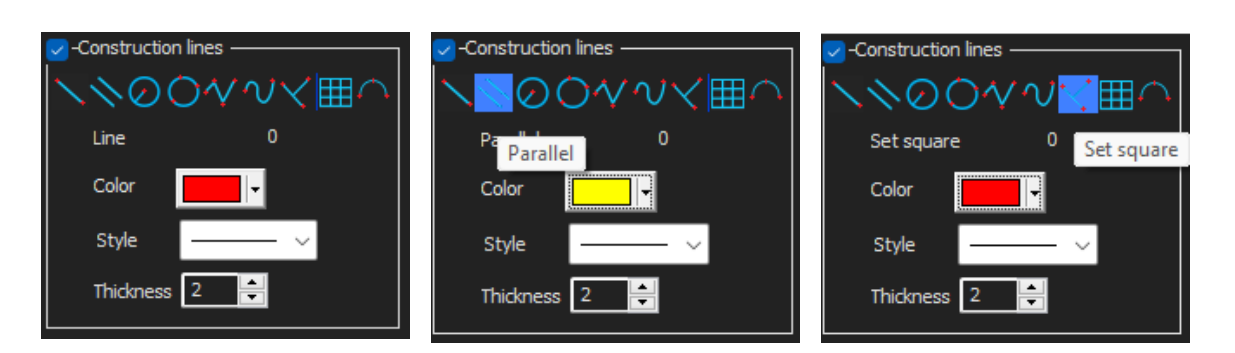

#### 4.4.2 Fila Effects (Efecte)

Această filă este activă doar dacă camera se află în modul **Live On** (Live activat). **Color saturation** (Saturație culori)

| Color satura | ation | +64 |
|--------------|-------|-----|
| Sharpness    |       |     |
| ° <b> </b>   | 0     | 15  |
|              | Reset |     |

Pentru reglarea intensității culorii.

-64: Nicio culoare

+ 64 : Culoare de înaltă intensitate

Sharpness (Claritate)

Pentru reglarea nivelului de detalii al imaginii.

Valoare implicită: 7

Reset (Resetare)

Pentru resetarea valorilor la valorile implicite.

Associate Zoom/Weld Bead (Asociere zoom/cordon de sudură) / Dissociate Zoom/Weld Bead (Disociere zoom/cordon de sudură)

Puteți asocia un factor de zoom ideal pentru fiecare cordon de sudură. De fiecare dată când selectați un cordon de sudură, zoom-ul camerei se va deplasa în poziția înregistrată.

Pentru această setare sunt necesare drepturi de administrator de sistem.

**Associate graphic overlay** (Asociere suprapunere grafică) / **Dissociate graphic overlay** (Disociere suprapunere grafică)

Acest buton este activ atunci când este setat un zoom pentru un cordon de sudură.

Puteți salva liniile de construcție pentru un cordon de sudură. Atunci când cordonul de sudură este reapelat pentru măsurare, zoom-ul se deplasează în poziția corectă, iar liniile de construcție salvate sunt afișate.

Pentru această setare sunt necesare drepturi de administrator de sistem.

Poziția definită a zoom-ului cu suprapuneri salvate:

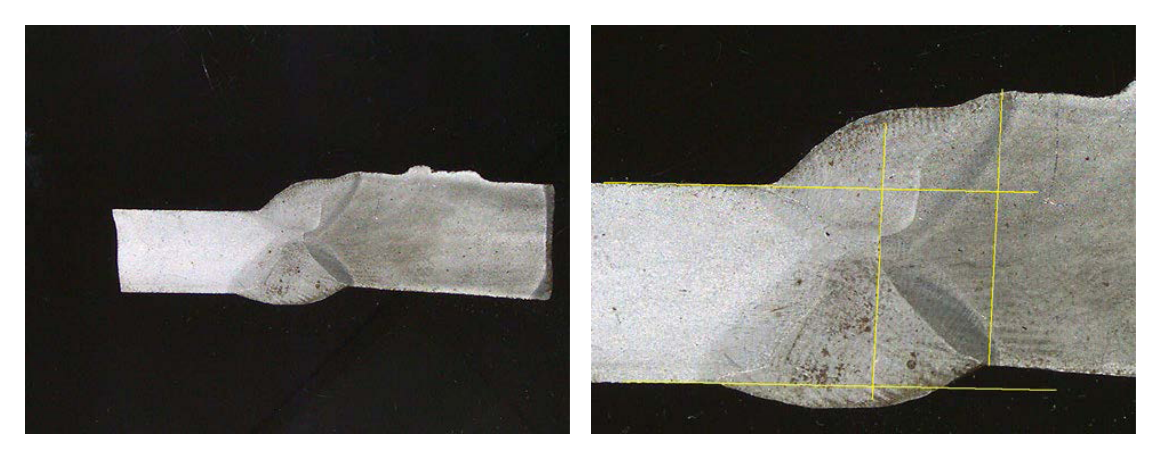

#### Rotirea unei imagini

După capturarea imaginii, puteți oglindi imaginea pentru a avea o orientare a imaginii similară cu proba reală.

Rotate image (Rotire imagine) None (Niciunul) Mirror vertical (Oglindire verticală) Mirror horizontal (Oglindire orizontală)

- 1. Faceți clic dreapta pe imagine.
- 2. Selectați Rotate image (Rotire imagine).
- Definiți axa orizontală și eliberați butonul mouse-ului. Imaginea este acum orizontală.

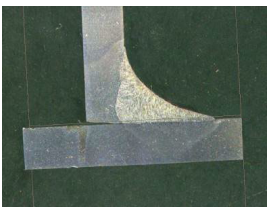

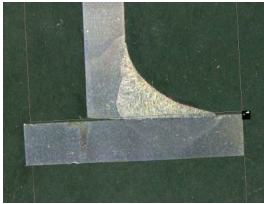

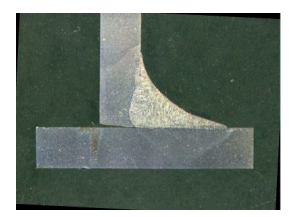

Leds mode eco (Mod eco LED-uri)

Când caseta de selectare este bifată: Lumina este stinsă în momentul capturării unei imagini.

Când caseta de selectare nu este bifată: Lumina este aprinsă în permanență.

#### 4.4.3 Fila Plan (Plan)

Puteți afișa desenul asociat cu sudura selectată: Faceți clic o dată pe desen pentru a-l redimensiona.

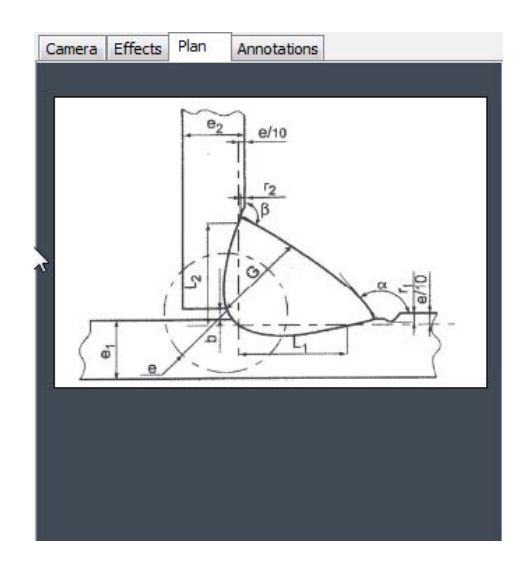

#### 4.4.4 Fila Annotations (Adnotări)

De asemenea, consultați Adăugarea de text și săgeți **>**65

### 4.5 Meniu pentru modul de administrare

Interfața aplicației este ușor de navigat, iar activitățile repetitive pot fi configurate pentru o gestionare rapidă.

Modul **Administration** (Administrare) vă permite să definiți parole și să creați și să gestionați operatori și instrumente de măsură.

- 1. Faceți clic pe Administration (Administrare) în panoul meniului.
- 2. Parola standard pentru accesarea acestui mod este "admin".

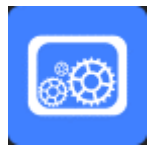

3. Sunt disponibile următoarele funcții:

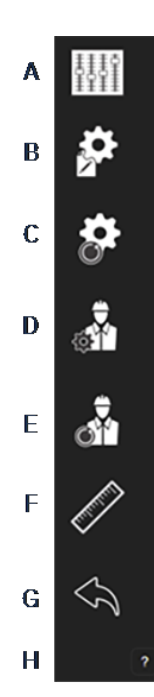

- A General Description (Descriere generală): Definirea setărilor generale ale software-ului asociate clienților specifici. Definirea măsurătorilor suplimentare. Acuratețe.
- **B** New Part (Piesă nouă): Definirea completă a pieselor specifice cu toate cordoanele de sudură.
- **C** Modify Part (Modificare piesă): Modificarea oricărui cordon de sudură de pe o piesă.
- **D** New Operator (Operator nou): Crearea unui nou operator.
- **E Operator Management** (Gestionare operatori):
  - Gestionarea parolelor (adăugare, ștergere, modificare).
  - Gestionarea operatorilor (adăugare, ștergere, modificare).
- **F Calibrate** (Calibrare): Setarea procedurilor de calibrare automată.
- G Back (Înapoi): Părăsirea modului administrator.
- H Vizualizați numărul de serie al echipamentului, versiunea software-ului și opțiunile activate.

### 4.6 Meniu pentru modul de măsurare

1. Faceți clic pe Weld Bead Measurements (Măsurători cordon de sudură).

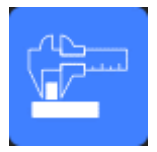

2. Sunt disponibile următoarele funcții:

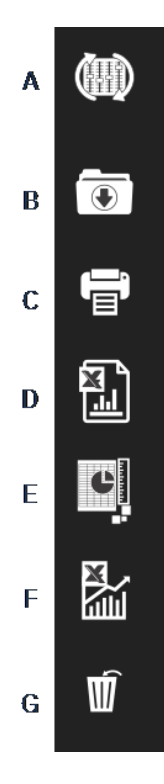

- A Change Configuration (Modificare configurație)
- **B** Save Results (Salvare rezultate)
- C Print Weld Report (Tipărire raport sudură)
- D Excel Report (Raport Excel)
- E DataView (Vizualizare date)
- F Monitoring (Monitorizare)
- G Reset (Resetare)

# 5 Configurarea software-ului

Primul pas în configurarea software-ului constă în crearea uneia sau a mai multor configurații software în funcție de specificațiile necesare.

De exemplu, o configurație trebuie să respecte standardele unui client, o altă configurație trebuie să respecte standardele altui client etc.

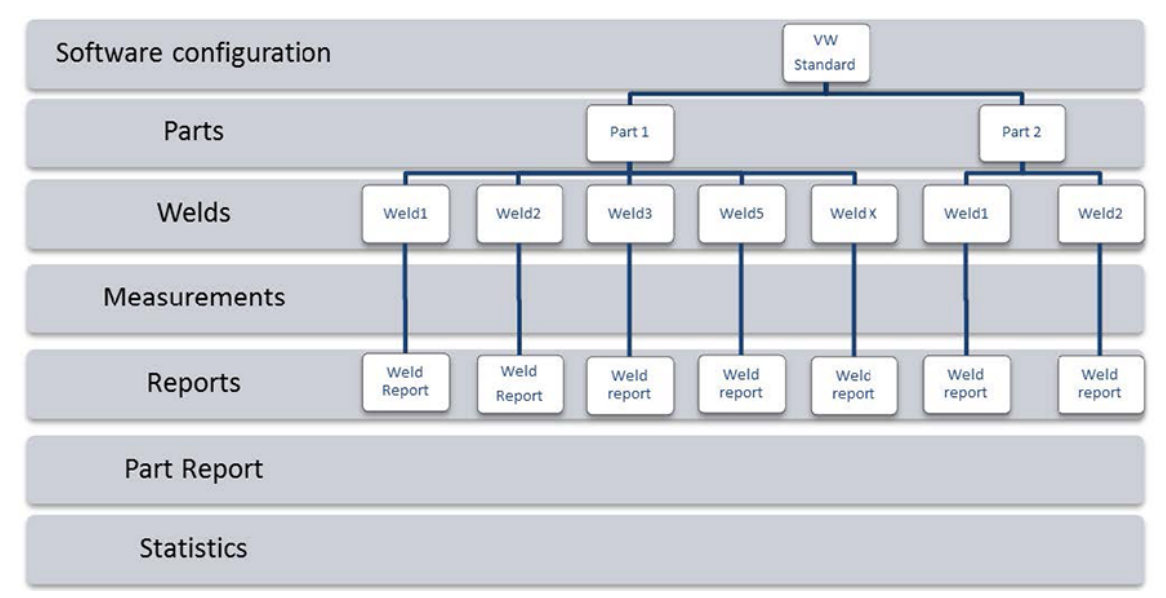

### 5.1 Crearea unei configurații noi a software-ului

Configurația implicită a software-ului este: Welding\_config.

#### Definirea câmpurilor libere

| Fixed data associated with weld bead |             |        |            |  |
|--------------------------------------|-------------|--------|------------|--|
| INFO_1                               | Operation   | INFO_2 | Part_class |  |
| INFO_3                               | Designation | INFO_4 | Material 1 |  |
| INFO_5                               | Material 2  | INFO_6 | Info1      |  |
| INFO_7                               | Info2       |        |            |  |

Sunt disponibile șapte câmpuri libere. Trebuie definit titlul fiecărui câmp liber.

Aceste câmpuri libere vor fi utilizate ulterior pentru a adăuga informații despre fiecare sudură.

#### Definirea măsurătorilor

| Measurements glossary         |        |                               |        |
|-------------------------------|--------|-------------------------------|--------|
| Thickness sheet metal 1       |        | Thickness sheet metal 2       |        |
| Throat                        | Throat | Gap                           | Gap    |
| Joining angle 1               | Alpha  | Joining angle 2               | Beta   |
| Min penetration sheet 1       | MiniP1 | Min penetration sheet 2       | MiniP2 |
| Weld Bead penetration width 1 | Leg1   | Weld Bead penetration width 2 | Leg2   |
| Penetration sheet metal 1     | Pene1  | Penetration sheet metal 2     | Pene2  |

Software-ul include 12 măsurători implicite, care reprezintă cele mai frecvente măsurători asociate sudurii.

Puteți modifica titlul fiecărei măsurători în zona **Measurements glossary** (Glosar măsurători), astfel încât să respecte standardele necesare.

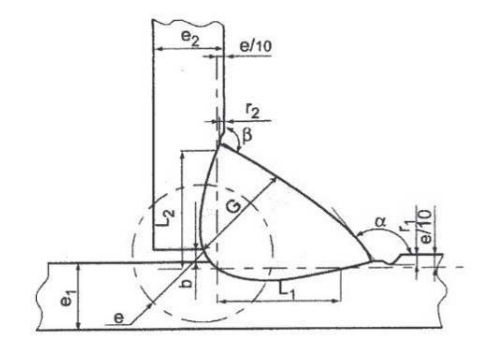

#### Măsurători suplimentare

Dacă este necesar, puteți să creați măsurători suplimentare în zona **Enter extra measurement number** (Introducere număr măsurătoare suplimentară).

Scopul este de a crea toate măsurătorile care vor permite procesarea tuturor probelor.

De exemplu, au fost create suficiente măsurători pentru a putea fi procesate următoarele probe.

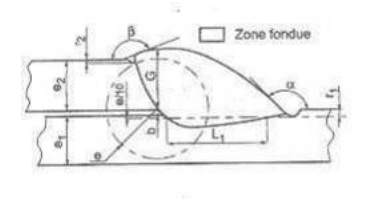

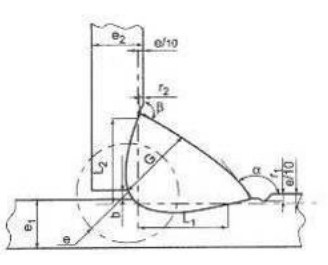

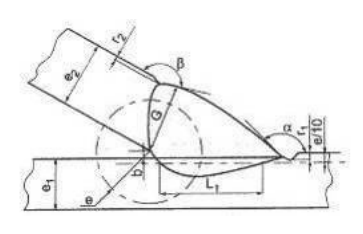

Puteți adăuga un număr nelimitat de măsurători suplimentare.

Fiecare măsurătoare nouă poate fi definită după cum urmează:

|                                     | Titlu                                              | Descriere                                                                                                 |
|-------------------------------------|----------------------------------------------------|----------------------------------------------------------------------------------------------------|
|                                     | Parallel (Paralel)                                 | Distanța dintre 2 linii                                                                                   |
|                                     | Line (Linie)                                       | Lungimea unei linii drepte                                                                                |
|                                     | Angle (Unghi))                                     | În grade                                                                                                  |
|                                     | <b>Region (Area)</b><br>(Regiune (Zonă))           | Suprafață                                                                                                 |
| Parallel                            | <b>Circle (Diameter)</b><br>(Cerc (Diametru))      | Al unui cerc format din 3 puncte                                                                          |
| Line<br>Angle                       | Radius (Rază)                                      | A unui cerc format din centrul său (cercul<br>dispare după eliberarea butonului mouse-ului)               |
| Region (Area)                       | Triangle (Triunghi)                                | Înălțimea unui triunghi                                                                                   |
| Circle (Diameter)                   | Set square (Echer)                                 | Înălțimea unui echer                                                                                      |
| Triangle<br>Set Square              | <b>Checkbox</b> (Casetă de selectare)              | Pentru crearea unei casete de selectare                                                                   |
| Checkbox<br>keyboard input          | <b>Keyboard input</b><br>(Intrare de la tastatură) | Pentru crearea unei intrări de la tastatură în<br>tabelul de măsurători                                   |
| Porosity<br>Formula                 | <b>Porosity</b> (Porozitate)                       | Pentru evaluarea porozității în % în interiorul<br>unei suduri                                            |
| Line Free<br>PolyLine<br>Arc length | <b>Formula</b> (Formule)                           | Pentru crearea unei măsurători care este<br>rezultatul unui calcul între două sau mai multe<br>măsurători |
| Leg length                          | Line free (Linie liberă)                           | Lungimea unei linii trasate manual                                                                        |
| Circle (radius)                     | Polyline (Polilinie)                               | Lungimea unei linii întrerupte                                                                            |
| AIS                                 | Arc length (Lungime arc)                           | Lungimea unui arc de cerc                                                                                 |
|                                     | Leg length (Lungime picior)                        | Măsurătoare între 2 puncte                                                                                |
|                                     | <b>Circle (radius)</b> (Cerc (rază)                | A unui cerc format din centrul său (cercul este<br>afișat după eliberarea butonului mouse-ului)           |
|                                     | AIS                                                | Neimplementat (Automatic Image<br>Segmentation)                                                           |

Pentru informații suplimentare privind măsurătorile, consultați Instrumente de măsurare >40.

• Adăugați numărul unei măsurători suplimentare.

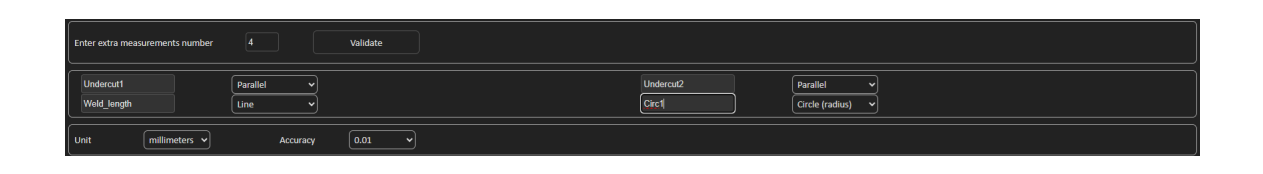

#### Optional comments (Observații opționale)

În zona **Optional comments** (Observații opționale) puteți adăuga informații despre sudură în trei câmpuri **Title** (Titlu). De exemplu, numărul de serie, data fabricației etc.

Optional comments Title 1 Batch\_number II Mandatory Title 2 Field2 II Mandatory Title 3 Field3 II Mandatory

Aceste trei câmpuri sunt foarte importante dacă doriți să sortați rezultatele după procesul de măsurare: de exemplu, în funcție de sortarea datelor, crearea rapoartelor, statistici etc.

Fiecare câmp **Title** (Titlu) creează o zonă de informații care trebuie completată în timpul procesului de măsurare.

Primul câmp de observații, deseori definit drept număr de lot, este o cheie de sortare care permite crearea unui raport utilizând, de exemplu, acest număr de lot.

Dacă doriți să setați un câmp ca fiind obligatoriu, bifați caseta de selectare **Mandatory** (Obligatoriu). În timpul acestui proces de măsurare, rezultatele nu pot fi salvate decât după completarea câmpului.

#### Machine description list (Listă descriere mașină)

În zona **Machine description list** (Listă descriere mașină) puteți introduce numele fiecărei mașini de sudură sau a fiecărui element de sudură etc.

| Machine description list (1 machine by line) |  |  |
|----------------------------------------------|--|--|
| Mandatory                                    |  |  |
| Welding Machine1                             |  |  |
| Welding Machine2                             |  |  |
| Welding Machine3                             |  |  |
| Welding Machine4                             |  |  |
|                                              |  |  |
|                                              |  |  |
|                                              |  |  |
|                                              |  |  |
|                                              |  |  |
|                                              |  |  |
|                                              |  |  |
|                                              |  |  |

Puteți utiliza această zonă drept cheie de sortare în momentul creării unui raport.

Dacă doriți să setați un câmp ca fiind obligatoriu, bifați caseta de selectare **Mandatory** (Obligatoriu). În timpul acestui proces de măsurare, rezultatele nu pot fi salvate decât după completarea câmpului.

#### Casete de selectare pentru defecte vizuale

În zona **Enter extra check box number** (Introducere număr casetă de selectare suplimentară) puteți specifica calitatea cordonului de sudură prin efectuarea unei inspecții vizuale a probelor.

Puteți defini un număr nelimitat de defecte care trebuie verificate pe durata procesului de măsurare: Porozitate, fisuri etc.

| Enter extra check boxes number: | Add |
|---------------------------------|-----|
|                                 |     |
| Porosities                      |     |
| Other                           |     |

Dacă un defect vizual este activat în timpul procesului de măsurare, sudura asociată va fi considerată automat NECONFORMĂ în software, rapoarte etc.

Dacă doriți să setați un câmp ca fiind obligatoriu, bifați caseta de selectare **Mandatory** (Obligatoriu). În timpul acestui proces de măsurare, rezultatele nu pot fi salvate decât după completarea câmpului.

#### Measurements type (Tip măsurători)

Tipul măsurătorii reprezintă o cheie de sortare importantă pentru editarea rapoartelor.

Puteți identifica fiecare serie de măsurători: Tura 1, Tura 2, Seria 1, Seria 2, Prototip, Începere producție etc.

| Measuremen | Лeasurements type (1 per line) |  |  |  |  |  |
|------------|--------------------------------|--|--|--|--|--|
| Mandato    | y                              |  |  |  |  |  |
| Shift 1    |                                |  |  |  |  |  |
| Shift 2    |                                |  |  |  |  |  |
| Shift 3    |                                |  |  |  |  |  |
|            |                                |  |  |  |  |  |
|            |                                |  |  |  |  |  |
|            |                                |  |  |  |  |  |
|            |                                |  |  |  |  |  |
|            |                                |  |  |  |  |  |
|            |                                |  |  |  |  |  |

Dacă doriți să setați un câmp ca fiind obligatoriu, bifați caseta de selectare **Mandatory** (Obligatoriu). În timpul acestui proces de măsurare, rezultatele nu pot fi salvate decât după completarea câmpului.

#### Salvarea unei configurații

Notă

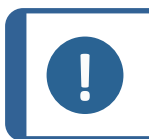

Nu copiați/lipiți datele dintr-o configurație în alta, deoarece va crea o serie de probleme la nivelul software-ului.

#### Notă

O configurație salvată nu poate fi modificată. Aceasta trebuie salvată sub un nume diferit.

După definirea unei configurații noi, faceți clic pe butonul **Save Config** (Salvare configurație) pentru a salva configurația.

Utilizați lista verticală pentru a selecta configurația dorită.

#### Modificarea unei configurații

Puteți modifica configurația în zonele afișate.

| Machine description list (1 machine by line)                                                                                        | Enter extra check boxes number: Add | Measurements type (1 per line) |
|----------------------------------------------------------------------------------------------------|-------------------------------------|--------------------------------|
| Mandatory                                                                                                    |                                     | Mandatory                      |
| Welding Machine 1<br>Welding Machine2<br>Welding Machine3<br>Welding Machine4                                                       | Purosities<br>Cracks<br>Other       | Shift 1<br>Shift 2<br>Shift 3  |
| You can modify the number and title information concerning machines and types.<br>But you can only change the title of check boxes. |                                     | Modify additional informations |

Doar titlurile pot fi modificate pentru casetele de selectare, nu și numărul casetelor de selectare.

Efectuați modificările necesare și faceți clic pe **Modify additional information** (Modificare informații suplimentare).

### 6 Lansarea software-ului

Pentru a lansa software-ul, faceți clic pe pictograma de pe desktop.

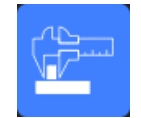

# 7 Crearea pieselor și sudurilor

#### Crearea unei piese

1. Faceți clic pe **New Part** (Piesă nouă).

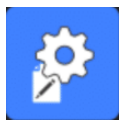

- 2. Introduceți numele piesei în câmpul **Enter new part identification** (Introducere identificare piesă nouă).
- 3. Faceți clic pe **Validate** (Validare).

#### Crearea sau modificarea unui cordon de sudură

În mod normal, pentru o piesă complexă cu multe suduri, există "x suduri principale" care sunt repetate de x ori pe piesă. Prin urmare, vă recomandăm să creați aceste suduri principale și să le modificați denumirile pentru a crea alte suduri cu aceleași caracteristici.

După crearea piesei este afișat un tabel de configurații.

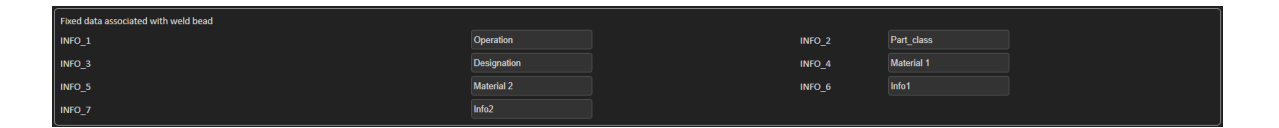

1. Identificați cordonul de sudură și, dacă este necesar, câmpurile libere asociate cu cordonul de sudură.

Singurul câmp obligatoriu este **Weld bead identification** (Identificare cordon de sudură), unde sunt permise cifrele și literele.

Celelalte câmpuri sunt câmpuri opționale.

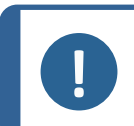

**Notă** Denumirea sudurii trebuie să nu înceapă cu 0 (0 este șters automat de software dacă este utilizat ca prim caracter).

Denumirile sudurilor sunt clasificate alfanumeric și, prin urmare, pentru a împiedica problemele de sortare în software și în rapoarte, recomandăm să atașați prefixe la denumirile sudurilor utilizând următorul sistem de cifre.

\_001 \_002 \_003 \_012 \_111 \_223 \_....

2. Faceți clic pe toate măsurătorile necesare pentru cordonul de sudură.

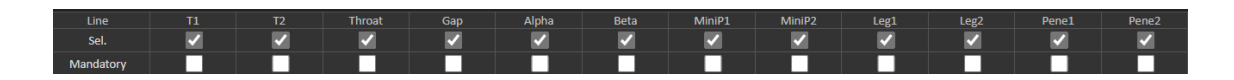

- 3. Bifați casetele de selectare **Mandatory** (Obligatoriu), după cum este necesar.
- 4. Selectați opțiunile de desenare **Thickness 1** (Grosime 1), **Thickness 2** (Grosime 2), **Throat Measurement** (Măsurarea gâtului de sudură).

| Thickckness 1                                               | Thickckness 2                                                                           | Throat Measurement                           | Minimun penetration 1                                                                                            | Minimun penetration 2                                                                                                    |
|-------------------------------------------------------------|-----------------------------------------------------------------------------------------|----------------------------------------------|----------------------------------------------------------------------------------------------------|----------------------------------------------------------------------------------------------------|
| Lines measurements     Gircular measurements     Full shape | <ul> <li>Unes measurements</li> <li>Grcular measurements</li> <li>Full shape</li> </ul> | <ul> <li>Radius</li> <li>Triangle</li> </ul> | O Relative         20 (5%)         ▼           ● Fixed         1           ● dependent         50         % of ▼ | © Relative         20 (5%)         >           ● Fixed         1         •           ● dependent         •         •           50         % of         • |
| Ask to make all measurements                                |                                                                                         |                                              | Thinnest pen                                                                                                    | tration                                                                                                    |
|                                                             |                                                                                         |                                              |                                                                                                    |                                                                                                    |

5. Introduceți criteriile de acceptare, dacă este necesar.

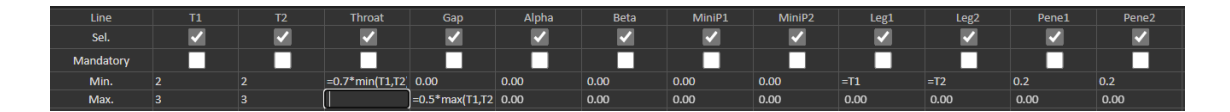

 Dacă modulul "Min & Max Action Limit" a fost achiziționat împreună cu sistemul, aveți acces la și la Action Limit Mininimum and Action Limit câmpurile maxime Act. Lim Min (Act. Lim Min) (Lim. interv. min.) și Act. Lim Max (Act. Lim Max) (Lim. interv. max.).

| Act. Lim Min | 0.00 | 0.00 | 0.00 | 0.00 | 0.00 | 0.00 | 0.00 | 0.00 | 0.00 | 0.00 | 0.00 | 0.00 |
|--------------|------|------|------|------|------|------|------|------|------|------|------|------|
| Act. Lim Max | 0.00 | 0.00 | 0.00 | 0.00 | 0.00 | 0.00 | 0.00 | 0.00 | 0.00 | 0.00 | 0.00 | 0.00 |

7. Faceți clic pe Add weld bead (Adăugare cordon de sudură).

| Part identificatio | n:  | Tweld |       |     |       |      | Add w        | eld bead     |     | Mo   | dify weld bead |     |           | Delete weld bead |             |
|--------------------|-----|-------|-------|-----|-------|------|--------------|--------------|-----|------|----------------|-----|-----------|------------------|-------------|
| id                 |     |       |       |     | Alpha | Beta | MiniP1       | MiniP2       |     | Leg2 |                |     | Undercut1 | Undercut2        | Weld_length |
| 14                 |     |       |       |     |       |      |              |              |     |      |                |     |           |                  |             |
| 15                 | 0/0 | 0/0   | 0/0 L | 0/0 | 0/0   | 0/0  | 0/0LR20 (5%) | 0/0LR20 (5%) | 0/0 | 0/0  | 0/0            | 0/0 | 0/0       | 0/0              | 0/0         |
| 16 1               |     | 0/0   | 0/0 L | 0/0 | 0/0   | 0/0  | 0/0LR20 (5%) | 0/0LR20 (5%) |     | 0/0  | 0/0            | 0/0 | 0/0       | 0/0              | 0/0         |

Sau

 Selectați un cordon de sudură existent din listă. Modificați-l după cum este necesar. Aplicați o denumire nouă. Faceți clic pe Add weld bead (Adăugare cordon de sudură). Este definit un nou cordon de sudură.

Sau

9. Selectați un cordon de sudură existent din listă. Modificați-l după cum este necesar. Faceți clic pe **Modify weld bead** (Modificare cordon de sudură).

Ștergerea unui cordon de sudură

 Pentru a șterge un cordon de sudură, selectați un cordon de sudură existent din listă. Faceți clic pe **Delete weld bead** (Ștergere cordon de sudură).

#### Caracteristica de adâncime minimă de penetrare

Următoarele denumiri pentru măsurători sunt utilizate în scop exemplificativ:

R1/R2: Linie de penetrare minimă

L1/L2: Grosime placă de metal

PS1/PS2: Penetrarea sudurii în placa de metal

Liniile **R1** și **R2** sunt trasate automat în timpul trasării liniilor **L1** și **L2**.

#### Valoare în raport cu grosimea plăcii

R1 și R2 sunt definite ca o fracție a grosimii plăcii de metal.

**R1** și **R2** sunt definite de L/n a L1 și L2 (în general, 1/7 sau 1/10).

**R1** și **R2** pot fi definite, de asemenea, drept cea mai mică valoare calculată între grosimile celor două plăci de metal.

Atunci când utilizați această caracteristică, măsurați **L1** și **PS1** și imediat după **L2** și **PS2**. În cele din urmă, faceți clic pe pictograma **Min** (Min) pentru a afișa adâncimea de penetrare egală cu valoarea mai mică. Finalizați activitatea pentru celelalte măsurători (lățime de penetrare, unghiuri etc.).

• Bifați caseta de selectare **Thinnest penetration** (Cea mai subțire penetrare).

| Min                                         | imun penetration 1 | Minimun penetration 2                       |         |  |  |  |
|---------------------------------------------|--------------------|---------------------------------------------|---------|--|--|--|
| Relative                                    | 20 (5%) 🗸          | Relative                                    | 20 (5%) |  |  |  |
| Fixed                                       | 1.2                | Fixed                                       | 1.5     |  |  |  |
| <ul><li>dependent</li><li>50 % of</li></ul> | ~                  | <ul><li>dependent</li><li>50 % of</li></ul> |         |  |  |  |
|                                             | Thinnest pene      | tration                                     |         |  |  |  |

#### Valoare fixă

R1 și R2 pot fi definite, de asemenea, printr-o valoare fixă.

| Minim                                          | oun penetration 1 | Minimun penetration 2                       |           |  |  |  |
|------------------------------------------------|-------------------|---------------------------------------------|-----------|--|--|--|
| <ul> <li>Relative</li> </ul>                   | 20 (5%)           | Relative                                    | 20 (5%) 🗸 |  |  |  |
| Fixed                                          | 1                 | Fixed                                       | 1         |  |  |  |
| <ul> <li>dependent</li> <li>50 % of</li> </ul> | <b>v</b>          | <ul><li>dependent</li><li>50 % of</li></ul> | <b>~</b>  |  |  |  |

Valoare dependentă pentru penetrare cu lățime efectivă

Placă de metal plată sau placă de metal circulară

| Minimun                      | penetration 1 | Minimun penetration 2        |             |  |  |  |
|------------------------------|---------------|------------------------------|-------------|--|--|--|
| <ul> <li>Relative</li> </ul> | 20 (5%) 🗸     | <ul> <li>Relative</li> </ul> | 20 (5%) 🗸   |  |  |  |
| Fixed                        |               | Fixed                        | 1           |  |  |  |
| ♦ dependent 50 % of          | •             | dependent     50 % of        | <b>&gt;</b> |  |  |  |

#### Procedură - în timpul creării unei suduri

- Pentru penetrarea minimă, activați elementul dependent (dependent) și selectați din meniul vertical pentru măsurători suplimentare. În exemplul de mai jos, este denumit LEG1.
- 2. Măsurați **LEG1**.
- 3. Trasați linia **L1** și ajustați linia **PS1**.
- 4. Software-ul va trasa automat linia **R1** cu o lungime de 60 % din măsurătoarea **LEG1**.
- 5. Mutați linia **R1** în interiorul sudurii cât mai adânc posibil.
- Rezultatul măsurătorii R1 este distanța dintre linia R1 și suprafață.
   În imagine, măsurătoarea principală este afişată drept Rmin1.

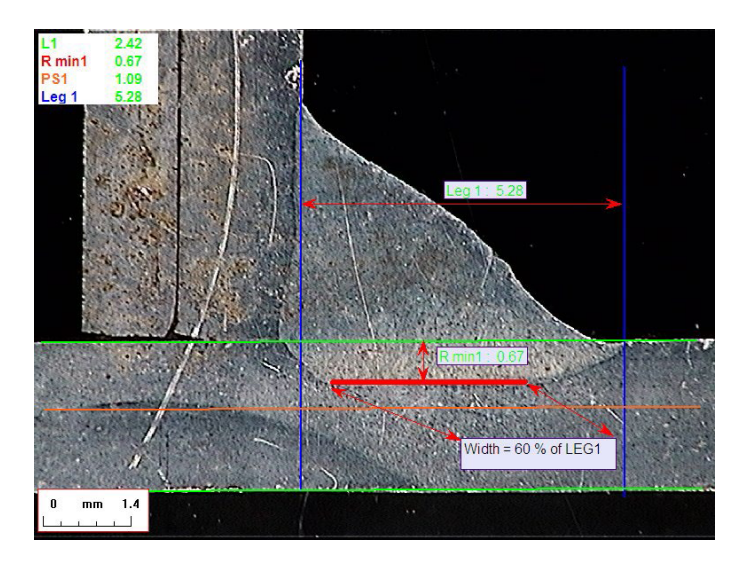

#### Grosime placă de metal

Pentru măsurarea grosimii sunt disponibile 3 opțiuni:

- Măsurători liniare
- Măsurători circulare
- Măsurători circulare cu formă completă

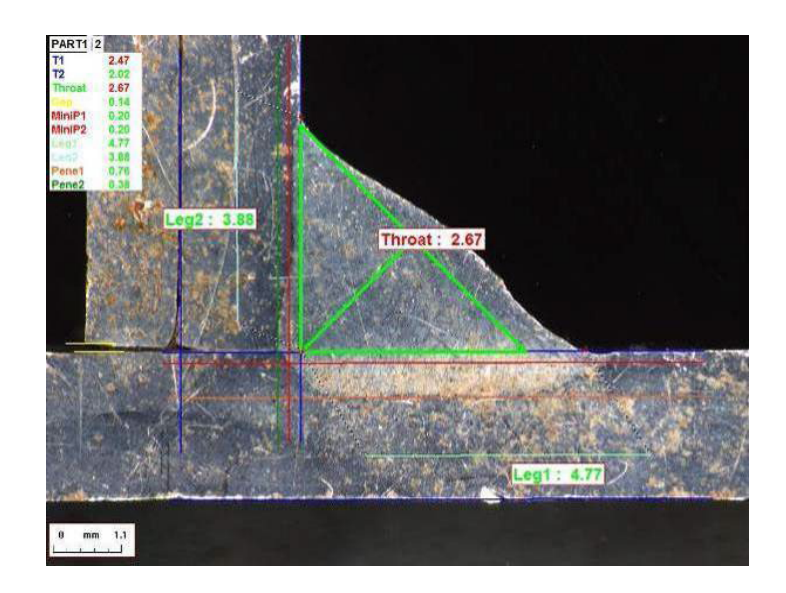

Măsurători liniare: Când plăcile de metal sunt plate.

Măsurători circulare: Când plăcile de metal sunt circulare.

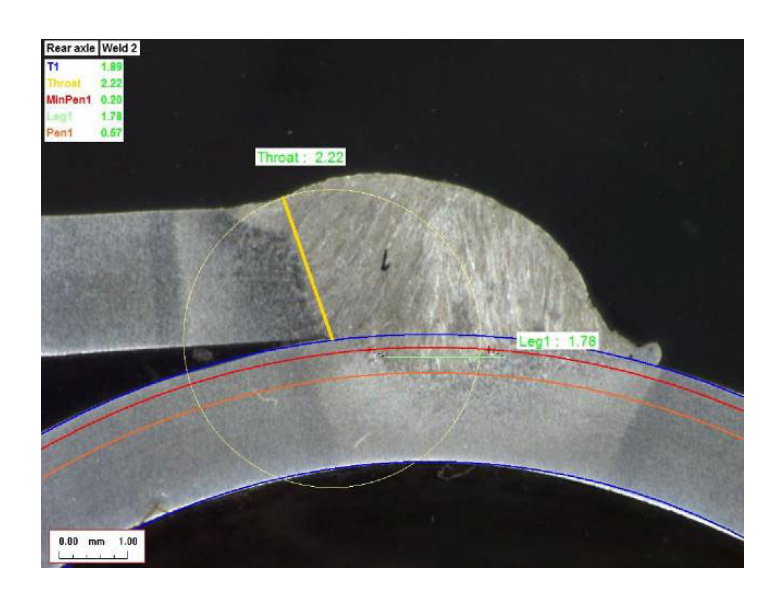

Măsurători circulare cu formă completă: Placă de metal și o tijă completă.

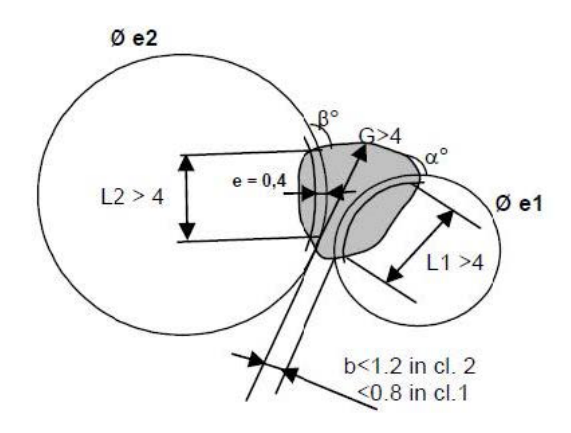

Atunci când definiți măsurătorile tijei, faceți următoarele:

- 1. Activați Circular measurements (Măsurători circulare).
- 2. Bifați caseta de selectare **Full shape** (Formă completă) (sub grosimea 1 sau 2).
- 3. Activați **Fixed** (Fixat) (sub penetrarea 1 sau 2).
- 4. Definiți penetrarea în mm.

Atunci când măsurați piesa, marginea tijei trebuie definită utilizând 3 puncte (perimetru). Software-ul desenează automat 3 cercuri concentrice (marginea, penetrarea minimă și penetrarea reală care trebuie ajustată). Cele 3 cercuri au același centru.

#### Măsurarea punctului central

Pentru măsurarea punctului central sunt disponibile 2 opțiuni:

Pentru detalii suplimentare, consultați Linie (de fapt, cerc) ►45 și Triunghi (triunghi dreptunghic isoscel) ►46.

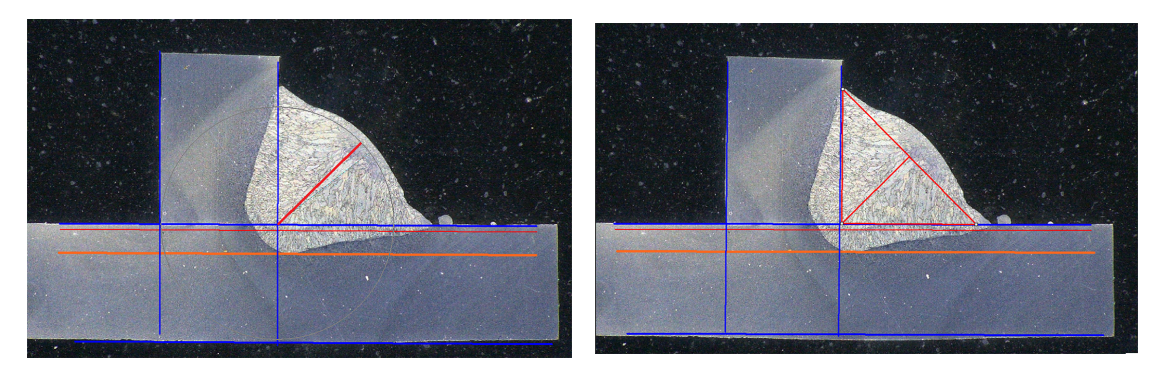

Măsurarea razei

Măsurarea triunghiului

#### Criterii de acceptare

În software aveți posibilitatea de a controla măsurătorile conform criteriilor de acceptare. Rezultatele măsurătorilor vor fi afișate cu: Verde: Se încadrează în criteriile de acceptare/fără criterii de acceptare

Roșu: Nu se încadrează în criteriile de acceptare

Criteriile de acceptare pot fi definite cu o valoare maximă sau minimă sau cu ambele valori.

#### Criterii de acceptare fixe

Atunci când creați o sudură nouă, puteți introduce criteriile de acceptare în **Min.** (Min.) sau **Max.** (Max.).

 Puteți introduce o valoare minimă și o valoare maximă sau doar o valoare minimă sau o valoare maximă.

Dacă nu introduceți criteriile de acceptare, valorile măsurătorilor vor fi afișate întotdeauna cu verde.

| Act. Lim Min | 0.00 | 0.00 | 0.00 | 0.00 | 0.00 | 0.00 | 0.00 | 0.00 | 0.00 | 0.00 | 0.00 | 0.00 |
|--------------|------|------|------|------|------|------|------|------|------|------|------|------|
| Act. Lim Max | 0.00 | 0.00 | 0.00 | 0.00 | 0.00 | 0.00 | 0.00 | 0.00 | 0.00 | 0.00 | 0.00 | 0.00 |

#### Criterii de acceptare cu formule

Criteriile de acceptare pot fi definite, de asemenea, prin formule.

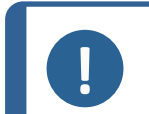

#### Notă

Nerespectarea acestor instrucțiuni pot cauza erori în ceea ce privește rezultatele procesării în fișierele de backup și în rapoartele și statisticile Excel.

#### Formulele trebuie să înceapă cu caracterul "=" (egal cu).

| Operatori aritmetici permiși: | +                                                                                                  |
|-------------------------------|----------------------------------------------------------------------------------------------------|
|                               | -                                                                                                  |
|                               | *                                                                                                  |
|                               | /                                                                                                  |
| Factori matematici:           | Exemplu: Utilizați un punct zecimal (.), nu o virgulă<br>(,) ca în 0.7                             |
| Funcții matematice permise:   | <b>Min.</b> (minimum 2 valori) – consultați tabelul de mai jos.                                    |
|                               | <b>Max.</b> (maximum 2 valori) – consultați tabelul de<br>mai jos.                                 |
|                               | <b>Sqrt</b> (rădăcină pătrată), etichetată drept =sqrt(l1)                                         |
|                               | <b>Calc</b> (calcul), =0.7*calc(t1+t2+t3)                                                          |
|                               | <b>Pow</b> (puterea), etichetată drept =pow(x,y) Exemplu<br>=pow(l1,2) pentru a defini pătratul L1 |
|                               | Cos (cosinus)                                                                                      |
|                               | Sin (sinus)                                                                                        |

Formulele trebuie să se refere la denumirile măsurătorilor.

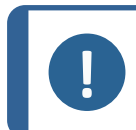

Nu utilizați spații și caracter speciale în denumirile măsurătorilor.

Exemplu: =0.7\*min(L1,L2).

Min. (minimum 2 valori)

Notă

- Calcularea valorii minime între L1 și L2
- Valoarea minimă calculată este înmulțită cu 0.7 (70 %)
- Cele 2 măsurători care trebuie comparate trebuie separate prin , (virgulă)
- În cazul în care există mai multe măsurători care trebuie comparate, valorile funcției trebuie încadrate între paranteze. Nu utilizați paranteze atunci când există o singură măsurătoare Exemplu: 0.5\*L1

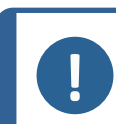

**Notă** Nerespectarea acestor instrucțiuni pot cauza erori în ceea ce privește rezultatele procesării în fișierele de backup și în rapoartele și statisticile Excel.

| VW STANDARD  | FORMULĂ sudură Structu | reExpert         |
|--------------|------------------------|------------------|
| A ≥ 0.7 Tmin | A Valoare min.         | =0.7*min(T1,T2)  |
| B ≥ Tmin     | B Valoare min.         | =min(T1,T2)      |
| H ≥ Tmin     | H Valoare min.         | =0.25*min(T1,T2) |
| H ≤ 0.5Tmin  | H Valoare max.         | =0.5*max(T1,T2)  |
| B ≤ 0.3T1    | B Valoare max.         | =0.3*T1          |
| B ≤ 0.3T2    | B Valoare max.         | =0.3*T2          |

| FIAT STANDARD | FORMULĂ sudură StructureExpert |          |  |  |  |
|---------------|--------------------------------|----------|--|--|--|
| LP1 ≥ 60 % T1 | LP1 Valoare min.               | =0.6*T1  |  |  |  |
| PS1 ≥15 % T1  | PS1 Valoare min.               | =0.15*T1 |  |  |  |

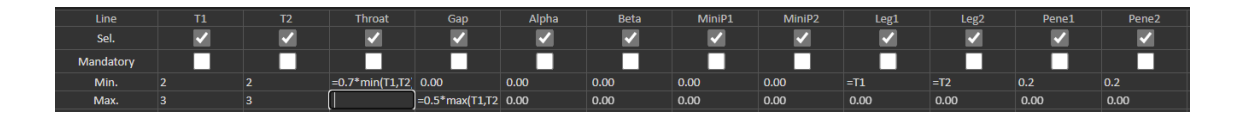

Orice modificări ulterioare cu privire la criteriile de acceptare vor avea implicații asupra utilizării fișierelor Excel în scopuri statistice.

Recomandăm 2 soluții:

- 1. Modificați întregul fișier Excel pentru o combinație piesă/cordon de sudură dedicată, astfel încât statisticile să includă modificările.
- 2. Copiați întregul fișier privind piesa/cordonul de sudură într-un nou fișier de configurare gol. Modificările vor fi aplicate doar măsurătorilor viitoare.

#### Limita minimă și maximă de intervenție

Sunt disponibile setări suplimentare în cazul în care a fost achiziționat modulul Min & Max Action Limit.

Act. Lim Min (Act. Lim Min) (Lim. interv. min.)

Act. Lim Max (Act. Lim Max) (Lim. interv. max.).

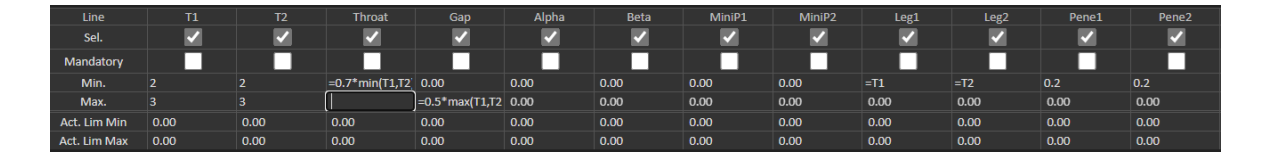

Aceleași reguli se aplică pentru definirea valorilor: Valori fixe, formule etc.... consultați secțiunea anterioară.

În cazul criteriilor minime și maxime de acceptare, rezultatele măsurătorilor vor apărea cu:

Verde:Se încadrează în criteriile de acceptare/fără criterii de acceptareRoșu:Nu se încadrează în criteriile de acceptare

În cazul măsurătorilor din modulul Min & Max Action Limit (Limită minimă și maximă de intervenție), rezultatele măsurătorilor vor apărea cu galben dacă se încadrează:

Între: Min.Valoarea (Min.)/Act. Lim Min (Act. Lim Min) (Lim. interv. min.)

Între: Max.Valoarea (Max.)/Act. Lim Max (Act. Lim Max) (Lim. interv. max.).

| Part selection : More, Part V |           | Weld bead selection | T weld with trangle. | ~         |           | Machine selection : | ~                |                   | Турет 💙          |
|-------------------------------|-----------|---------------------|----------------------|-----------|-----------|---------------------|------------------|-------------------|------------------|
| OP I Class I                  |           | Design. :           |                      | Het. 11   | н         |                     | Width 1 :        |                   | Width 21         |
|                               | t1        | 12                  | a<br>(Throat)        | h(Gap)    | MinPenel  | MinPene2            | b1<br>(PeneWth1) | b2<br>(PenelWth2) | f1<br>(ActPene1) |
| Measurements                  | 2.07      | 3.92                | 3.69                 | -         | 0.20      | 0.20                | -                | -                 | 0.27             |
| 165.                          | 1.94/2.10 | 3.96/ 4.00          | 1.66/1.30            | 0.06/0.00 | 0.00/0.00 | 0.00/ 0.00          | 2.47/2.47        | 3.92/3.92         | 0.20/0.00        |
| Nov.                          | 4-        | -f-                 | 4                    | -/ 2.00   | 4.        | +                   | -f-              | 4.                | 4.               |
| Gatch_Hunder :                |           |                     |                      |           |           |                     |                  |                   |                  |

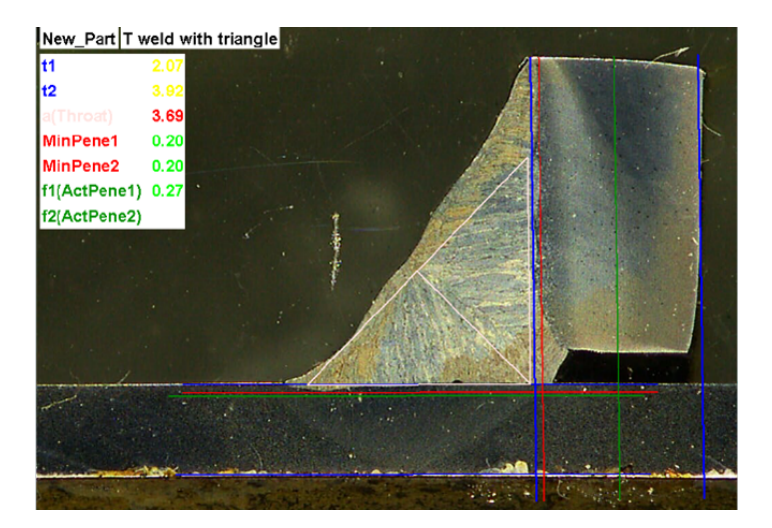

• Pentru a modifica aceste culori, utilizați în fișierul Settings.exe din folderul de instalare al software-ului.

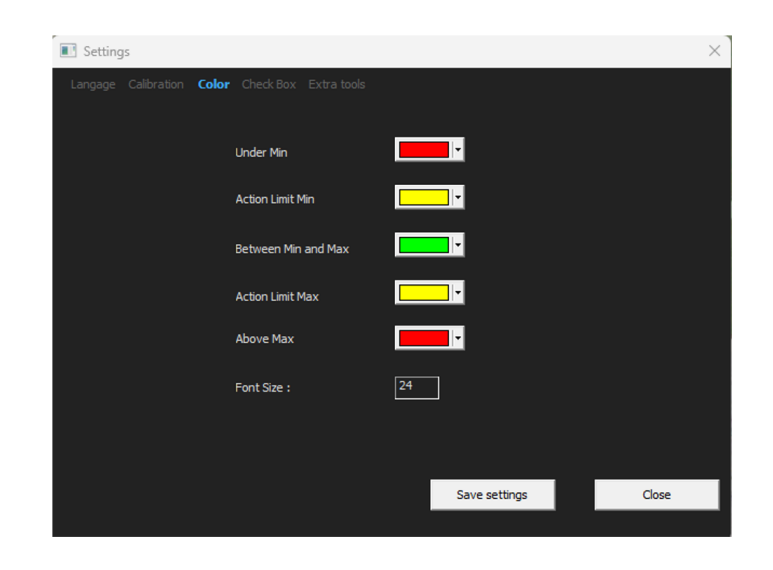

Datorită modulului Min & Max Action Limit (Limită minimă și maximă de intervenție), în software sunt disponibile rapoarte suplimentare:

- Part\_batch\_number\_report.xls
- Welds\_report.xls

Acestea sunt două rapoarte specifice în care sunt luate în considerare valorile de culoare galbenă. Dacă se utilizează alte rapoarte, doar valorile de culoare roșie și verde vor fi luate în considerare.

| Veld bead            | Part                | Display report |                 |
|----------------------|---------------------|----------------|-----------------|
|                      |                     |                | Specific report |
| Selected t           | emplate             |                |                 |
| Welds_re             | port_Pa             | rt123.xls      |                 |
| Template I           | iet                 |                |                 |
| Part_bate            | th_numb             | er_report.xls  |                 |
| Welds_re<br>Welds_re | port.xls<br>port_Pa | rt123.xls      |                 |
|                      |                     |                |                 |
|                      |                     |                |                 |
|                      |                     |                |                 |
|                      |                     |                |                 |
|                      |                     |                |                 |
|                      |                     |                |                 |
|                      |                     |                |                 |
|                      |                     |                |                 |
|                      |                     |                | Execute         |
|                      |                     |                | Execute         |
|                      |                     |                | Execute         |

#### Asocierea unui plan cu un cordon de sudură

Puteți adăuga o schemă cu fiecare cordon de sudură la o măsurătoare. Imaginea trebuie să fie în format .jpg, de preferat cu o lățime de 200 de pixeli.

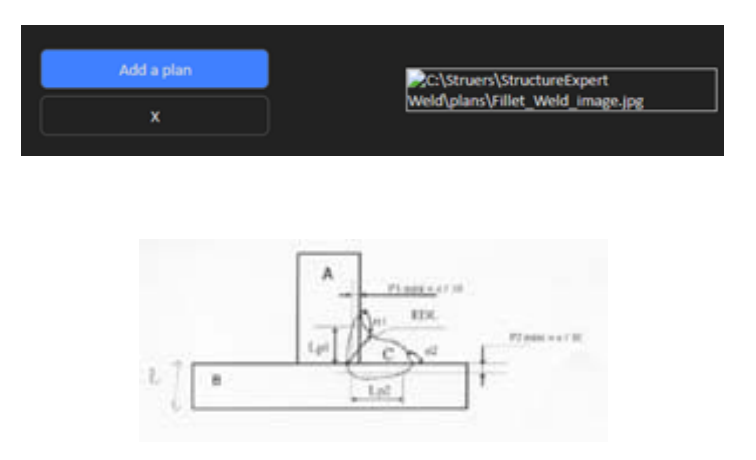

În secțiunea pentru măsurătoare, această imagine va fi afișată în fila **Plan** (Plan).

### 8 Modificarea pieselor și sudurilor

#### Ștergerea unei piese din configurație

- 1. Închideți software-ul SEW 6 sau 12.
- Accesați folderul software din Windows Explorer, de exemplu "C:\Struers\StructureExpert Weld-6 v3 30".
- Accesați folderul cu același nume precum configurația dvs., de exemplu "C:\Struers\StructureExpert Weld-6 v3 30\Your\_own\_config".

| Vour_own_config | 16/12/2024 17:00 |
|-----------------|------------------|
|                 |                  |

4. Deschideți directorul și veți găsi 3 foldere:

| Cordons     | 16/12/2024 17:01 | Dossier de fichiers |
|-------------|------------------|---------------------|
| Results     | 16/12/2024 17:00 | Dossier de fichiers |
| Stdrapports | 16/12/2024 17:00 | Dossier de fichiers |

5. Deschide Cordons (Cordoane) pentru a vizualiza toate piesele.

| 🔁 newpiece   | 16/12/2024 17:00 |
|--------------|------------------|
| 🔁 part1      | 16/12/2024 17:00 |
| 🗖 your_part1 | 16/12/2024 17:01 |

6. Pentru a șterge una dintre piese, bifați piesa de șters și faceți clic dreapta pe Remove to trash (Eliminați în coșul de gunoi).

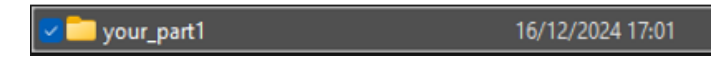

Dacă nu sunteți sigur, se recomandă să utilizați Cut (Tăiere) și să mutați fișierul într-un alt folder. Dacă îl mutați în folderul Cordons (Cordoane), puteți utiliza piesa în viitor

#### Adăugarea unei piese noi

1. Faceți clic pe **New Part** (Piesă nouă).

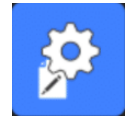

|                      |                                                                                                    | User                                                                                                    | : admin                                                                                                    | Date : 25/03/                | 2025 11:20:47 | Configuratio | n : DEMO AL ini                              |                                                                                                    |                                                                                                    |        |                                                                                                    |                                                                                                    |                                              |                 |                |
|----------------------|----------------------------------------------------------------------------------------------------|----------------------------------------------------------------------------------------------------|----------------------------------------------------------------------------------------------------|------------------------------|---------------|--------------|----------------------------------------------|----------------------------------------------------------------------------------------------------|----------------------------------------------------------------------------------------------------|--------|----------------------------------------------------------------------------------------------------|----------------------------------------------------------------------------------------------------|----------------------------------------------|-----------------|----------------|
| Selection Twe        | ld 🗸                                                                                                    |                                                                                                    |                                                                                                    |                              |               |              |                                              |                                                                                                    |                                                                                                    |        |                                                                                                    |                                                                                                    |                                              |                 | Duplicate part |
| Weld bead ident      | ification                                                                                                    |                                                                                                    |                                                                                                    |                              | Operatio      | วท           |                                              |                                                                                                    |                                                                                                    |        |                                                                                                    |                                                                                                    |                                              |                 |                |
| Part_class           |                                                                                                    |                                                                                                    |                                                                                                    |                              | Designal      | tion         |                                              |                                                                                                    |                                                                                                    |        | Add a                                                                                                    | plan                                                                                                    |                                              | plano           |                |
| Material 1           |                                                                                                    |                                                                                                    |                                                                                                    |                              | Materia       |              |                                              |                                                                                                    |                                                                                                    |        |                                                                                                    |                                                                                                    |                                              |                 |                |
|                      |                                                                                                    |                                                                                                    |                                                                                                    |                              |               |              |                                              |                                                                                                    |                                                                                                    |        | ^                                                                                                    |                                                                                                    |                                              |                 |                |
| Intol                |                                                                                                    |                                                                                                    |                                                                                                    |                              | Into2         |              |                                              |                                                                                                    |                                                                                                    |        |                                                                                                    |                                                                                                    |                                              |                 |                |
|                      |                                                                                                    |                                                                                                    |                                                                                                    |                              |               |              |                                              |                                                                                                    |                                                                                                    |        |                                                                                                    |                                                                                                    |                                              |                 | Weld_le        |
| Sel.                 | Image: A start of the start of the start | Image: A start of the start of the start | <ul> <li>Image: A set of the set of the</li></ul> |                              |               |              |                                              | <ul> <li>Image: A second second s</li></ul> | Image: A start of the start of the start | ~      | Image: A start of the start of the start | <ul> <li>Image: A set of the set of the</li></ul> |                                              |                 |                |
| Mandatory            |                                                                                                    |                                                                                                    |                                                                                                    |                              |               |              |                                              |                                                                                                    |                                                                                                    |        |                                                                                                    |                                                                                                    |                                              |                 |                |
| Min.                 | 0.00                                                                                                    | 0.00                                                                                                    | 0.00                                                                                                    | 0.00                         | 0.00          | 0.00         | 0.00                                         | 0.00                                                                                                    | 0.00                                                                                                    | 0.00   | 0.00                                                                                                    | 0.00                                                                                                    | 0.00                                         | 0.00            | 0.00           |
| Max.                 | 0.00                                                                                                    | 0.00                                                                                                    | 0.00                                                                                                    | 0.00                         | 0.00          | 0.00         | 0.00                                         | 0.00                                                                                                    | 0.00                                                                                                    | 0.00   | 0.00                                                                                                    | 0.00                                                                                                    | 0.00                                         | 0.00            | 0.00           |
| Act. Lim Min         | 0.00                                                                                                    | 0.00                                                                                                    | 0.00                                                                                                    | 0.00                         | 0.00          | 0.00         | 0.00                                         | 0.00                                                                                                    | 0.00                                                                                                    | 0.00   | 0.00                                                                                                    | 0.00                                                                                                    | 0.00                                         | 0.00            | 0.00           |
| Act, Lim Max         | 0.00                                                                                                    | 0.00                                                                                                    | 0.00                                                                                                    | 0.00                         | 0.00          | 0.00         | 0.00                                         | 0.00                                                                                                    | 0.00                                                                                                    | 0.00   | 0.00                                                                                                    | 0.00                                                                                                    | 0.00                                         | 0.00            | 0.00           |
| Circular mea         | surements                                                                                                    |                                                                                                    | Circu                                                                                                    | ilar measurements<br>I shape |               |              | <ul> <li>Radius</li> <li>Triangle</li> </ul> |                                                                                                    | <ul> <li>Fixed</li> <li>depender</li> </ul>                                                                                                    | 1<br># |                                                                                                    |                                                                                                    | <ul> <li>Fixed</li> <li>dependent</li> </ul> |                 |                |
|                      |                                                                                                    |                                                                                                    |                                                                                                    |                              |               |              |                                              |                                                                                                    | 50 % of                                                                                                    | ~      | )<br>— -                                                                                                    | <b>a</b>                                                                                                    | 50 % of                                      |                 |                |
| Ask to make all      | measurement                                                                                                    |                                                                                                    |                                                                                                    |                              |               |              |                                              |                                                                                                    |                                                                                                    |        |                                                                                                    | ninnest penetra                                                                                                    | tion                                         |                 |                |
| Part identification: |                                                                                                    | Tweld                                                                                                    |                                                                                                    |                              |               |              | Add we                                       | ld bead                                                                                                    |                                                                                                    | Moc    | ify weld bead                                                                                                    |                                                                                                    | De                                           | elete weld bead |                |
|                      |                                                                                                    |                                                                                                    |                                                                                                    |                              |               |              |                                              |                                                                                                    |                                                                                                    |        |                                                                                                    |                                                                                                    |                                              |                 | Weld_lengt     |
|                      | 0/0                                                                                                    |                                                                                                    | 0/0 L                                                                                                    | 0/0                          | 0/0           | 0/0          | 0/0LR20 (5%)                                 | 0/0LR20 (5%)                                                                                                    | 0/0                                                                                                    | 0/0    | 0/0                                                                                                    | 0/0                                                                                                    | 0/0                                          | 0/0             | 0/0            |
| 15                   | 0/0                                                                                                    | 0/0                                                                                                    | 0/0 T                                                                                                    | 0/0                          | 0/0           | 0/0          | 0/0LR20 (5%)                                 | 0/0LR20 (5%)                                                                                                    | 0/0                                                                                                    | 0/0    | 0/0                                                                                                    | 0/0                                                                                                    | 0/0                                          | 0/0             | 0/0            |
| 16_1                 | 0/0                                                                                                    | 0/0                                                                                                    | 0/0 L                                                                                                    | 0/0                          | 0/0           | 0/0          | 0/0LR20 (5%)                                 | 0/01/20 (5%)                                                                                                    | 0/0                                                                                                    | 0/0    | 0/0                                                                                                    | 0/0                                                                                                    | 0/0                                          | 0/0             | 0/0            |
| 16.3                 | 0/0                                                                                                    | 0/0                                                                                                    | 0/01                                                                                                    | 0/0                          | 0/0           | 0/0          | 0/01820 (5%)                                 | 0/0LR20 (5%)                                                                                                    | 0/0                                                                                                    | 0/0    | 0/0                                                                                                    | 0/0                                                                                                    | 0/0                                          | 0/0             | 0/0            |
| 16 4                 | 0/0                                                                                                    | 0/0                                                                                                    | 0/0 L                                                                                                    | 0/0                          | 0/0           | 0/0          | 0/0LR20 (5%)                                 | 0/0LR20 (5%)                                                                                                    | 0/0                                                                                                    | 0/0    | 0/0                                                                                                    | 0/0                                                                                                    | 0/0                                          | 0/0             | 0/0            |
| 16_5                 | 0/0                                                                                                    | 0/0                                                                                                    |                                                                                                    | 0/0                          | 0/0           |              | 0/0LR20 (5%)                                 | 0/0LR20 (5%)                                                                                                    |                                                                                                    | 0/0    | 0/0                                                                                                    | 0/0                                                                                                    | 0/0                                          | 0/0             | 0/0            |
| 2_2A                 |                                                                                                    |                                                                                                    | 0/0 T                                                                                                    |                              |               |              | 0/0LR20 (5%)                                 | 0/0LR20 (5%)                                                                                                    |                                                                                                    |        |                                                                                                    |                                                                                                    |                                              |                 |                |
| 2_2B                 |                                                                                                    |                                                                                                    |                                                                                                    |                              |               |              | 0/0LR20 (5%)                                 | 0/0LR20 (5%)                                                                                                    |                                                                                                    |        |                                                                                                    |                                                                                                    |                                              |                 |                |
|                      |                                                                                                    |                                                                                                    |                                                                                                    |                              |               |              | 0/0LR20 (5%)                                 | 0/0LR20 (5%)                                                                                                    |                                                                                                    |        |                                                                                                    |                                                                                                    |                                              |                 |                |
| 41                   | 0/0                                                                                                    | 0/0                                                                                                    | 0/0 T                                                                                                    | 0/0                          | 0/0           | 0/0          | 0/0LR20 (5%)                                 | 0/0LR20 (5%)                                                                                                    | 0/0                                                                                                    | 0/0    | 0/0                                                                                                    | 0/0                                                                                                    | 0/0                                          | 0/0             | 0/0            |

#### Adăugarea unui cordon de sudură

Consultați procedura pentru crearea unui cordon de sudură.

#### Modificarea unui cordon de sudură

- 1. Selectați un cordon de sudură existent din tabelul de mai sus.
- 2. Efectuați modificările.
- 3. Faceți clic pe Modify weld bead (Modificare cordon de sudură).

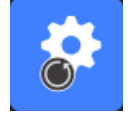

Modificările aduse criteriilor de acceptare minime și maxime pentru cordonul de sudură pentru care există deja un fișier cu rezultate va avea consecințe pentru statistici. Software-ul vă va solicita să modificați criteriile minime și maxime în fișierul cu rezultate sau să nu le modificați și, în acest caz, recomandă crearea unei noi configurații.

#### Ștergerea unui cordon de sudură

Selectați un cordon de sudură existent din tabelul de mai sus și faceți clic pe **Delete weld bead** (Ștergere cordon de sudură).

# 9 Duplicarea unei piese

- 1. Pentru a duplica o piesă, selectați piesa pe care doriți să o duplicați.
- 2. Faceți clic pe **Duplicate part** (Duplicare piesă).
- 3. Introduceți numele piesei noi.

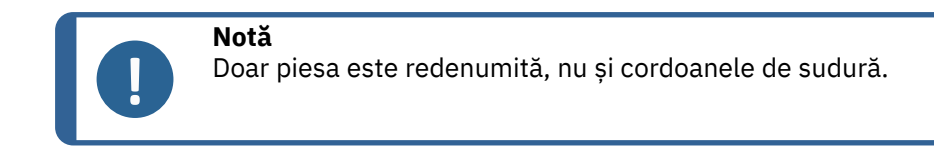

# **10** Crearea și gestionarea operatorilor

Fiecare operator are nevoie de un nume de utilizator și de o parolă pentru a avea acces la partea de măsurare.

#### Crearea unui operator

1. Faceți clic pe **New Operator** (Operator nou).

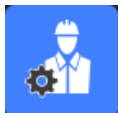

2. Introduceți numele operatorului în câmpul Name (Name).

|                      | Inickness sneet metal 2       |
|----------------------|-------------------------------|
| Change password      | ×                             |
|                      |                               |
| Name                 | admin                         |
| Enter password       |                               |
| New password         |                               |
| Confirm new password |                               |
|                      |                               |
| 🗹 User have peri     | mission to change the results |
| Cancel               | ок                            |
|                      |                               |

- 3. Introduceți parola operatorului în câmpul **Enter new password** (Introducere parolă nouă).
- 4. Confirmați parola în câmpul Confirm new password (Confirmare parolă nouă).
- 5. Dacă doriți să îi acordați accesul operatorului de a elimina măsurătorile şi a reface măsurătorile în modulul de vizualizare a datelor, bifați caseta de selectare User to have permission to change the results files (Utilizatorul va avea permisiunea de a modifica fișierele cu rezultate). De asemenea, consultați Modul DataView (opțional) >90

#### Modificarea drepturilor de acces ale operatorului

1. Faceți clic pe **Operator Management** (Gestionare operatori).

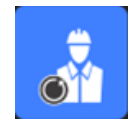

2. Selectați operatorul din lista verticală Operator list (Listă operatori).

- 3. Faceți clic pe Modify (Modificare).
- 4. Pentru a modifica parola operatorului, introduceți parola curentă a operatorului în câmpul **Enter password** (Introducere parolă).
- 5. Introduceți parola nouă a operatorului în câmpul New password (Parolă nouă).
- 6. Confirmați parola în câmpul **Confirm new password** (Confirmare parolă nouă).
- 7. Dacă există o bifă în casetă User have permission to change the results files (Utilizatorul are permisiunea de a modifica fișierele cu rezultate), operatorul este autorizat să șteargă măsurătorile și să le refacă în modulul DataView (Vizualizare date). Consultați Modul DataView (opțional) >90.

#### Ștergerea unui operator

1. Faceți clic pe **Operator Management** (Gestionare operatori).

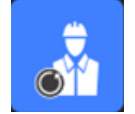

- 2. Selectați operatorul din lista verticală Operator list (Listă operatori).
- 3. Faceți clic pe **Delete** (Ștergere).

### **11** Calibrare

Sistemul include un zoom optic motorizat gradual. Această funcție optică este controlată de software.

Suportul de calibrare furnizat împreună cu sistemul este următorul:

| StructureExpert Weld-6  | 50 mm lungime cu diviziuni de 1 mm   |
|-------------------------|--------------------------------------|
| StructureExpert Weld-12 | 10 mm lungime cu diviziuni de 0,2 mm |

Software-ul calculează automat calibrarea pentru fiecare poziție de zoom.

| StructureExpert Weld-6  | Raza de zoom acoperă un câmp de vizualizare (FOV)<br>cuprins între 82 mm și 1,8 mm  |
|-------------------------|-------------------------------------------------------------------------------------|
| StructureExpert Weld-12 | Raza de zoom acoperă un câmp de vizualizare (FOV)<br>cuprins între 7,6 mm și 0,7 mm |
Software-ul trebuie calibrat de către administrator după instalarea hardware-ului și a software-ului.

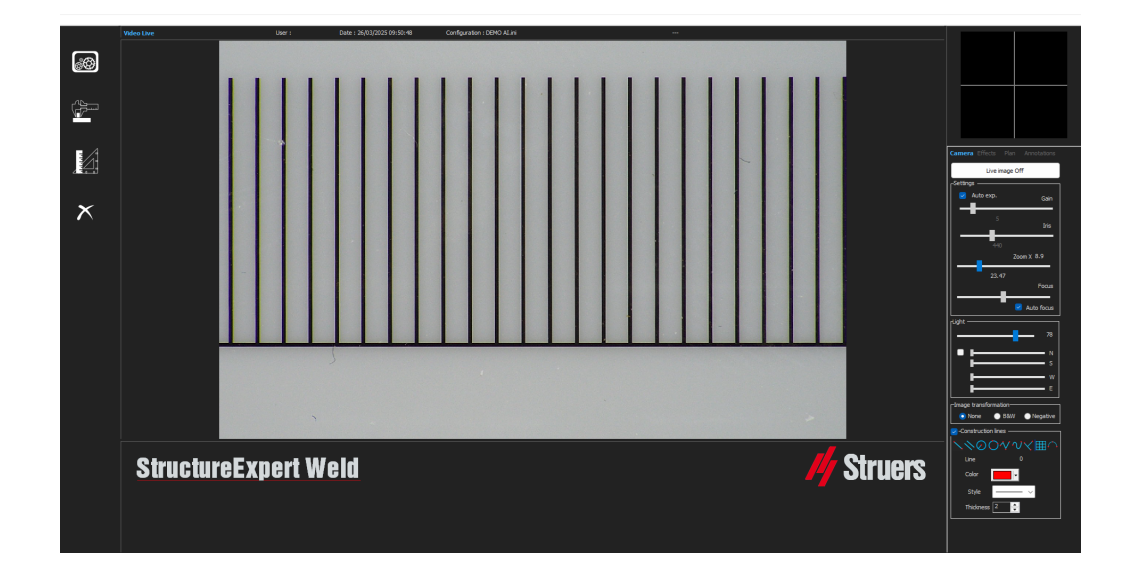

- 1. Reglați zoom-ul camerei la cea mai mare mărire.
- 2. Poziționați plăcuța de calibrare astfel încât desenele să se afle în poziție verticală.
- Reglați setările luminii și ale camerei pentru a avea un contrast bun între fundalul micrometrului și liniile negre sau activați caracteristica de expunere automată.

Pentru a facilita calibrarea automată, reglați lumina aproape la maxim și selectați setarea **Auto exp.** (Exp. automat)

Dacă aprindeți lumina la 2/3 din valoarea maximă, irisul se închide, iar adâncimea de vizualizare crește.

- 4. Asigurați-vă că focalizarea este corectă. După ce ați făcut acest lucru, dezactivați caracteristica de autofocalizare.
- 5. Reglați zoom-ul camerei la cea mai mică mărire.

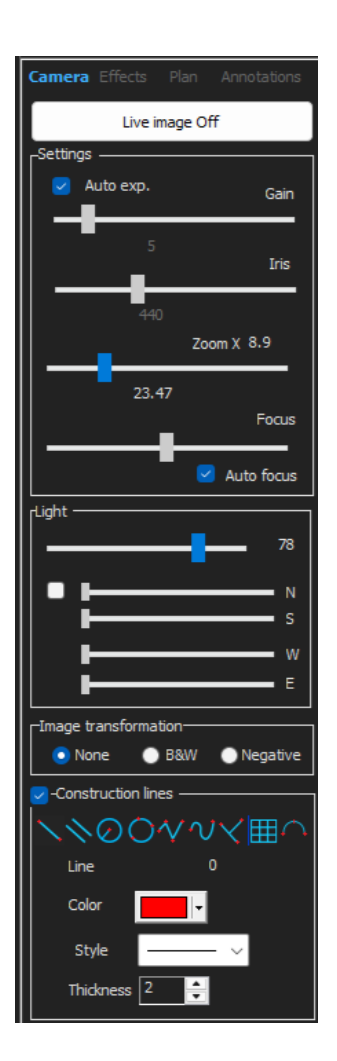

6. Faceti clic pe pictograma Calibrate (Calibrare).

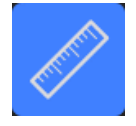

7. Selectați OK (OK).

#### FOV (câmp de vizualizare)

Detectarea barelor negre verticale și trasarea liniilor verzi de-a lungul liniilor negre detectate are loc automat. Software-ul repetă automat procesul de calibrare pe toate intervalele zoom-ului.

Un mesaj este afișat în cazul în care detectarea automată nu este corectă (fiecare bară verticală completă trebuie detectată).

Modificați setările camerei și/sau condițiile de lumină pentru a asigura un contrast mai bun și reveniți la pictograma **Calibrate** (Calibrare) (barele trebuie să aibă un aspect negru închis, fără margini neclare sau găuri). **B&W**Se recomandă condițiile (B&W). Consultați Panou de comandă **>** 9.

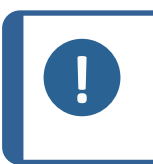

Notă

Pentru sistemele StructureExpert Weld-12 sunt necesari pași suplimentari înainte de calibrarea sistemului. Consultați documentul "Optimising Settings WeldingExpert-11.pdf".

### 11.1 Rapoartele de calibrare și calibrarea

Instrumentul CalibrationHistory.exe este localizat în folderul de instalare al software-ului.

Pentru a vizualiza rapoartele de calibrare:

1. Executați fișierul CalibrationHistory.exe.

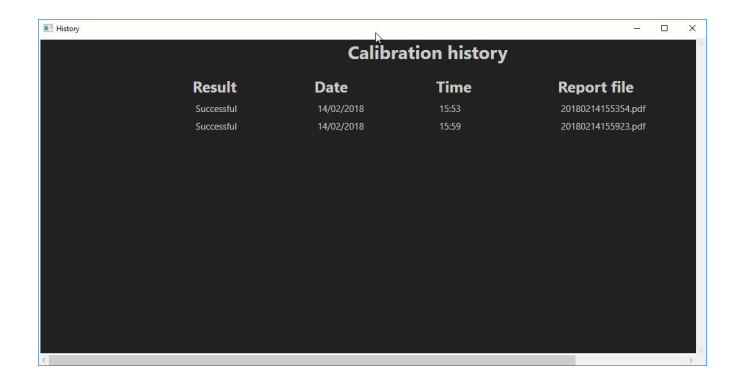

Pot fi vizualizate toate încercările de calibrare (reușite sau eșuate):

2. Deschideți un raport de calibrare.

|            | Calibr     | ation history |                    |
|------------|------------|---------------|--------------------|
| Result     | Date       | Time          | Report file        |
|            |            |               |                    |
| Successful | 14/02/2018 |               | 20190214155923.pdf |

3. Faceți dublu clic pe rând pentru a deschide raportul de calibrare

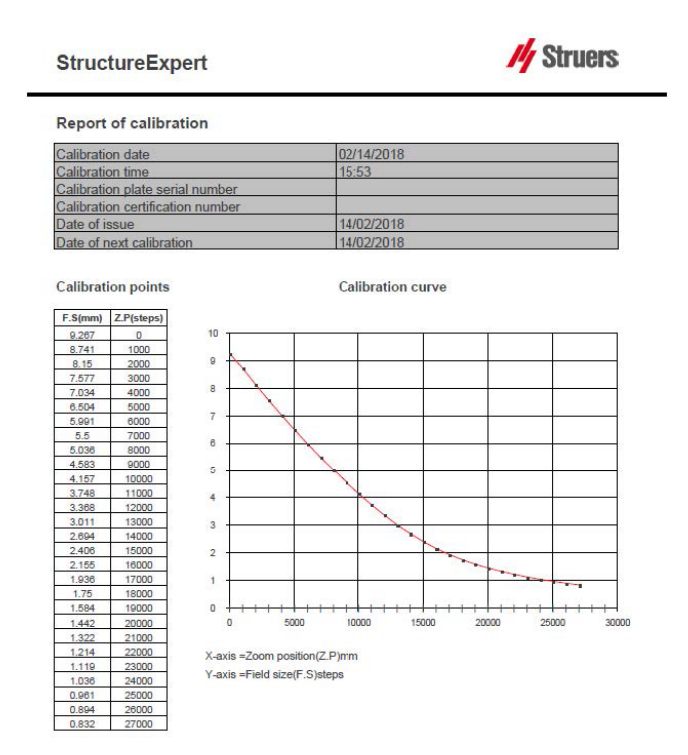

#### Adăugarea de informații suplimentare în raportul de calibrare

Puteți adăuga informații suplimentare în raportul de calibrare (de exemplu, plăcuță de calibrare, număr certificat etc.).

1. În folderul de instalare al sistemului, lansați **Settings.exe**.

2. Faceți clic pe fila **Calibration** (Calibrare) pentru a adăuga informații.

| Settings                                                   |            | ×     |
|------------------------------------------------------------|------------|-------|
| Langage Calibration Color Check Box Extra tools XML / JSON |            |       |
| Calibration frequency:                                     |            |       |
| Ask to do calibration after every                          |            |       |
| Calibration certificate :                                  |            |       |
| Calibration plate serial number                            |            |       |
| Certification number                                       |            |       |
| Date of issue 03/05/2019                                   |            |       |
| Date of next calibration 03/05/2019                        |            |       |
| Link of certificate                                        |            |       |
| Brow                                                       | se         |       |
|                                                            |            |       |
| Sav                                                        | e settings | Close |

#### Frecvența de calibrare

Dacă este necesar, setați frecvența de calibrare în câmpurile **Calibration frequency** (Frecvență de calibrare).

În cazul în care calibrarea a expirat, vi se va solicita să recalibrați sistemul.

#### Părăsirea modului administrator

1. Faceți clic pe **Back** (Înapoi) pentru a părăsi modul administrator.

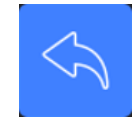

## 12 Instrumente de măsurare

# R

Sfat

Pentru a trasa o linie perfect orizontală sau verticală, apăsați tasta **Shift** de pe tastatură atunci când trasati linia.

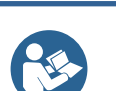

**Sfat** Măsurătorile pot fi modificate utilizând liniile albe de pe desene.

#### Sfat Un c

Un clic în afara zonei de măsurare permite selectarea altui instrument de măsură.

#### Sfat

Eticheta unei măsurători apare lângă primul "punct" pe care îl alegem pe imagine. Nu este necesar să mutați etichetele de pe ecran, însă există posibilitatea de a le muta după cum doriți.

### 12.1 Linii paralele cu măsurători multiple

- 1. Faceți clic pe titlul **L1** din fișa de date (grosimea plăcii de metal 1).
- 2. În imagine:
  - Faceți clic pe primul punct.
  - Mutați mouse-ul pe cealaltă extremitate a plăcii de metal.
  - Eliberați butonul mouse-ului: Linia este trasată.

În funcție de tipul de măsurătoare selectat, sunt trasate mai multe linii (de la 2 la 4).

Linia cea mai deplasată trebuie mutată pentru a măsura grosimea plăcii de metal.

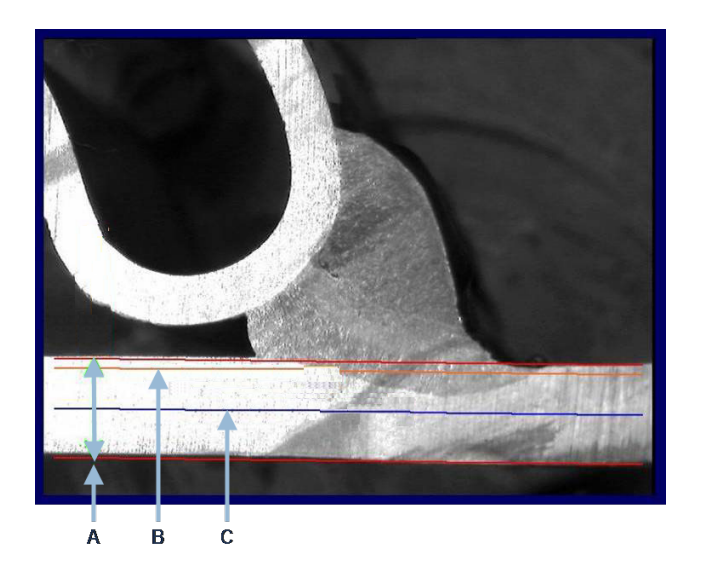

A Grosime

- C Adâncime de penetrare minimă
- **B** Adâncime de penetrare

Dacă a fost selectată o valoare pentru **Minimum penetration depth** (Adâncime de penetrare minimă) în setarea cordonului de sudură, linia este afișată automat (de la 1/10 la 1/2 din grosimea plăcii de metal). Această linie nu poate fi mutată de către utilizator.

Dacă a fost selectată adâncimea de penetrare, linia este afișată automat. Linia trebuie mutată de către utilizator pentru a măsura penetrarea reală în placa de metal. Liniile utilizate pentru măsurarea grosimii plăcii de metal nu pot fi mutate.

#### Refacerea unei măsurători

Pentru a reface o măsurătoare, faceți clic pe linia de măsurare din tabel. Toate liniile de măsurare și rezultatele sunt șterse.

### 12.2 Linii simple paralele

#### Măsurarea intervalului (b) și măsurători suplimentare

- 1. Faceți clic pe primul punct.
- 2. Mutați mouse-ul pe cealaltă extremitate.
- 3. Eliberați butonul mouse-ului: Linia este trasată exact ca linia opusă.
- 4. Mutați liniile pentru a efectua o măsurătoare corectă (ajustarea spațiului).

### 12.3 Linie simplă

#### Măsurarea punctului central și măsurători suplimentare

- 1. Faceți clic pe primul punct.
- 2. Mutați mouse-ul pe cealaltă extremitate.
- 3. Eliberați butonul mouse-ului.

### **12.4** Cercuri concentrice

- 1. Faceți clic pe titlul **L1** din fișa de date (grosimea plăcii de metal 1).
- 2. În imagine:
  - Faceți clic pe 3 puncte din jurul perimetrului extern al plăcii de metal: Este desenat primul cerc. În funcție de setare, este desenat un set de 2 4 cercuri.
  - Selectați linia albă și mutați cercul pentru a defini grosimea plăcii de metal.
  - Selectați linia albă și mutați cercul pentru a defini penetrarea reală.

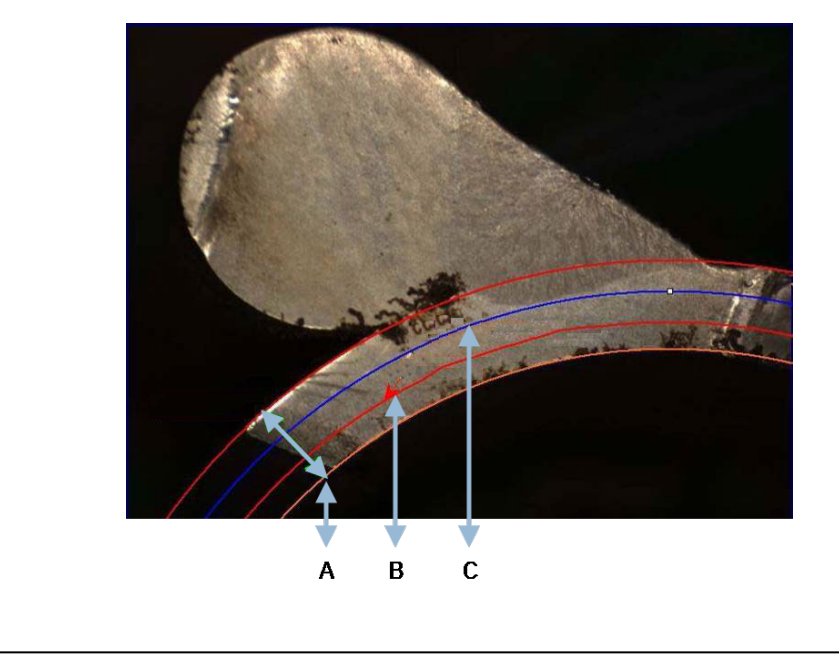

| Α | Grosime   | С | Penetrare minimă |
|---|-----------|---|------------------|
| В | Penetrare |   |                  |

Dacă a fost selectată o valoare pentru **Minimum penetration depth** (Adâncime de penetrare minimă) în setarea cordonului de sudură, cercul corespunzător este afișat automat (de la 1/10 la 1/2 din grosimea plăcii de metal). Cercul nu poate fi mutat de către utilizator.

Dacă a fost selectată o valoare pentru **Penetration measurement** (Măsurare penetrare), cercul este afișat automat. Cercul trebuie mutat de către utilizator pentru a măsura penetrarea reală în placa de metal. Cercul utilizat pentru măsurarea grosimii plăcii de metal nu poate fi mutat.

### 12.5 Lățimea de penetrare

- Faceți clic pe titlul L1 din fișa de date. În general, lățimea de penetrare este măsurată la nivelul adâncimii de penetrare minimă.
- 2. În imagine:
  - Faceți clic succesiv pe 2 puncte care marchează intersecția dintre linia adâncimii de penetrare minimă și zona de penetrare. Este afișată o linie. Măsurătoarea este afișată imediat.
  - Faceți clic pe linie și mutați-o pentru a obține o prezentare mai bună.

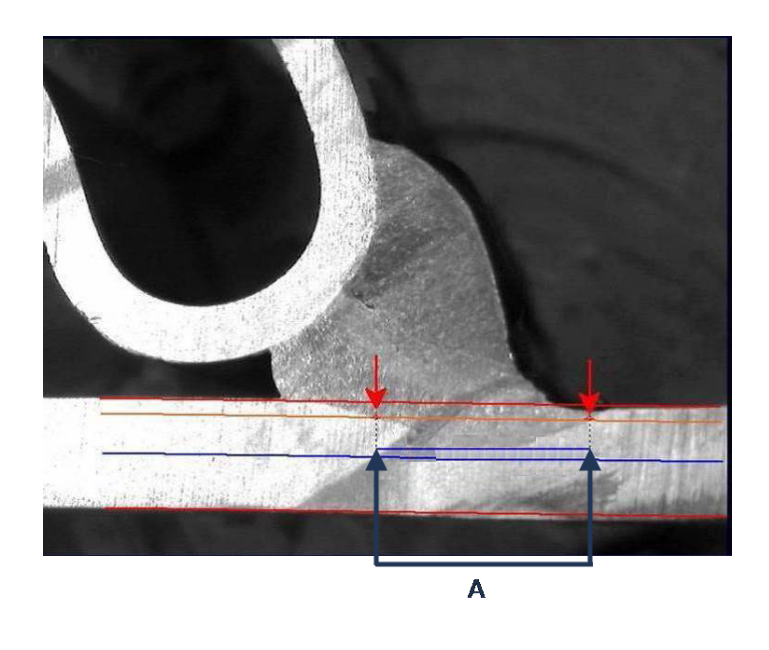

A Lățime de penetrare

### 12.6 Penetrare – lățime efectivă

Pentru informații detaliate, consultați Penetrare – lățime efectivă din Crearea pieselor și sudurilor >22

### 12.7 Unghi de îmbinare

- 1. Faceți clic pe titlul **Alpha** sau **Beta** din fișa de date pentru a selecta măsurătoarea.
- 2. În imagine:
  - Faceți clic pe vârful unghiului.
  - Deplasați mouse-ul pentru a desena prima latură și faceți clic cu butonul mouse-ului.
  - Deplasați mouse-ul pe cealaltă latură și faceți clic cu butonul mouse-ului. În desen sunt afișate 3 linii de culoare albă.
  - Dacă este necesar, reglați unghiul.

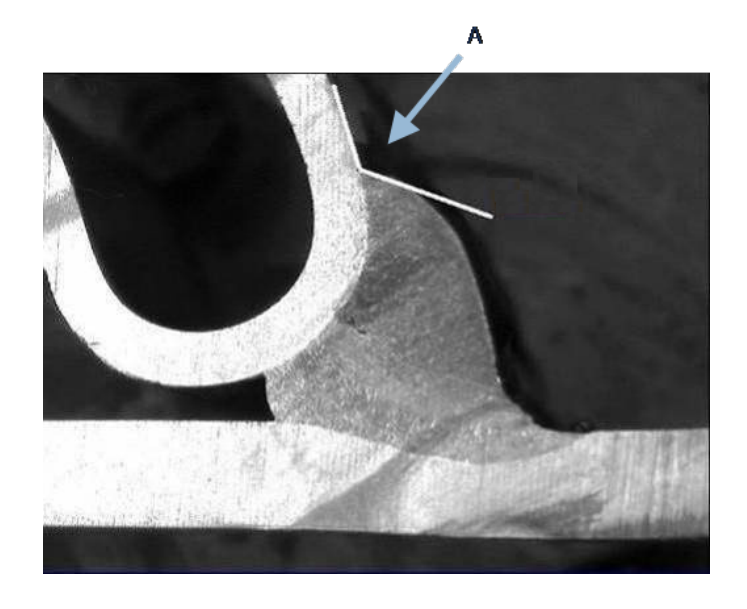

**A** 127.15°

### **12.8 Punct central (cerc înscris)**

În generat, acesta este desemnat drept **G**.

- 1. În modul administrator, selectați tipul desenului din lista de definire a cordonului de sudură.
- 2. Activați opțiunea **Radius** (Rază) sau **Triangle** (Triunghi).

### **12.9** Linie (de fapt, cerc)

Măsurătoarea reprezintă raza maximă a cercului înscris în interiorul sudurii.

- 1. Faceți clic pe punctul de intersecție dintre două plăci.
- 2. Extindeți raza cercului pentru a obține un cerc înscris complet.
- 3. Eliberați butonul mouse-ului.
- 4. În desenul final, punctul central este indicat ca o linie dreaptă.

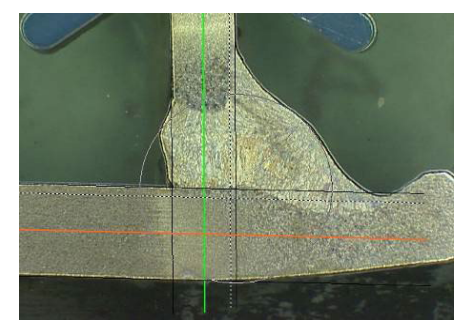

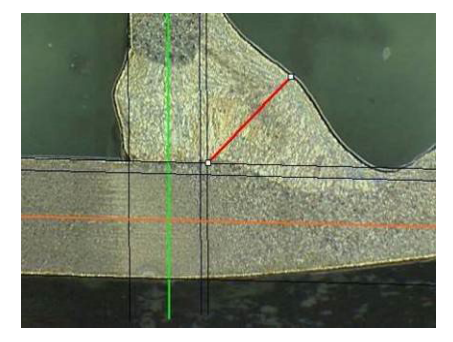

### 12.10 Triunghi (triunghi dreptunghic isoscel)

Măsurătoarea constă în înălțimea triunghiului dreptunghiular isoscel maxim înscris.

Vă recomandăm să urmați pașii (1, 2 și 3) indicați mai jos.

- 1. Desenați marginea acestei piese.
- 2. Desenați triunghiul începând cu punctul superior. Extindeți punctul spre margine și eliberați butonului mouse-ului în partea superioară la final.
- 3. Ajustați înălțimea pentru a înscrie triunghiul în punctul central.

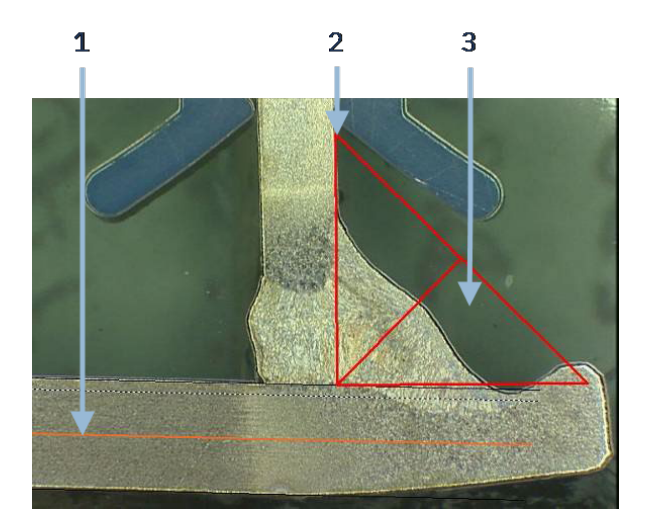

- 4. Ajustați înălțimea triunghiului. Măsurătoarea constă în înălțimea triunghiului.
- 5. Selectați linia inferioară pentru a ajusta înălțimea.

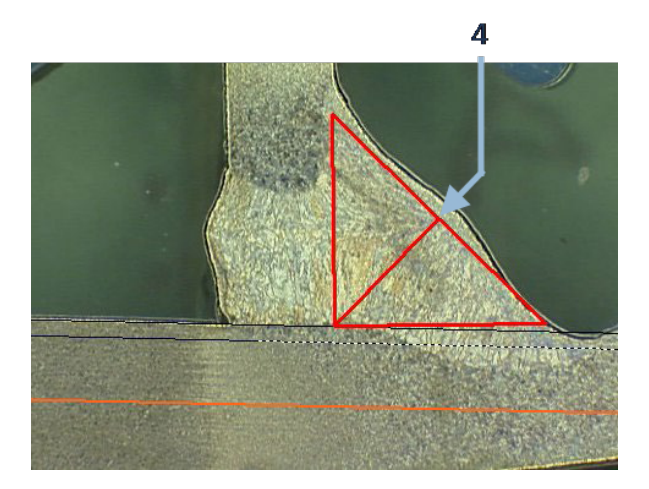

- 6. Dacă este necesar, utilizați cele 3 linii albe pentru a orienta triunghiul atunci când plăcile de metal nu se află la 90°.
- 7. Utilizați tasta **Tab** pentru a roti triunghiul la stânga/la dreapta/în sus/în jos.

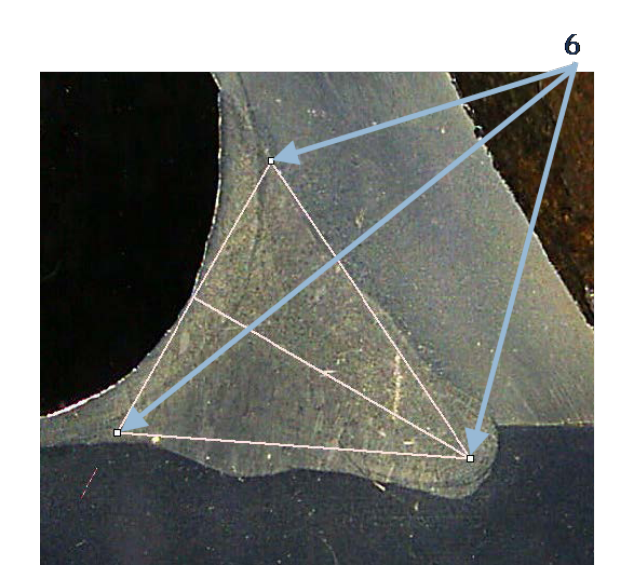

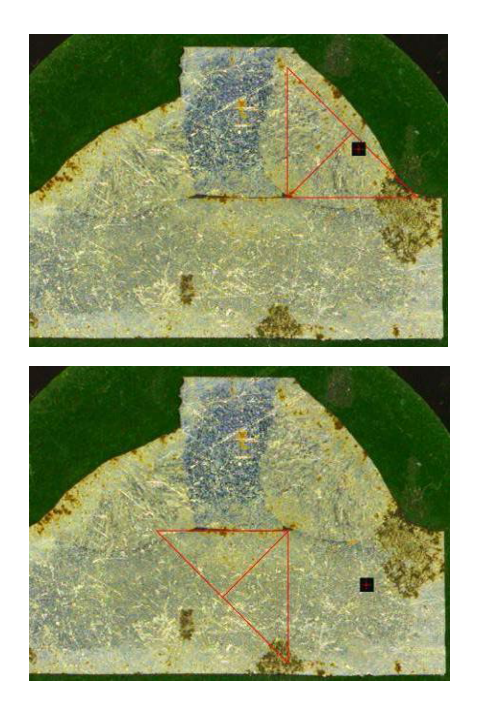

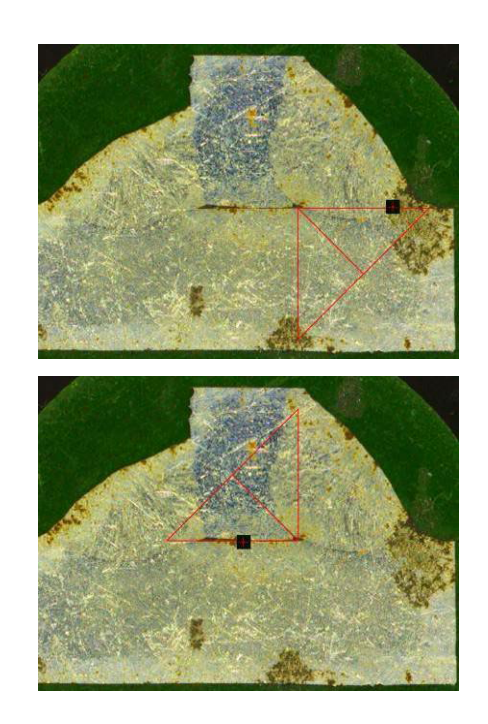

### 12.11 Echer

Urmați pașii de mai jos pentru a măsura lungimea unei linii perpendiculare pe o linie de referință.

1. Selectați măsurătoarea.

2. Faceți clic și țineți apăsat butonul mouse-ului în imagine pentru a trasa linia de referință.

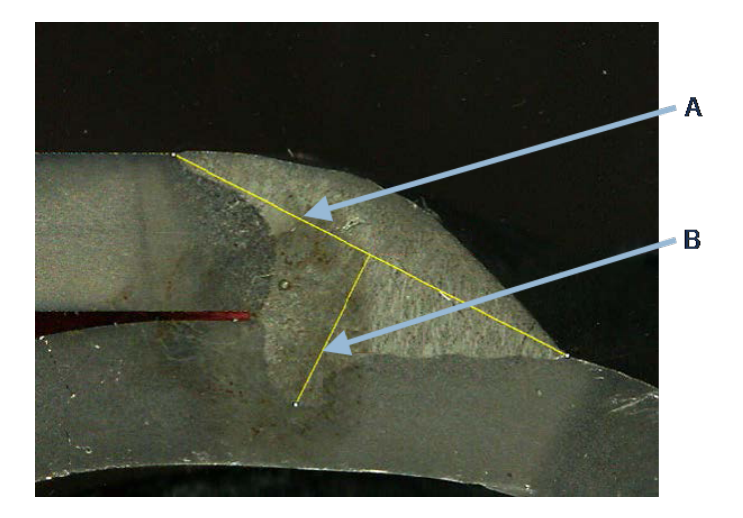

- A Linie de referință
- B Linie de măsurare
- 3. Eliberați butonul mouse-ului pentru a afișa linia de referință.
- 4. Faceți dublu clic pentru a trasa linia de măsurare.

### **12.12** Caseta de selectare

#### Inspecția vizuală a cordonului de sudură

Unele standarde privind sudura nu impun evaluarea geometrică a sudurii, ci doar o inspecție vizuală pentru a verifica dacă sudura este corectă sau incorectă.

Pentru a facilita acest tip de inspecție, în software este implementat un instrument.

|                               | Parallel          |
|-------------------------------|-------------------|
|                               | Line              |
|                               | Angle             |
|                               | Region (Area)     |
|                               | Circle (Diameter) |
|                               | Circle (center)   |
|                               | Triangle          |
| Thickness sheet metal 2       | Set Square        |
| Gap                           | Checkbox          |
|                               | keyboard input    |
| Joining angle 2               | Porosity          |
| Min penetration sheet 2       | Formula           |
| Weld Bead penetration width 2 | Line Free         |
| Denetration sheet metal 2     | PolyLine          |
|                               | Arc length        |
|                               | Leg length        |
|                               | Circle (radius)   |
|                               | AIS               |
| Undercut2                     | Checkbox 🗸        |

Atunci când este creată o nouă configurație software, instrumentul nou, **Checkbox** (Casetă de selectare), este disponibil din lista verticală.

Pentru a evalua o sudură, creați o casetă de selectare.

- În cazul în care caseta de selectare este debifată, sudura este incorectă rezultatul este afișat cu ROȘU.
- În cazul în care caseta de selectare este bifată, sudura este corectă rezultatul este afișat cu VERDE.

#### Modificarea culorilor textului

Dacă este necesar, puteți modifica textul afișat care apare atunci când sudurile sunt corecte sau incorecte utilizând **Settings.exe** din folderul de instalare al software-ului.

| f2(ActPene2) | Conformity                                                                                                    | Undercut2 |
|--------------|----------------------------------------------------------------------------------------------------|-----------|
| -            | <ul> <li>Image: A start of the start of the start of</li></ul> |           |
|              |                                                                                                    |           |
| 0.20         | CHK:OK                                                                                                    | 0.00      |
| 0.00         | CHK:NCK                                                                                                    | 0.00      |
| 0.00         | 0.00                                                                                                    | 0.00      |
| 0.00         | 0.00                                                                                                    | 0.00      |

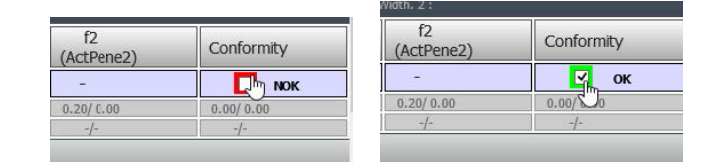

### 12.13 Intrarea de la tastatură

Puteți utiliza tastatura pentru a introduce valorile numerice în tabelul de măsurători.

1. În **Enter extra measurements number** (Introducere număr măsurătoare suplimentară), selectați **Keyboard input** (Intrare de la tastatură).

|                                                                                                    | Parallel                                                                                                    |
|----------------------------------------------------------------------------------------------------|----------------------------------------------------------------------------------------------------|
|                                                                                                    | Line                                                                                                    |
|                                                                                                    | Angle                                                                                                    |
|                                                                                                    | Region (Area)                                                                                                    |
|                                                                                                    | Circle (Diameter)                                                                                                    |
|                                                                                                    | Circle (center)                                                                                                    |
|                                                                                                    | Triangle                                                                                                    |
| Thickness sheet metal 2                                                                                               | Set Square                                                                                                    |
| Gap                                                                                                    | Checkbox                                                                                                    |
| Gab                                                                                                    | kevboard input                                                                                                    |
|                                                                                                    |                                                                                                    |
| Joining angle 2                                                                                                    | Porosity                                                                                                    |
| Joining angle 2<br>Min penetration sheet 2                                                                            | Porosity<br>Formula                                                                                                    |
| Joining angle 2<br>Min penetration sheet 2<br>Weld Bead penetration width 2                                           | Porosity<br>Formula<br>Line Free                                                                                         |
| Joining angle 2<br>Min penetration sheet 2<br>Weld Bead penetration width 2<br>Penetration sheet metal 2              | Porosity<br>Formula<br>Line Free<br>PolyLine                                                                             |
| Joining angle 2<br>Min penetration sheet 2<br>Weld Bead penetration width 2<br>Penetration sheet metal 2              | Porosity<br>Formula<br>Line Free<br>PolyLine<br>Arc length                                                               |
| Joining angle 2<br>Min penetration sheet 2<br>Weld Bead penetration width 2<br>Penetration sheet metal 2              | Porosity<br>Formula<br>Line Free<br>PolyLine<br>Arc length<br>Leg length                                                 |
| Joining angle 2<br>Min penetration sheet 2<br>Weld Bead penetration width 2<br>Penetration sheet metal 2              | <br>Porosity<br>Formula<br>Line Free<br>PolyLine<br>Arc length<br>Leg length<br>Circle (radius)                          |
| Joining angle 2<br>Min penetration sheet 2<br>Weld Bead penetration width 2<br>Penetration sheet metal 2              | Porosity<br>Formula<br>Line Free<br>PolyLine<br>Arc length<br>Leg length<br>Circle (radius)<br>AIS                       |
| Joining angle 2<br>Min penetration sheet 2<br>Weld Bead penetration width 2<br>Penetration sheet metal 2<br>Undercut2 | <br>Porosity<br>Formula<br>Line Free<br>PolyLine<br>Arc length<br>Leg length<br>Circle (radius)<br>AIS<br>keyboard input |

 Acum puteți introduce valori numerice în momentul efectuării unei măsurători. Utilizați un punct zecimal (.), nu o virgulă (,).

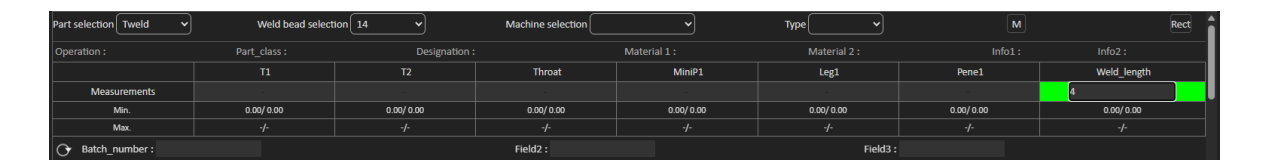

### **12.14 Porosity (Porozitate)**

Instrumentul de măsurare a porozității permite efectuarea următoarelor măsurători:

- % de porozități în sudură (în %)
- Area (Zonă) de porozități în sudură (în mm<sup>2</sup>)
- Count (Număr), adică numărul de porozități din sudură
- Max (Max.), adică dimensiunea celui mai mare por din sudură (în mm)

| Porosity | Porosity | ~) | Area  | ~ | Min. Diam. (μm)                       | 500 |
|----------|----------|----|-------|---|---------------------------------------|-----|
|          |          | H  | %     |   |                                       |     |
|          |          |    | Area  |   | i i i i i i i i i i i i i i i i i i i |     |
|          |          |    | Count |   |                                       |     |
|          |          |    | Max   |   |                                       |     |

De asemenea, puteți utiliza un filtru de dimensiune pentru a lua în considerare doar porii până la o anumită dimensiune.

#### 12.14.1 Măsurarea pas cu pas a porozității

| Porosity                                                           |  |  |  |  |  |
|--------------------------------------------------------------------|--|--|--|--|--|
| Porosity area selection                                            |  |  |  |  |  |
| Manually Click to draw a region of interest (polygon).             |  |  |  |  |  |
| Auto Draw a rectangle around the weld seam                         |  |  |  |  |  |
| Delete Add Draw a freehand line to indicate the area to add/remove |  |  |  |  |  |
| Threshold Porosity selection (green)                               |  |  |  |  |  |
| Delete objets Add Objects                                          |  |  |  |  |  |
| 👌 😵 🛠 🛛 🍳 🔍 🖓                                                      |  |  |  |  |  |
| See original image                                                 |  |  |  |  |  |
| Cancel Validate                                                    |  |  |  |  |  |

#### Manually (Manual)

Faceți corecții manuale pentru a detecta întregul cordon de sudură în cazul în care contrastul dintre sudură și materialul de bază este prea scăzut.

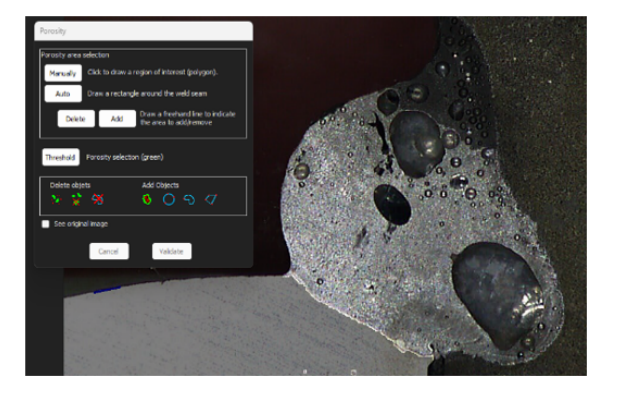

1. Desenați manual conturul sudurii.

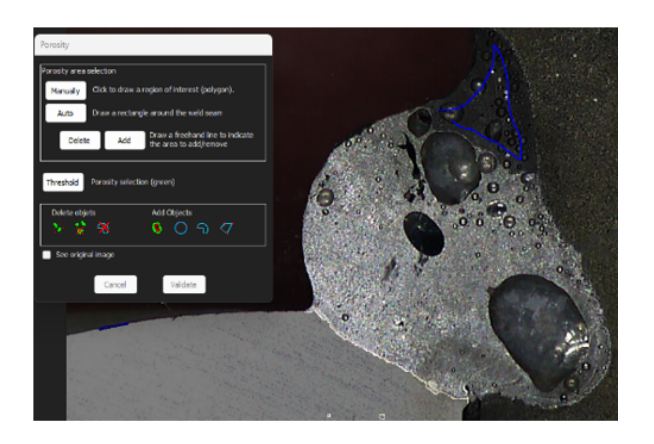

2. Butoanele **Delete** (Ștergere) și **Add** (Adăugare) vă permit să ajustați manual detectarea cordonului de sudură.

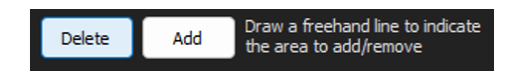

3. Faceți dublu clic pentru a închide poligonul.

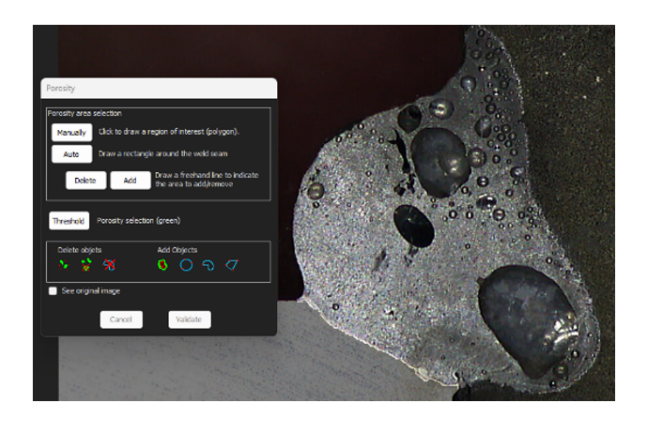

#### Auto (Auto)

Detectați automat cordonul de sudură în cazul în care contrastul dintre cordon de sudură și materialul de bază este bun.

Desenați un dreptunghi în jurul cordonului de sudură.

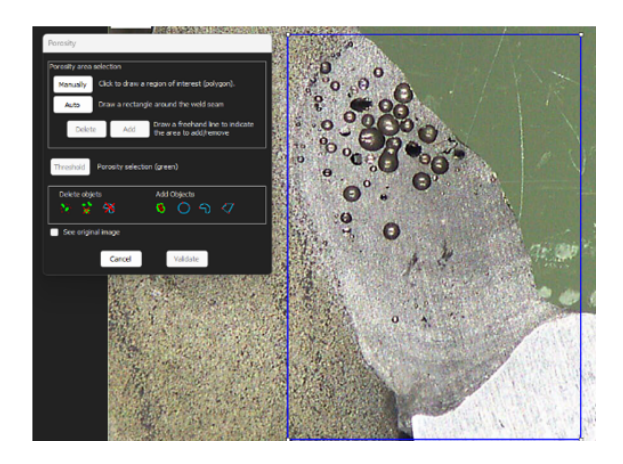

#### Threshold (Prag) – selectarea porozității

1. Faceți clic pe butonul **Threshold** (Prag).

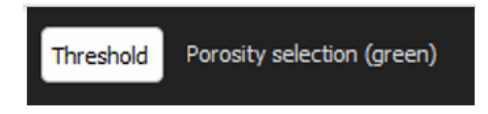

2. Ajustați manual glisorul de detectare pentru a colora porozitățile în verde.

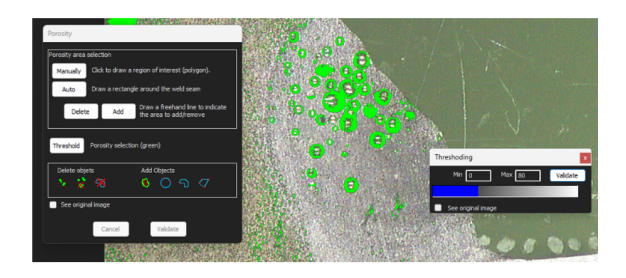

3. După setarea pragurilor, faceți clic pe butonul **Validate** (Validare).

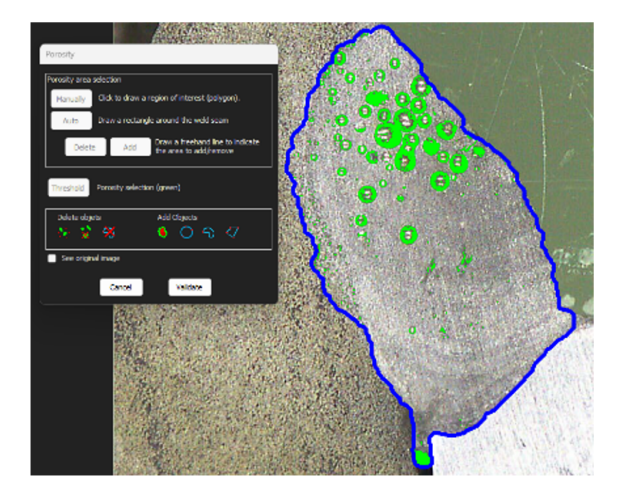

#### Corecții manuale – porozitate

#### **Meniul Delete objects (Ștergere obiecte)**

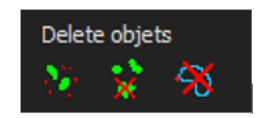

- Aplicați dimensiunea minimă a filtrului: Ștergeți toți porii inferiori la un anumit diametru în funcție de setările de configurare.
- Curățare manuală: Faceți clic pe pictogramă și faceți clic pe obiectul care trebuie șters.
- Zonă: Ștergeți toate obiectele dintr-o zonă trasată.

#### Meniul Add Objects (Adăugare obiecte)

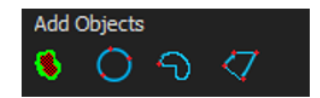

• Umplerea găurilor: Umpleți găurile din toate obiectele nedeschise, dacă un obiect este deschis, gaura nu este umplută.

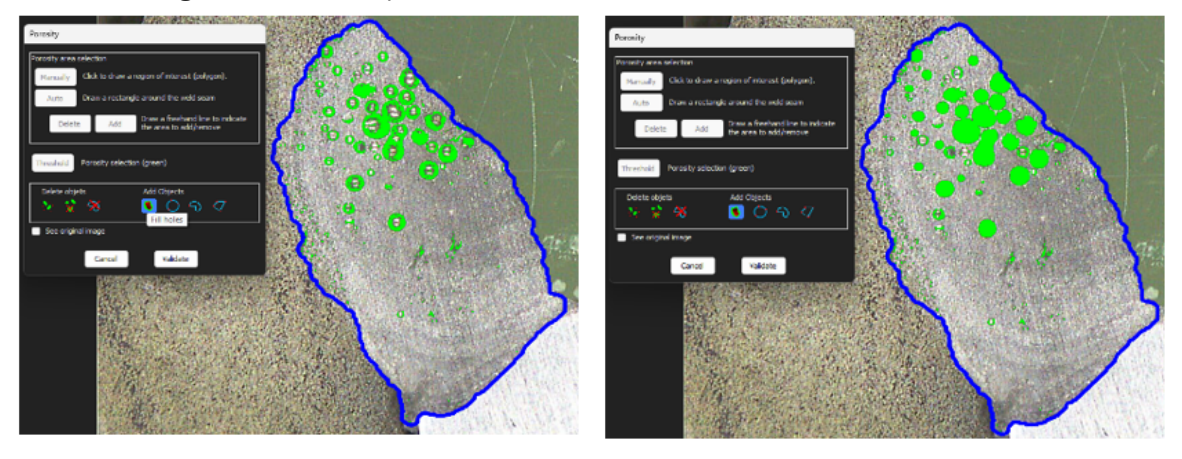

• Cerc cu 3 puncte/linie liberă/poligon: Pentru a crea manual un obiect (por) în interiorul zonei cordonului de sudură.

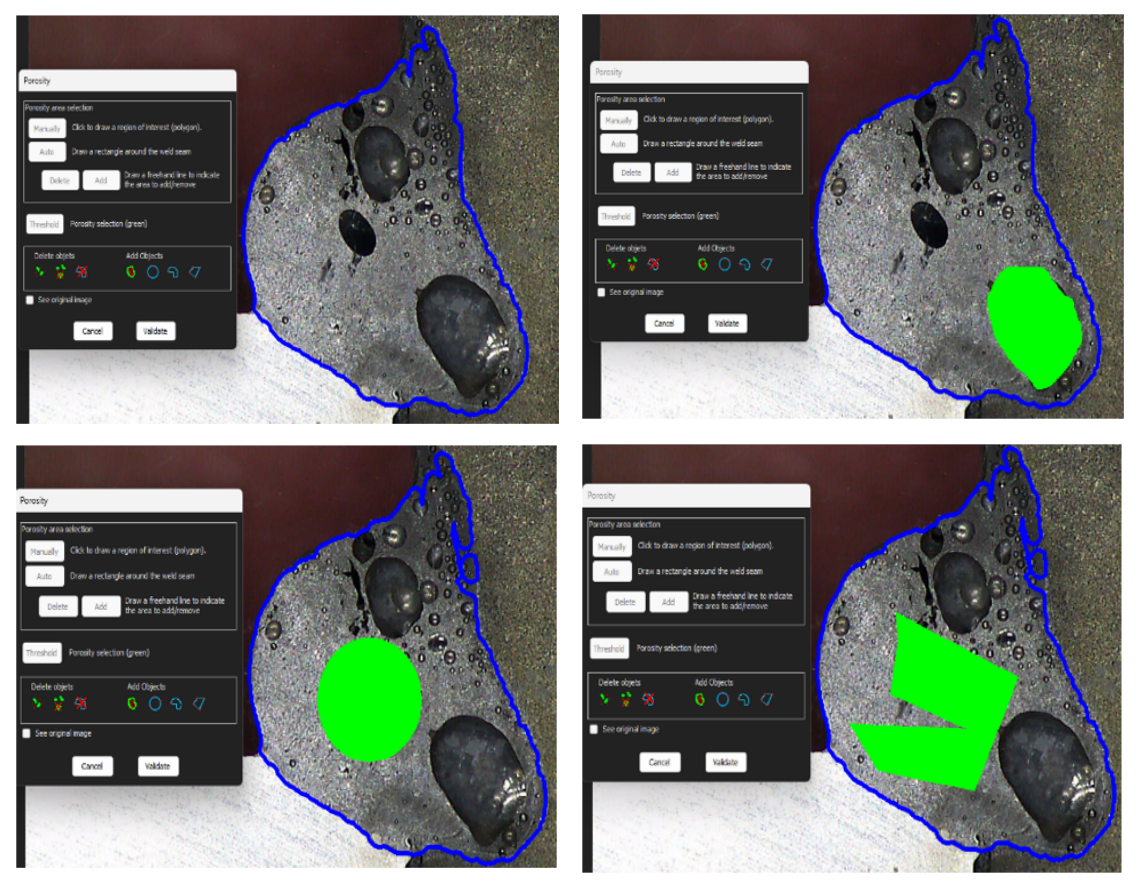

### 12.15 Formule

Utilizați o formulă pentru a crea o măsurătoare nouă care este rezultatul unui calcul între două sau mai multe măsurători diferite.

#### Exemplu

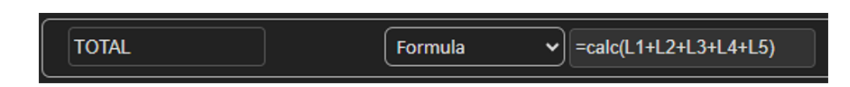

Pentru informații suplimentare privind utilizarea formulelor, consultați secțiunea Criterii de acceptare cu formule Crearea pieselor și sudurilor ►22.

### 12.16 Linie liberă

1. Trasați o linie liberă pe imagine pentru a măsura lungimea liniei.

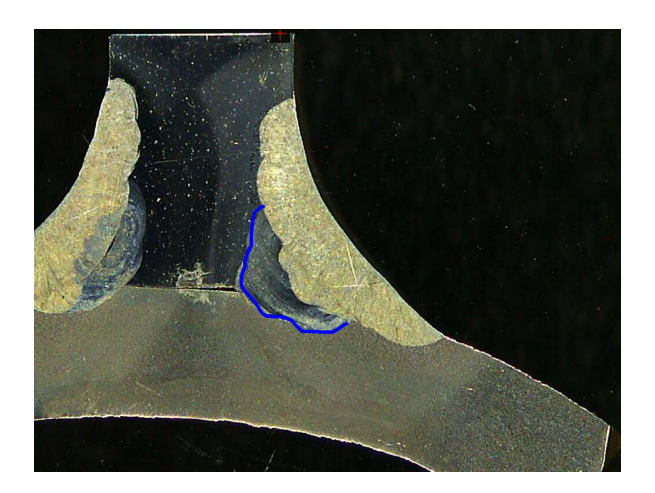

### 12.17 Poli-linie

- 1. Trasați o poli-linie pe imagine pentru a măsura lungimea liniei.
- 2. Faceți clic pe butonul mouse-ului pentru a modifica forma liniei.

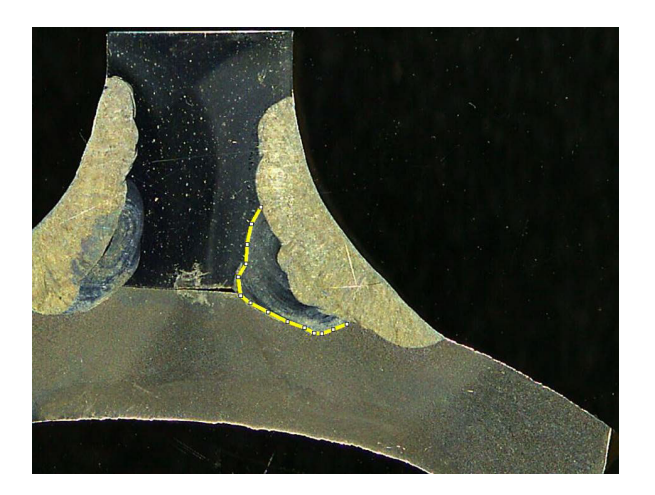

### 12.18 Lungimea arcului

Puteți măsura lungimea unui arc.

1. Faceți clic pe 3 puncte pentru a defini arcul de cerc.

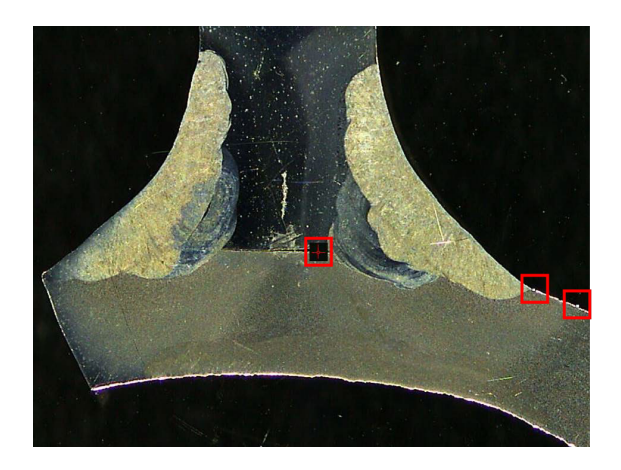

Arcul este desenat după setarea ultimului punct.

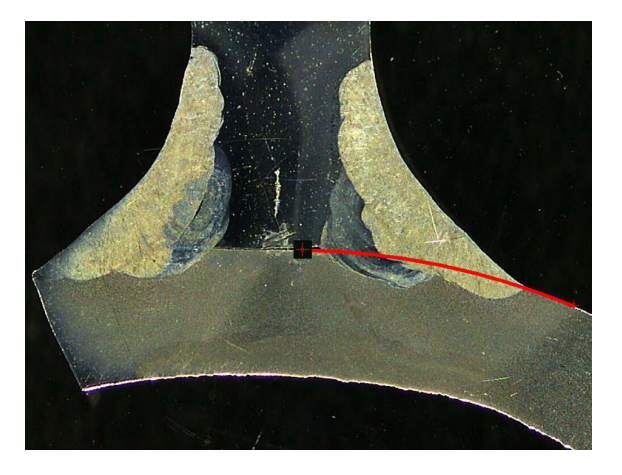

2. Dacă este necesar, mutați linia.

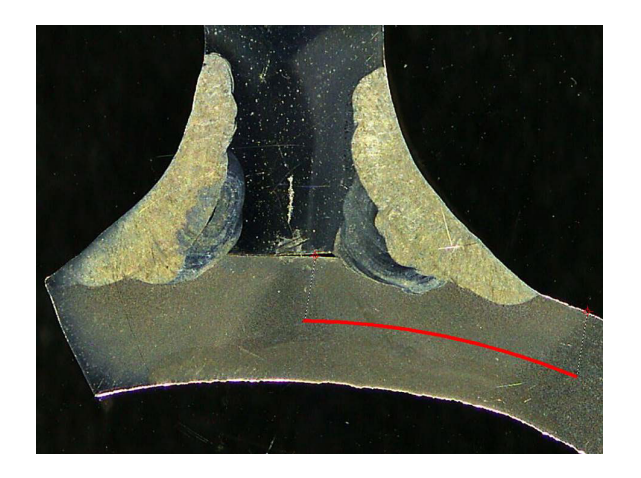

### 12.19 Lungimea piciorului

Consultați Lățimea de penetrare ►43.

### 12.20 Raza cercului

Măsurătoarea razei unui cerc este afișată împreună cu cercul după efectuarea măsurătorii.

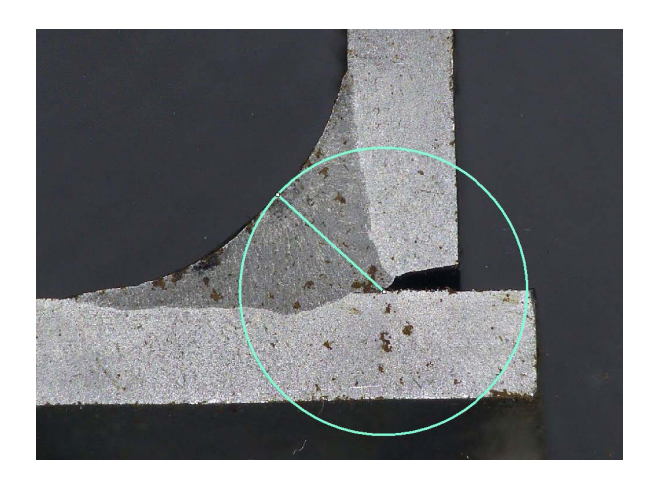

## **13 Efectuarea măsurătorilor pentru cordonul de sudură**

Măsurarea cordonului de sudură reprezintă modul principal. Utilizatorii autorizați pot măsura piesele pe baza setărilor definite de către administrator, cu scopul de a compara rezultatele cu criteriile de acceptare.

Doar măsurătorile definite sunt afișate pentru o piesă selectată și un cordon de măsură selectat.

1. Selectați Weld Bead Measurements (Măsurători cordon de sudură).

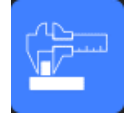

- 2. În **Operator** (Câmp operator), selectați un operator.
- 3. În câmpul **Password** (Parolă), introduceți parola.

#### Ordinea măsurătorilor

Cu excepția cazurilor speciale, măsurătorile pot fi efectuate în ordine logică:

L1, PS1 L2, PS2 LP1, LP2 Alfa și beta etc.

### 13.1 Proprietăți de desenare

#### Modificarea grosimii și a culorii fiecărui instrument de desen

- 1. Faceți clic dreapta pe numele etichetei de măsurare, de exemplu **T2**.
- 2. Este afișată fereastra Graphical properties (Proprietăți grafice).

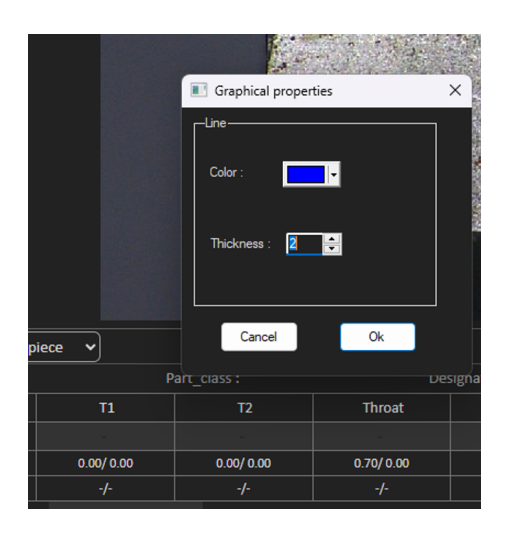

#### Modificarea dimensiunii etichetei și modificarea grafică

- 1. Accesați "Annotations" (Adnotări)
- 2. Pentru a schimba fontul, alegeți Font (Font) și faceți ajustările.

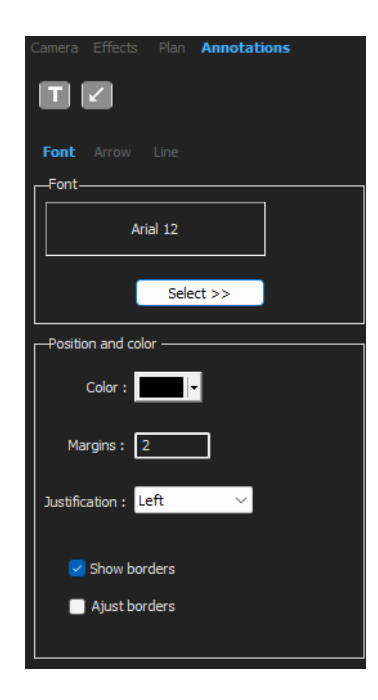

3. Pentru a schimba săgeata, alegeți **Arrow** (Săgeată) și faceți ajustările.

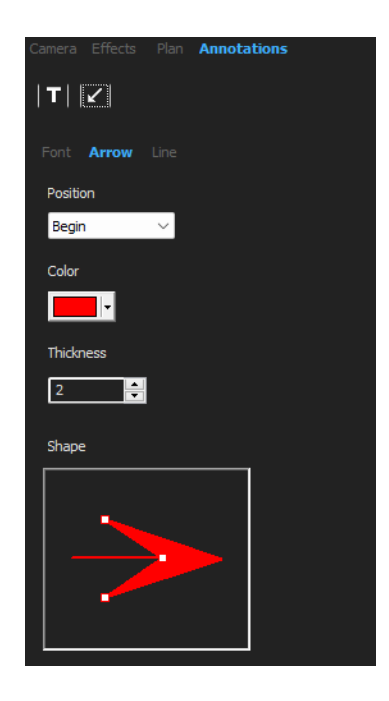

4. Pentru a schimba linia, alegeți **Line** (Linie) și faceți ajustările.

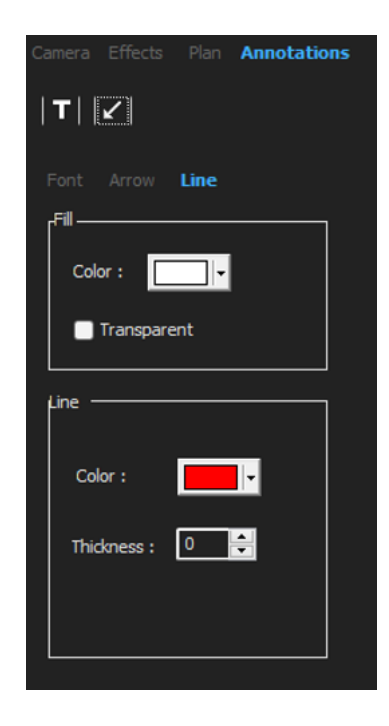

## 14 Instruire pas cu pas privind măsurătorile

Asigurați-vă că este selectată configurația corectă:

- Selectarea unei piese ►61
- Selectarea unui cordon de sudură ►61
- Selectarea unei mașini ►62
- Selectarea tipului de măsurare >62(opțional)
- Capturarea unei imagini **>**63
- Setările pentru cameră și lumini ►63 (opțional)
- Dimensiunea imaginii ►63
- Măsurarea cordonului de sudură cu un șablon predefinit ►64
- Informații suplimentare ►64
- Adăugarea de observații și casete de selectare ►64
- Adăugarea de text și săgeți ►65
- Adăugarea rezultatelor măsurătorilor la imagine ►66.
- Salvarea rezultatelor **>**68

#### Ordinea măsurătorilor

Cu excepția cazurilor speciale, măsurătorile pot fi efectuate în ordine logică:

- L1, PS1 L2, PS2
- LP1

LP2

Alfa 1 și 2

Punct central etc.

Interval, subtăiere

### 14.1 Selectarea unei piese

Selectați piesa din meniul derulant.

### 14.2 Selectarea unui cordon de sudură

• Selectați cordonul de sudură pe care doriți să îl măsurați din meniul derulant.

Weld bead sel

Datele asociate cu cordonul de sudură selectat sunt afișate în partea de jos a ecranului.

| Part selection Tweld | Weld bead select | ion 14 🗸      | Machine selection | ~            | Туре         | м          | Rect        |
|----------------------|------------------|---------------|-------------------|--------------|--------------|------------|-------------|
| Operation :          | Part_class :     | Designation : |                   | Material 1 : | Material 2 : | Info1:     | Info2 :     |
|                      | T1               | T2            | Throat            | MiniP1       | Leg1         | Pene1      | Weld_length |
| Measurements         |                  |               |                   |              |              |            |             |
| Min.                 | 0.00/ 0.00       | 0.00/ 0.00    | 0.00/ 0.00        | 0.00/ 0.00   | 0.00/ 0.00   | 0.00/ 0.00 | 0.00/ 0.00  |
| Max.                 |                  |               |                   |              |              |            |             |
| O Batch_number :     |                  |               | Field2 :          |              | Field3 :     |            |             |

### 14.3 Selectarea unei mașini

Selectarea mașinii de sudură este importantă pentru datele de urmărire.

1. Selectați mașina de sudură din meniul derulant.

| Machine selection | Welding_Machine1 🗸 | Туре | ~ |
|-------------------|--------------------|------|---|
|                   |                    |      |   |

2. Dacă sunt disponibile mai multe mașini de sudură, puteți aloca o mașină unui cordon de sudură: Faceți clic pe meniul derulant și selectați numele corect al mașinii.

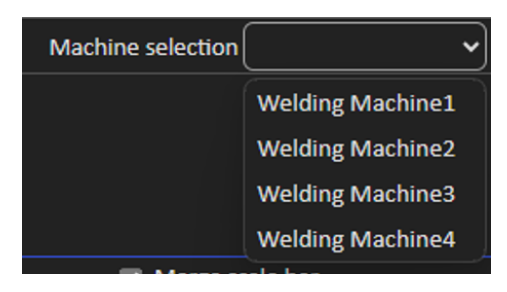

Sfat Puto

Puteți redenumi mașina în configurația dvs.

#### Notă

Raportul Excel poate prezenta datele sortate în funcție de mașina de sudură selectată.

### 14.4 Selectarea tipului de măsurare

Selectarea tipului de măsurare este importantă pentru urmărirea datelor.

1. Selectați tipul de măsurare din meniul derulant.

| Machine selection | ~ | Type Sl | hift 1 🗸 |
|-------------------|---|---------|----------|
|                   |   |         |          |

| Тур | e       | ~  |
|-----|---------|----|
| 1:  | Shift 1 |    |
|     | Shift 2 |    |
|     | Shift 3 | um |
|     |         | -  |

Diferitele tipuri de măsurare sunt definite utilizând setarea descrierii generale. Acestea vă permit să sortați datele în funcție de tip (de exemplu, producție, dezvoltare, audit).

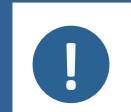

**Notă** Rapo

Raportul Excel poate prezenta datele sortate în funcție de mașina de sudură selectată.

### 14.5 Capturarea unei imagini

1. Faceți clic pe **Live On** (Live activat).

Această opțiune activează imaginea live, iar setările pentru cameră devin disponibile.

- 2. Faceți clic pe Live image Off (Imagine live dezactivată) pentru a captura imaginea.
- Atunci când comutați la Live On (Live activat), vi se solicită să salvați rezultatele.
   Dacă salvați rezultatele, tabelul cu rezultate este șters.

### 14.6 Setările pentru cameră și lumini

 Ajustați setările pentru cameră și lumini pentru a avea o imagine clară, cu contrast, a cordonului de sudură.

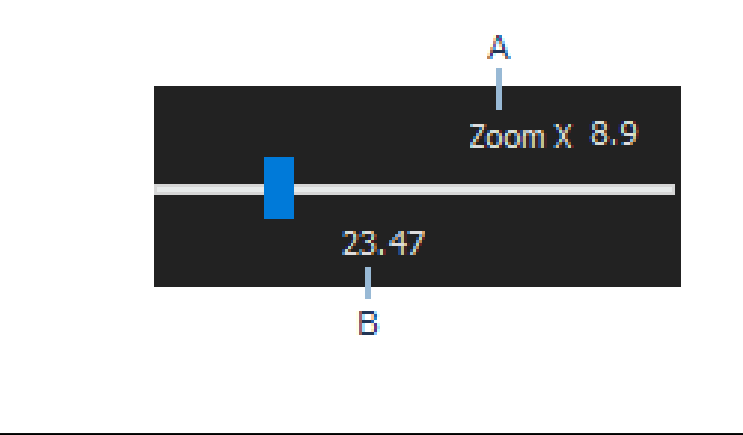

A Valoare de mărire calculată pe un ecran de 23" cu o rezoluție de 1920\*1080. Trebuie luată în considerare o anumită toleranță.

**B** Câmp de vizualizare (mm sau ichi).

### 14.7 Dimensiunea imaginii

Utilizați tasta funcțională **F2** pentru a comuta între **Fit to window** (Potrivire la fereastră) sau **100% resolution image** (Imagine cu rezoluție 100 %).

Acest software include o rezoluție de megapixeli. Majoritatea ecranelor PC/LCD nu oferă o rezoluție suficientă pentru a afișa o astfel de rezoluție.

Atunci când utilizați opțiunea **Fit to window** (Potrivire la fereastră), vă recomandăm să utilizați zona de zoom pentru a obține o măsurătoare mai precisă.

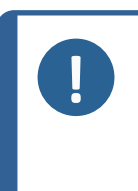

Notă Utilizați tasta funcțională F5 pentru a salva o imagine în afara folderului cu rezultate al acestui software. Faceți clic pe imagine și apăsați pe F5. Dacă faceți acest lucru după ce ați făcut clic pe **Save result** (Salvare rezultat), imaginea salvată este salvată cu toate măsurătorile îmbinate pe această imagine.

### 14.8 Măsurarea cordonului de sudură cu un șablon predefinit

Măsurătorile pot fi efectuate într-o ordine specifică, ierarhică: măsurarea grosimii (spațiul dintre două linii sau cercuri), penetrare etc.

- Rezultatele măsurătorii sunt afișate în tabel
- Măsurătorile care nu se încadrează în interval sunt afișate cu roșu în tabel
- Utilizați tasta Shift de pe tastatură pentru a trasa o linie dreaptă

### 14.9 Informații suplimentare

Administratorul poate crea maximum 3 zone de informații suplimentare care trebuie completate, de exemplu:

- Numărul lotului
- Numărul de serie al piesei
- Data fabricației
- Etc.

Pentru raportare, aceste 3 câmpuri sunt foarte importante dacă doriți să sortați rezultatele după procesul de măsurare, de exemplu, în funcție de sortarea datelor, crearea rapoartelor, statistici etc.

### 14.10 Adăugarea de observații și casete de selectare

Înainte de a salva rezultatele, puteți adăuga observații despre cordonul de sudură.

De asemenea, puteți utiliza casete de selectare, așa cum sunt definite de către utilizator, pentru a caracteriza o valoare implicită pentru cordonul de sudură:

- Porozități
- Fisuri
- Etc.

| :::::Comments Area :::::: | Porosities         |
|---------------------------|--------------------|
| Merge drawings            | Merge measurements |

Observațiile și casetele de selectare sunt afișate în raport și în foaia de calcul Excel.

### 14.11 Adăugarea de text și săgeți

Panoul din partea dreaptă a ecranului afișează fila **Camera** (Cameră) și fila **Annotations** (Adnotări).

Puteți întotdeauna muta, modifica sau șterge o suprapunere grafică.

Trebuie să configurați culorile și dimensiunea fontului înainte de adnotare.

- 1. Selectați fila Annotations (Adnotări).
- Pentru a configura definițiile pentru font, săgeți și linii, selectați fila Font (Font), fila Arrow (Săgeată) și fila Line (Linie).

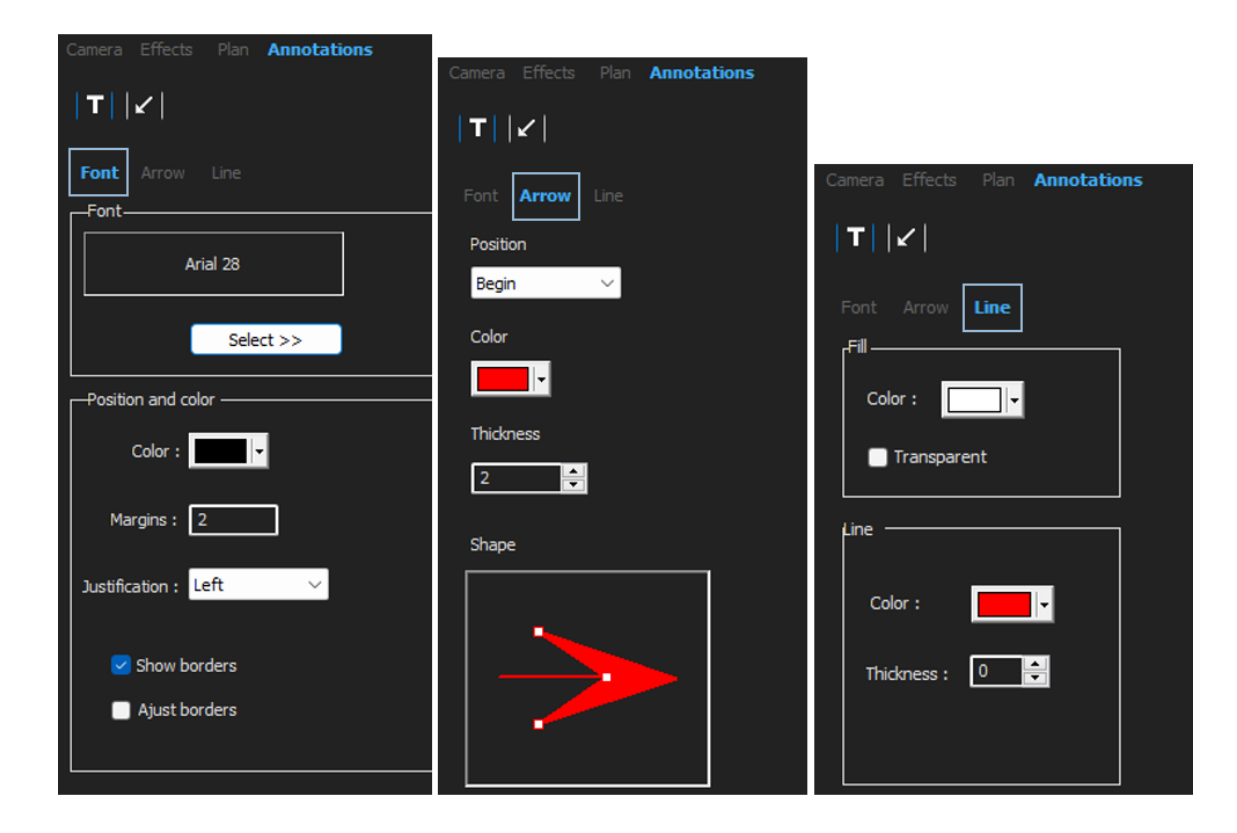

#### Săgeți

- 1. Pentru a insera o săgeată, faceți clic pe pictograma săgeată.
- 2. Apoi faceți clic pe imagine.

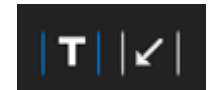

3. Utilizați liniile pentru a modifica sau muta săgeata.

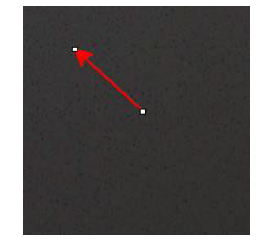

#### Text

1. Pentru a insera un text, faceți clic pe pictograma text. Textul va fi amplasat într-un cadru de text.

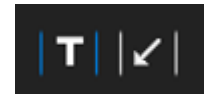

- Pentru a poziționa cadrul de text, faceți clic pe imagine în poziția dorită și țineți apăsat butonul din stânga al mouse-ului în timp ce mișcați mouse-ul pentru a desena un dreptunghi.
- 3. După ce eliberați butonul mouse-ului, puteți scrie textul în poziția cursorului care clipește.
- 4. Pentru a muta zona text, selectați-o și fixați-o în poziția dorită.
- 5. Pentru a modifica textul, apăsați tasta Ctrl de pe tastatură și faceți clic în cadrul de text.

Aceste proprietăți se aplică, de asemenea, etichetelor măsurătorilor din imagini. De asemenea, consultați.Adăugarea rezultatelor măsurătorilor la imagine ►66 Se aplică și etichetelor de măsurare a căror dimensiune o puteți modifica.

### 14.12 Adăugarea rezultatelor măsurătorilor la imagine

Puteți adăuga manual o măsurătoare selectată exact în locul în care este necesară în imagine. Faceți clic pe rezultatul măsurătorii și o etichetă va fi afișată în imagine cu rezultatul măsurătorii.

Culoarea textului depinde de criteriile de acceptare (roșu sau verde).

Culoarea fundalului depinde de setarea generală.

 Atunci când deplasați cursorul mouse-ului peste secțiunea de rezultate, acesta se modifică dintr-un cursor standard într-o mână închisă. În acest moment, puteți citi măsurătoarea și antetul acesteia în imagine făcând clic pe câmpul măsurătorii corespunzătoare.

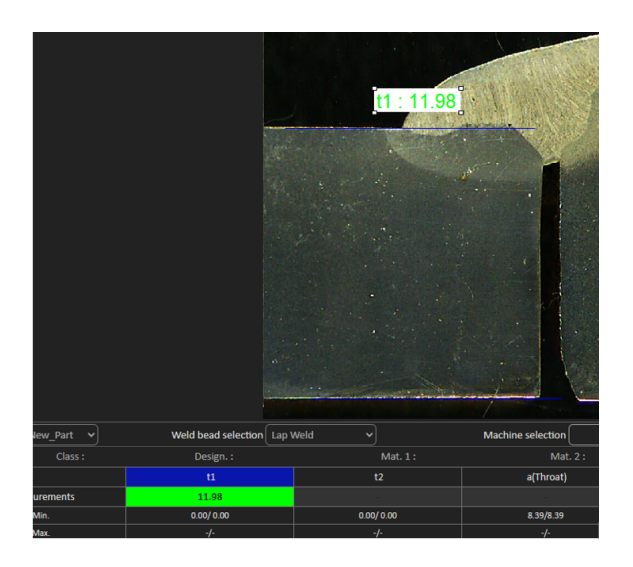

- 2. Ajustați poziția prin glisarea și fixarea elementului.
- 3. Puteți adăuga automat toate măsurătorile în imagine făcând clic pe butonul **Measurements** (Măsurători).

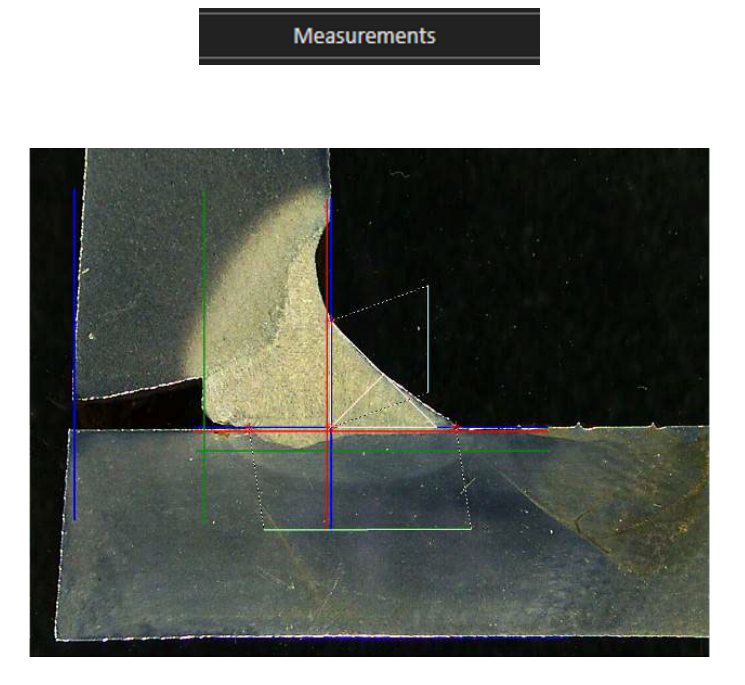

4. Toate etichetele de măsurare sunt afișate în imagine (poziția implicită este primul punct pe care s-a făcut clic).

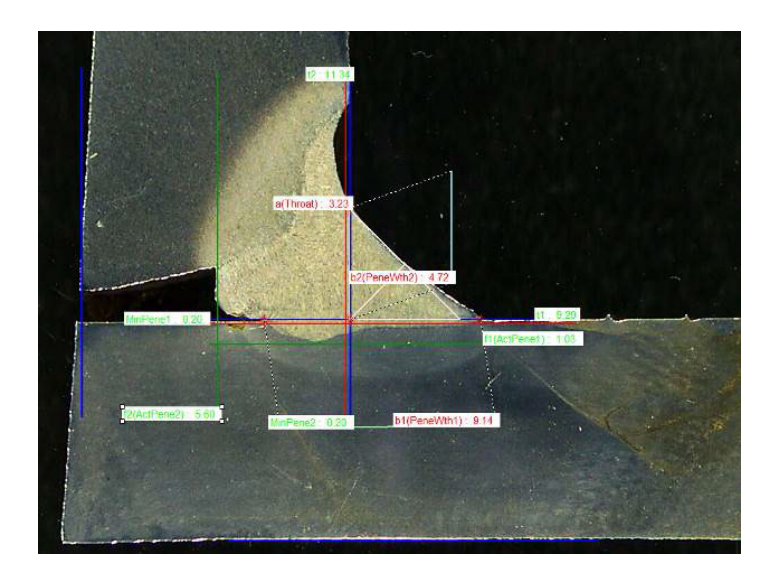

5. Puteți adăuga automat toate etichetele de măsurare din imagine făcând clic pe butonul **Measurements**(Măsurători).

Eticheta este plasată acolo unde utilizatorul începe să deseneze instrumentul (paralel, linie...).

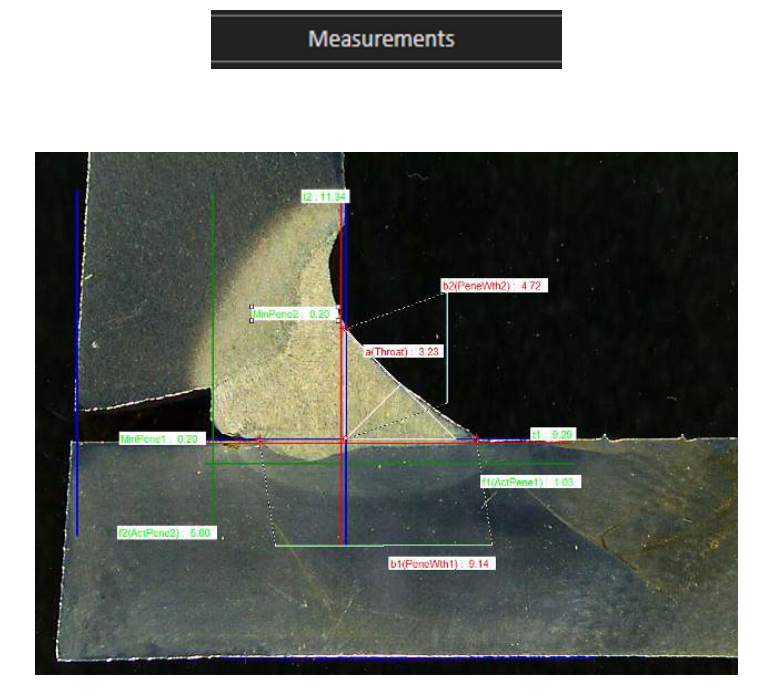

### **14.13 Salvarea rezultatelor**

După finalizarea măsurătorilor, salvați rezultatele măsurătorii. Datele vor fi disponibile pentru a fi utilizate pentru statistici.

1. Selectați **Save Results** (Salvare rezultate).

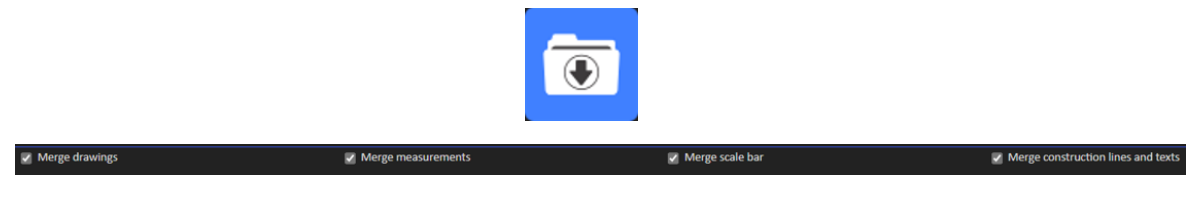

Opțiunile de mai jos pot fi selectate înainte de salvarea rezultatelor:

- Merge drawings (Fuzionare desene)
- Merge measurements (Fuzionare măsurători)
- Merge scale bar (Fuzionare bară de calibrare)
- Merge construction lines and texts (Fuzionare linii de construcție și texte)

#### Merge drawings (Fuzionare desene)

Toate desenele măsurătorilor vor fi fuzionate în imagine.

#### Merge measurements (Fuzionare măsurători)

Un tabel de măsurători este afișat în colțul din stânga sus al imaginii, precum și denumirea piesei și a sudurii.

| Ford C | 344 MCA Wagon | Naht 3_2 |
|--------|---------------|----------|
| SB     | 2.11          | N.C.M.   |
| X      | 2.71          | 1.5      |
| g      | 0.23          | 1.745    |
| b1     | 6.49          |          |
|        | 0.61          | 1.1      |
|        | 3.07          | 1. 1.    |

#### Merge scale bar (Fuzionare bară de calibrare)

O scală este încorporată automat în colțul din stânga jos al imaginii. Lungimea barei de scale și proprietățile grafice nu pot fi ajutate.

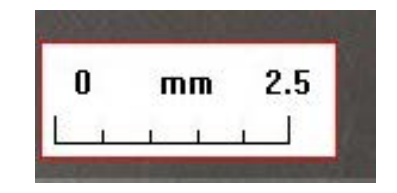

#### Fuzionarea liniilor de construcție și a textelor

În momentul fuzionării măsurătorilor, fiecare titlu al măsurătorii este afișat cu aceeași culoare ca cea definită pentru desene. În plus, valorile măsurătorilor vor fi colorate în funcție de criteriile de acceptare:

- Verde: Se încadrează în interval
- Roșu: Nu se încadrează în interval

## **15 Fișierele cu rezultate**

Toate rezultatele și imaginile măsurătorilor sunt salvate într-un folder dedicat.

Pentru fiecare configurație software este creat un fișier cu rezultate, care include:

- Setările piesei
- Setările cordonului de sudură
- Fișierele cu rezultate
- Imaginile
- Etc.

În mod implicit, aceste foldere cu rezultate sunt create în folderul **C:\Struers\StructureExpert Weld-6** sau **C:\Struers\StructureExpert Weld-12**.

Dacă doriți să modificați calea de salvare implicită, consultați Anexa 1: Modificare căii de salvare a rețelei ►104

#### Configurația software-ului

Configuration : Ford MCA 18\_01\_2011.ini

#### Folderul de instalare

| 📙 cci               | 29/04/2013 10:5<br>30/04/2013 16:3 |  |  |
|---------------------|------------------------------------|--|--|
| Configurations      |                                    |  |  |
| boc 📔               | 29/04/2013 10:5                    |  |  |
| Ford MCA 18_01_2011 | 29/04/2013 10:5                    |  |  |
| 📙 Icones            | 29/04/2013 10:5                    |  |  |
| 🎍 log               | 29/04/2013 10:5                    |  |  |
| 📙 plans             | 29/04/2013 10:5                    |  |  |
| 📙 plans             | 29/04/2013 10:5                    |  |  |

#### Folderul de configurare

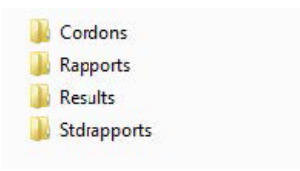

Folderul **Cordons** (Cordoane) conține toate setările pentru piese și suduri.

| J Ford C344         | Naht 3_1 |
|---------------------|----------|
| Ford C344 MCA Grand | Naht 3_2 |
| Ford C344 MCA Wagon | Naht 3_3 |
|                     | Naht 3_4 |
|                     | Naht 3_5 |
|                     | Naht 4_1 |
|                     | Naht 4_2 |
|                     | Naht 4_3 |
|                     | Naht 4_4 |
|                     | Naht 4_5 |
|                     | Naht 5_1 |
|                     | Naht 5_2 |
|                     | Naht 5 3 |
|                     | Naht 5_4 |
|                     | Naht 5_5 |

#### **Folderul Results**

| Ford C344 MCA Wagon_Naht 3_1  | Ford C344 MCA Wagon_Naht 3_1.xls |
|-------------------------------|----------------------------------|
| Ford C344 MCA Wagon_Naht 3_2  | Ford C344 MCA Wagon_Naht 3_2.xls |
| Ford C344 MCA Wagon_Naht 3_3  | Ford C344 MCA Wagon_Naht 3_3.xls |
| Ford C344 MCA Wagon_Naht 4_1  | Ford C344 MCA Wagon_Naht 4_1.xls |
| Ford C344 MCA Wagon_Naht 4_2  | Ford C344 MCA Wagon_Naht 4_2.xls |
| Ford C344 MCA Wagon_Naht 4_3  | Ford C344 MCA Wagon_Naht 4_3.xls |
| Ford C344 MCA Wagon_Naht 32_1 | Ford C344 MCA Wagon Naht 32 1.x  |
| Ford C344 MCA Wagon_Naht 32_2 | Ford C344 MCA Wagon_Naht 32_2.x  |
|                               |                                  |

Folderul **Results** conține toate rezultatele și imaginile măsurătorilor.

- Pentru fiecare sudură este creat câte un folder în care vor fi salvate toate imaginile.
- Pentru fiecare sudură este creat câte un fișier Excel în care vor fi salvate toate rezultatele.

Fiecare folder și fișier este identificat după cum urmează: Denumire piesă\_Denumire sudură

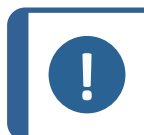

Modificările manuale nu sunt permise în folderul cu imagini sau în fișierul Excel cu rezultate. Modificările efectuate incorect pot împiedica crearea raportului.

Pentru a accesa modificările fișierelor cu rezultate, consultați Modul DataView (opțional) >90.

## **16** Rapoarte

#### 16.1 Generarea unui raport HTML

Notă

Utilizați această funcție pentru a tipări rezultatele pe o pagină HTML.

Pentru a accesa această funcție, faceți clic pe Print Weld Report (Tipărire raport sudură).

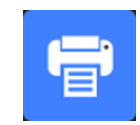

Şablonul HTML este fix și nu poate fi modificat.

Dacă pe PC este disponibil un generator PDF, puteți salva raportul ca fișier .PDF.

#### Modificarea logo-ului într-un raport HTML

Pentru a adăuga propriul logo în raportul HTML:

- 1. Accesați ... \Welding\Reports\En\Xml\HTMLBead (En = folderul specific limbii).
- 2. Înlocuiți fișierul logo.jpg cu propriul logo utilizând același nume.

### 16.2 Generarea unui raport Excel

Utilizați această funcție pentru a tipări rezultatele într-un fișier Excel.

1. Pentru a accesa această funcție, faceți clic pe **Excel Report** (Raport Excel).

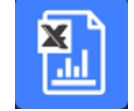

#### Autorizarea macrocomenzilor în Excel

Pentru a putea utiliza rapoartele Excel, trebuie să modificați o opțiune Excel.

1. Selectați File (Fișier) > Options (Opțiuni) > Trust Center (Centru de autorizare).

| Excel Options        |                                                                                                    |                   | ?            | ×    |
|----------------------|----------------------------------------------------------------------------------------------------|-------------------|--------------|------|
| General              | 🛑 Help keep your documents safe and your computer secure and healthy.                                                                                          |                   |              |      |
| Formulas             | •                                                                                                    |                   |              |      |
| Data                 | Security & more                                                                                                    |                   |              |      |
| Proofing             | Visit Office.com to learn more about protecting your privacy and security.                                                                                     |                   |              |      |
| Save                 | Microsoft Trust Center                                                                                                    |                   |              |      |
| Language             | Microsoft Excel Trust Center                                                                                                    |                   |              |      |
| Accessibility        |                                                                                                    |                   |              |      |
| Advanced             | The Trust Center contains security and privacy settings. These settings help keep your<br>computer secure. We recommend that you do not change these settings. | <u>I</u> rust Cer | nter Setting | js   |
| Customize Ribbon     |                                                                                                    |                   |              |      |
| Quick Access Toolbar |                                                                                                    |                   |              |      |
| Add-ins              |                                                                                                    |                   |              |      |
| Trust Center         |                                                                                                    |                   |              |      |
|                      |                                                                                                    |                   |              |      |
|                      |                                                                                                    |                   |              |      |
|                      |                                                                                                    |                   |              |      |
|                      |                                                                                                    |                   |              |      |
|                      |                                                                                                    |                   |              |      |
|                      |                                                                                                    |                   |              |      |
|                      |                                                                                                    |                   |              |      |
|                      |                                                                                                    |                   |              |      |
|                      |                                                                                                    |                   |              |      |
|                      |                                                                                                    | ОК                | Ca           | ncel |

2. Selectați Trust Center Settings (Setări centru de autorizare).
3. Selectați Macro settings (Setări macro).

| Trust Center                                                                                                    |                                                                                                    | ?  | ×    |
|----------------------------------------------------------------------------------------------------|----------------------------------------------------------------------------------------------------|----|------|
| Trusted Publishers                                                                                                 | Macro Settings                                                                                                    |    |      |
| Trusted Locations<br>Trusted Documents<br>Trusted Add-in Catalogs<br>Add-ins<br>ActiveX Settings<br>Macro Settings | <ul> <li>Disable VBA macros without notification</li> <li>Disable VBA macros with notification</li> <li>Disable VBA macros except digitally signed macros</li> <li>Enable VBA macros (not recommended; potentially dangerous code can run)</li> <li>Enable Excel 4.0 macros when VBA macros are enabled</li> </ul> |    |      |
| Protected View                                                                                                    | Developer Macro Settings                                                                                                    |    |      |
| Message Bar                                                                                                    | Trust access to the <u>VBA</u> project object model                                                                                                    |    |      |
| External Content                                                                                                   |                                                                                                    |    |      |
| File Block Settings                                                                                                |                                                                                                    |    |      |
| Privacy Options                                                                                                    |                                                                                                    |    |      |
| Form-based Sign-in                                                                                                 |                                                                                                    |    |      |
|                                                                                                    |                                                                                                    |    |      |
|                                                                                                    | OK                                                                                                    | Ca | ncel |

4. Bifați caseta de selectare **Trust access to the VBA project object model** (Se acordă încredere accesului la modelul de obiect al proiectului VBA).

#### Modificarea logo-ului într-un raport Excel

Pentru a adăuga propriul logo în raportul Excel:

- Accesați C:\Struers\StructureExpert Weld\Welding\Reports\En\Xml\ExcelBead (En = folderul specific limbii).
- 2. Deschideți fișierul Weld\_bead\_report\_template.

| 🧰 Reports                   | 12/02/2025 11:25 |
|-----------------------------|------------------|
| 📑 Weld_bead_report_template | 25/03/2025 16:56 |

- 3. Faceți clic dreapta pe logo-ul Struers, apoi selectați **Change Picture**, alegeți **This device**și, în cele din urmă, deschideți propriul logo de pe computer.
- 4. Înregistrați acest fișier nou sub același nume, iar următorul raport va conține propriul dvs. logo.

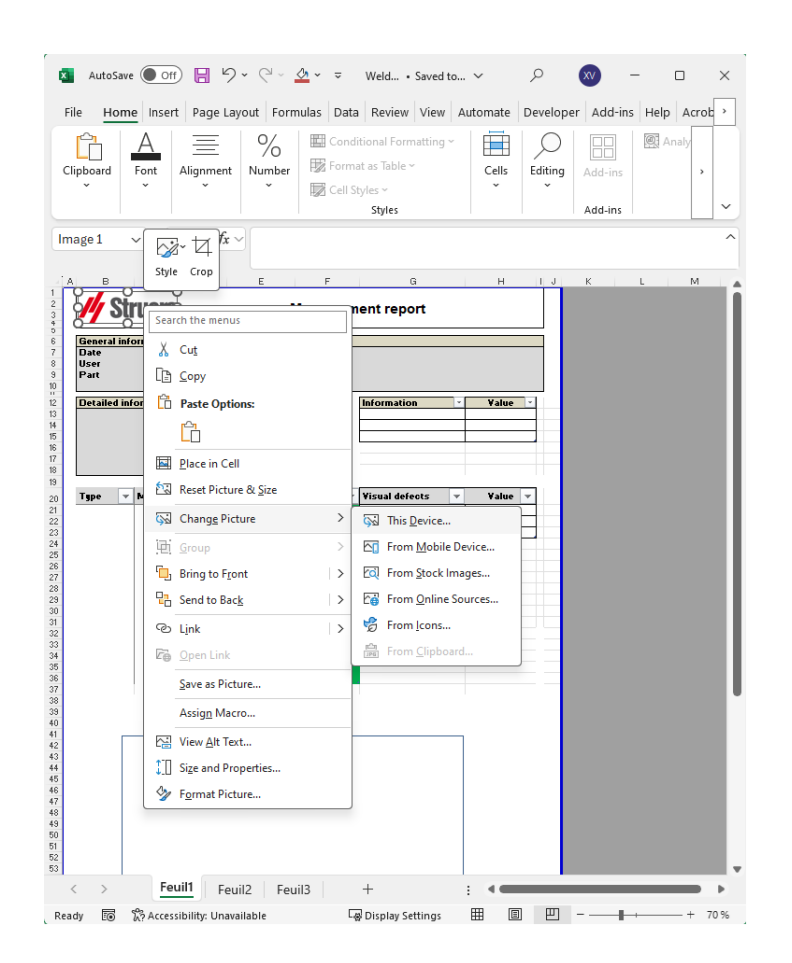

### 16.3 Generarea unui raport privind cordoanele de sudură

Utilizați această funcție pentru a genera un raport privind cordoanele de sudură.

1. Pentru a accesa această funcție, faceți clic pe **Excel Report** (Raport Excel).

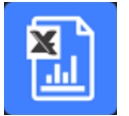

2. Faceți clic pe fila **Weld bead** (Cordon de sudură) pentru a tipări rezultatele cordonului de sudură activ.

Pentru această caracteristică este necesar Excel 2003 Professional Edition sau o versiune superioară.

- 3. Selectați șablonul pe care doriți să îl utilizați.
- 4. Faceți clic pe **OK** (OK).

Toate rezultatele sunt actualizate automat în șablonul selectat.

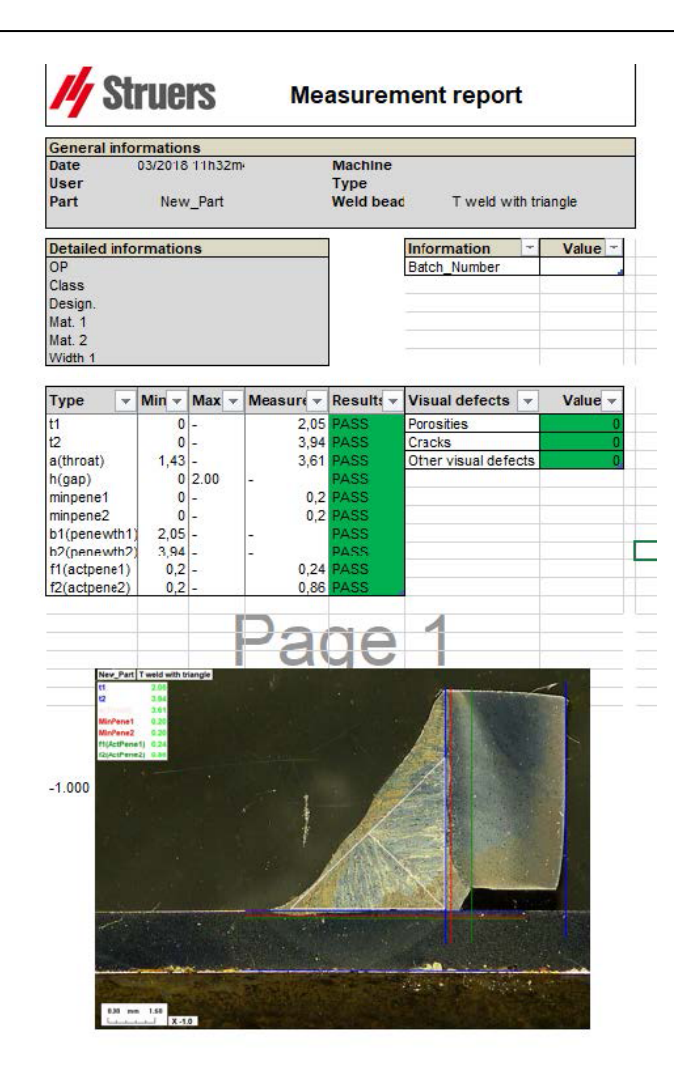

# **16.4** Utilizarea fișierelor Excel și a șabloanelor de rapoarte privind cordoanele de sudură

1. Lansați Excel.

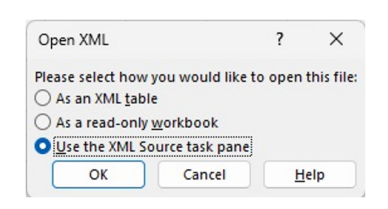

- 2. Faceți clic pe fila Developer (Dezvoltator) pentru a accesa sursa XML.
- În Excel, selectațiFile (Fișier) > Option (Opțiune) > Customize the ribbon (Personalizare panglică) > Check Developer (Bifați Dezvoltator).
- 4. Faceți clic pe sursă.

#### Mapare XML

1. Faceți clic pe **Add** (Adăugare).

- Navigați la ...\Welding\Reports\En\Xml\HTMLBead\data.xml, unde En indică folderul în 2. limba engleză.
- 3. Faceți clic pe **OK** (OK).
- Glisați și fixați informațiile XML din listă în foaia de calcul Excel pentru a construi șablonul 4. dorit.

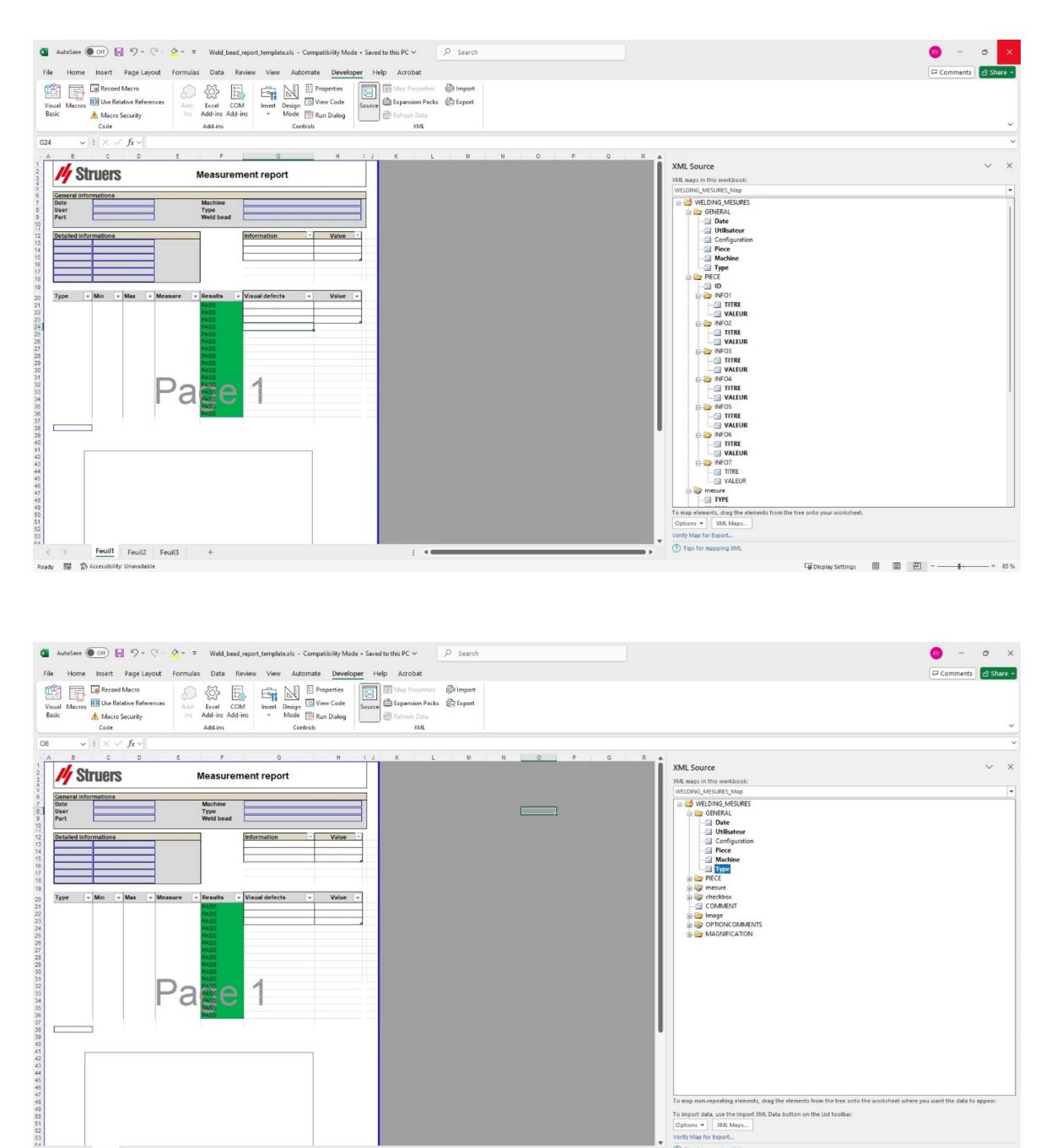

To import data, use the In Options • XML Map Feuil1 Feuil2 Feuil3 Read

5. După ce șablonul este gata, salvați-l în folderul:

#### ... \Welding\Report\En\XML\Excel bead/ xxxx

Noul șablon este afișat acum în fereastra de selectare cu propria denumire.

### 16.5 Generarea unui raport privind piesele

În software este inclus un generator de rapoarte complete privind piesele. Șablonul a fost conceput pentru a răspunde majorității cerințelor. Șablonul nu poate fi modificat.

Sunt furnizate 2 șabloane:

- Part\_batch\_number\_report.xls
- Weld\_report.xls
- 1. Pentru a accesa această funcție, faceți clic pe **Excel Report** (Raport Excel).

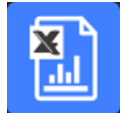

2. Faceți clic pe fila Part (Piesă) pentru a accesa această funcție.

Pentru această caracteristică este necesar Excel 2003 Professional Edition sau o versiune superioară.

- 3. Selectați șablonul pe care doriți să îl utilizați.
- 4. Faceți clic pe **Execute** (Executare).

#### **Şabloane suplimentare**

Dacă modulul Min & Max Action Limit (Limită minimă și maximă de intervenție) este inclus în software, sunt disponibile 2 rapoarte suplimentare:

- Part\_batch\_number\_report\_ActL.xls
- Welds\_report\_ActL.xls

#### Utilizare

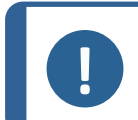

Modulul **Report Generator** (Generator rapoarte) este necesar pentru crearea rapoartelor personalizate.

1. Selectați piesa și filtrele.

Notă

| Selection                         | × |
|-----------------------------------|---|
| Part                              |   |
| Start date 11 V February V 2025 V |   |
| End date 11 • February • 2025 •   |   |
| C Bath_pumber     Machine     All |   |
| Cancel Ok                         |   |

2. Faceți clic pe **OK** (OK).

Raportul este împărțit în 2 secțiuni (file):

Prima secțiune Rezumatul tuturor valorilor măsurate și casete de selectare

A doua secțiune Imaginilor tuturor cordoanelor de sudură măsurate, cu măsurători și observații

| General infor | matio  | ns  |          |     |            |   |       |           |           |                |       |
|---------------|--------|-----|----------|-----|------------|---|-------|-----------|-----------|----------------|-------|
| Date          |        |     | 25/07/20 | 024 | 4 18h58m48 | ß |       |           | Machine   |                |       |
| User          |        |     |          | ad  | min        |   |       |           | Туре      |                |       |
| Part          |        |     | N        | lew | /_Part     |   |       |           | Weld bead |                |       |
| Detailed info | rmatic | ons |          |     |            |   |       |           | ]         | Information    | Value |
|               |        |     |          |     |            |   |       |           |           |                |       |
| Туре 👻        | Min    | Ŧ   | Act Min  | Ŧ   | Act Max    | Ŧ | Max 👻 | Measure 🔻 | Results 👻 | Visual defec 👻 | Value |
| t1            |        | 0   | -        |     | -          |   | -     | 8.76      | FAIL      |                |       |
| t2            |        | 0   | -        |     | -          |   | -     | 6.05      | FAIL      |                |       |
| a(throat)     | 4,     | 24  | -        |     | -          |   | -     | -         | PASS      |                |       |
| h(gap)        |        | 0   | -        |     | -          |   | 2.00  | -         | PASS      |                |       |
| min1          |        | 0   | -        |     | -          |   | -     | 1.75      | FAIL      |                |       |
| minpene2      |        | 0   | -        |     | -          |   | -     | 0.50      | FAIL      |                |       |
| b1(penewth1)  | 8,     | 76  | -        |     | -          |   | -     | -         | PASS      |                |       |
| b2(penewth2)  | 6,     | ,05 | -        |     | -          |   | -     | -         | PASS      |                |       |
| f1            | 1,     | 75  | -        |     | -          |   | -     | 3.07      | FAIL      |                |       |
| f2(actpene2)  | (      | J,2 | -        |     | -          |   | -     | -         | PASS      |                |       |
|               |        |     |          |     |            |   |       |           |           |                |       |
|               |        |     |          |     |            |   |       |           |           |                |       |
|               |        |     |          |     |            |   |       |           |           |                |       |
|               |        |     |          |     |            |   |       |           |           |                |       |
|               |        |     |          |     |            |   |       |           |           |                |       |
|               |        |     |          |     |            |   |       |           |           |                |       |
|               |        |     |          |     |            |   |       |           |           |                |       |

### 16.6 Modificarea unui raport privind cordoanele de sudură

Rețineți că această secțiune nu se referă la raportul privind piesele care include mai multe cordoane de sudură.

 În funcție de limba selectată, deschideți fișierul XLS în folderul de limbă. En este pentru engleză, Sp este pentru spaniolă și Fr este pentru franceză. Deschideți "welds.xls" situat în \Welding\Reports\En\models.

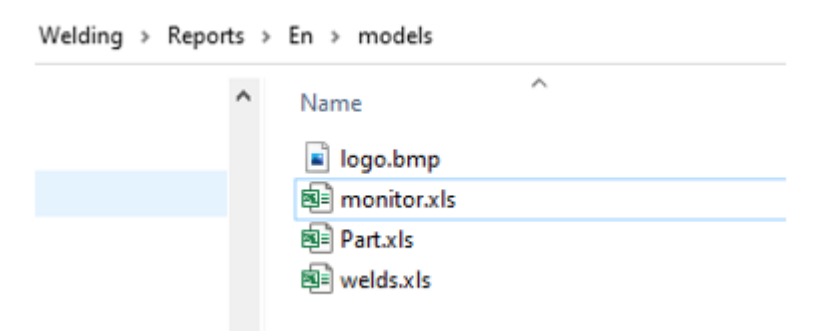

2. Importați imaginea dorită pe prima pagină.

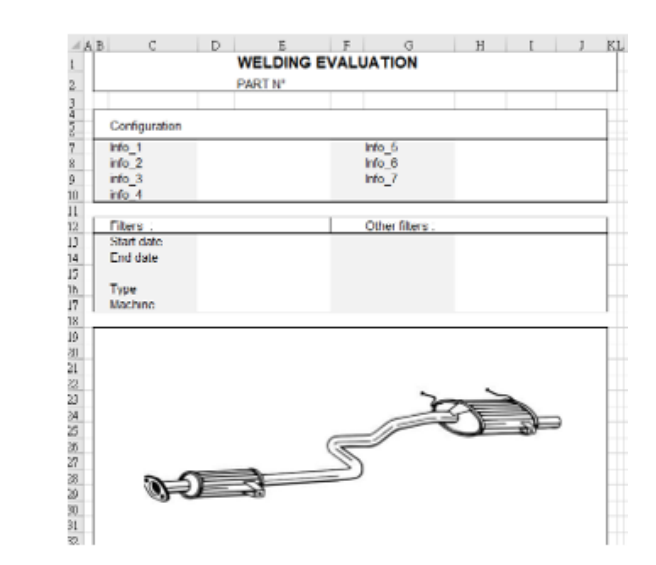

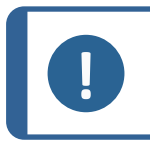

**Notă** Nu modificați nimic altceva din raport.

3. Salvați fișierul în aceeași cale cu un nume nou, în acest exemplu "welds\_Part123.xls".

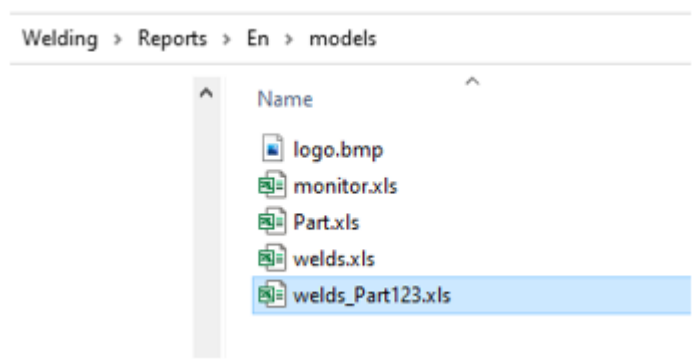

4. Deschideți raportul.

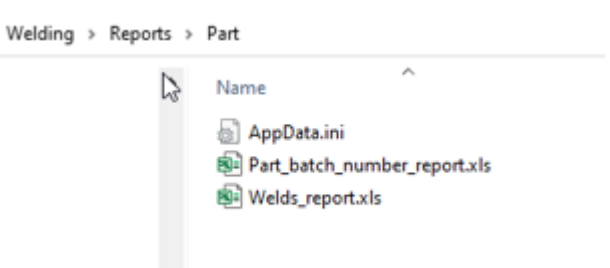

5. Accesați fila **Developer** (Dezvoltator). (Asigurați-vă că este activată în setările Exel).

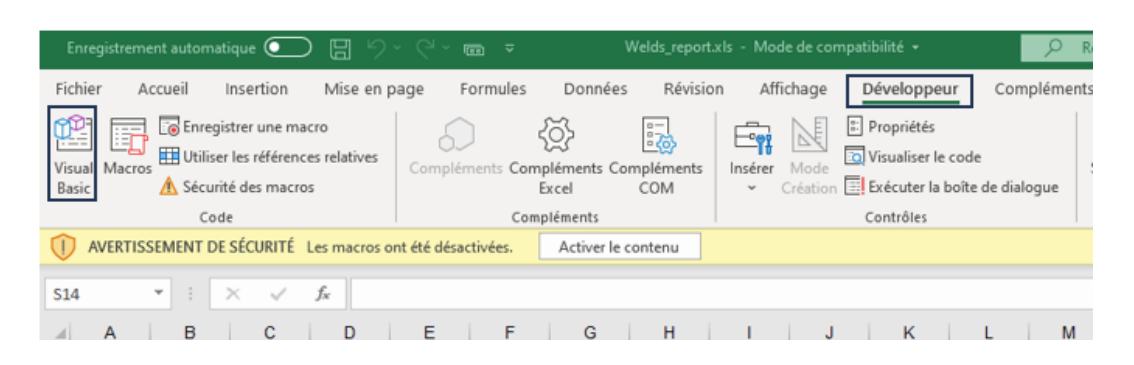

- 6. Faceți clic pe **Visual Basic** (Elemente vizuale de bază).
- 7. Faceți clic pe **Module 1** (Modul 1).

| 🐔 Microsoft Visual Basic pour Applications - [Mc | dule1 (Code)]                                                                                                    |                                                                                                    |                                                                                              |
|--------------------------------------------------|----------------------------------------------------------------------------------------------------|----------------------------------------------------------------------------------------------------|----------------------------------------------------------------------------------------------|
| Eichier Edition Affichage Insertion              | Forma <u>t D</u> ébogage E <u>x</u> écu                                                                                                    | ion <u>O</u> utils <u>C</u> ompléments                                                                                                    | s Fe <u>n</u> être <u>?</u>                                                                  |
| 🔣 🖬 • 🛃 🗼 🖻 🛍 🗛 🔊 (° ) 🕨                         | n 🗉 🛃 😻 🖀 😚 🦻                                                                                                    |                                                                                                    | -                                                                                            |
| Projet - VBAProject                              | X (Général)                                                                                                    |                                                                                                    | ~ (D                                                                                         |
| VBAProject (Welds_report.xls)                    | Publ:           Publ:           Publ: | <pre>c ConfigArchive As<br/>c OnFdfRepo As Bool<br/>c pdfFile As String<br/>c piece As String<br/>c OnlyWidthResult A<br/>c MONITORING As Boo<br/>o PrintMesBeads As<br/>c PiecePath As Strin<br/>stCordon() As Strin<br/>c TitleStrlot1 As S<br/>c TitleStrlot2 As S<br/>c TitleStrlot3 As S</pre> | String<br>ean<br>s Boolean<br>lean<br>Integer<br>ng<br>g<br>tring<br>tring<br>tring<br>tring |

8. Faceți clic pe CTRL + F pentru a găsi "welds.xls".

| neterenerowboueurntdperec             | т" " тrm"                             |                    |                  |
|---------------------------------------|---------------------------------------|--------------------|------------------|
| End Sub                               | Rechercher                            |                    | ×                |
| Public Sub Perform_Report()           |                                       |                    |                  |
| Dim newName As String                 | Rechercher : welds.>                  | ds v               | Sui <u>v</u> ant |
| LogoRatio = -1#                       | Dans<br>O Pro <u>c</u> édure en cours | Sens: Tous $\vee$  | Annuler          |
| If MONITORING = True Then             | Module en cours                       | Mot entier         |                  |
| piece = monitor                       | O Projet en cours                     | Respecter la casse | Remplacer        |
| End If                                | Texte sélectionné                     | Critères spéciaux  | Aide             |
| 'Open Model worksheet                 |                                       |                    |                  |
| <pre>path = ThisWorkbook.Path</pre>   |                                       |                    |                  |
| Model = pathLang & "\models           | \Welds.xls"                           |                    |                  |
| Annald and the Directory and a second | 7.2.2                                 |                    |                  |

9. Redenumiți fișierul "Welds.xls" cu numele pe care l-ați definit anterior.

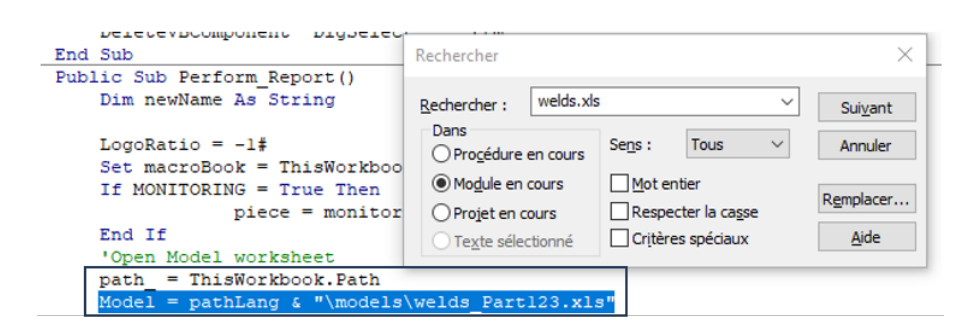

- 10. Închideți fereastra **Visual Basic** (Elemente vizuale de bază).
- 11. Salvați fișierul Excel cu un nume nou, de exemplu "Welds\_report\_Part123.xls".

| Enregistrer sous                                                                         |                                      |                                        |                  |            |             | × |
|------------------------------------------------------------------------------------------|--------------------------------------|----------------------------------------|------------------|------------|-------------|---|
| ← → ∽ ↑                                                                                  | 3291 > Welding > Reports             | > Part ~                               | ð P              | Rechercher | dans : Part |   |
| Organiser 👻 Nouveau dossier                                                              |                                      |                                        |                  |            | 100 -       | 0 |
| Cz ^ Nom ^                                                                               | Modifié le                           | Туре                                   | Taille           |            |             |   |
| De De Part_batch_number_report.xis<br>En De Welds_report.xis<br>Fr<br>Geners<br>Hu<br>It | 07/10/2020 15:18<br>06/04/2021 09:40 | Feuille de calcul<br>Feuille de calcul | 125 Ко<br>116 Ко |            |             |   |
| Nom de fichier: Welds report Part123vls                                                  |                                      |                                        |                  |            |             |   |
| Type : Classeur Excel 97 - 2003 (*.xls)                                                  |                                      |                                        |                  |            |             |   |
| Auteurs : Your User Name Mots clés : A                                                   | ljoutez un mot-clé                   | Titre : Ajoutez un                     | titre            |            |             |   |
| Enregistrer les<br>miniatures                                                            |                                      |                                        |                  |            |             |   |
| <ul> <li>Masquer les dossiers</li> </ul>                                                 |                                      | Out                                    | ils 🕶 📘          | nregistrer | Annuler     | r |

12. Noul raport este acum disponibil în interfața software.

| Report               |                     |                |       |             | ×     |
|----------------------|---------------------|----------------|-------|-------------|-------|
| Weld bead            | Part                | Display report |       |             |       |
|                      |                     |                |       | Specific re | eport |
| Selected t           | template            |                |       |             |       |
| Welds_re             | eport_Pa            | rt123.xls      |       |             |       |
| Template             | list                |                |       |             |       |
| Part_bat<br>Welds_re | ch_numb<br>port.xls | er_report.xls  |       |             |       |
| Welds_re             | port_Pa             | rt123.xls      |       |             |       |
|                      |                     |                |       |             |       |
|                      |                     |                |       |             |       |
|                      |                     |                |       |             |       |
|                      |                     |                |       |             |       |
|                      |                     |                |       |             |       |
|                      |                     |                |       |             |       |
|                      |                     |                |       | Execute     |       |
|                      |                     |                |       |             |       |
|                      |                     |                | Class |             |       |
|                      |                     |                | Close |             |       |

13. Rulați raportul ca de obicei.

## 16.7 Vizualizarea unui raport privind piesele

1. Pentru a accesa această funcție, faceți clic pe **Excel Report** (Raport Excel).

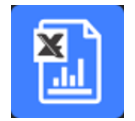

- Faceți clic pe fila Display report (Afișare raport) pentru a accesa această caracteristică.
   Pentru a vizualiza un anumit raport, îl puteți sorta după Date (Dată), Type (Tip), Part (Piesă) și Machine (Mașină).
- 3. Faceți clic pe **Reports list** (Listă rapoarte) pentru a selecta un raport.
- 4. Faceți clic pe **Open report** (Deschidere raport).

|                                                                                                    | · _                                                                                                    |           |              | 10                             | Configuration |         | Noldina confia  |                                       |  |
|----------------------------------------------------------------------------------------------------|----------------------------------------------------------------------------------------------------|-----------|--------------|--------------------------------|---------------|---------|-----------------|---------------------------------------|--|
| nfiguration                                                                                                    |                                                                                                    | Use date  |              | - 1                            | Configuration | Mold1   | rveiding_coning | Material 4                            |  |
| AN                                                                                                    | ▶ 2                                                                                                    | 5/07/2024 |              |                                | Operation     | vveiu i |                 | Material 2                            |  |
| art                                                                                                    | Туре                                                                                                    |           | Machine      |                                | Part class    |         |                 | Info1                                 |  |
|                                                                                                    | All                                                                                                    | $\sim$    | All          |                                | Designation   |         |                 | Info2                                 |  |
| т                                                                                                    | N°série                                                                                                    |           | date im a    |                                | Filters :     |         |                 | Other filters :                       |  |
|                                                                                                    |                                                                                                    |           |              |                                | Start date    | 06-Apr- | 21              | Comment 0                             |  |
|                                                                                                    |                                                                                                    |           |              |                                | End date      | 06-Apr- | 21              | oonninent_o                           |  |
|                                                                                                    |                                                                                                    | Pecet     | Peperte list |                                |               |         |                 |                                       |  |
|                                                                                                    |                                                                                                    | Reset     | Reports list | 5                              | Туре          | All     |                 |                                       |  |
| AN tree 10 July 2024                                                                                                    | 1 vlav                                                                                                    |           |              | · · ·                          | Machine       | All     |                 |                                       |  |
| AN_type10_July_2024.                                                                                                    | 2 vlov                                                                                                    |           |              | 8                              |               |         |                 |                                       |  |
| AN_type10_buly_2024.                                                                                                    | auem vlsv                                                                                                    |           |              | 9                              |               |         |                 |                                       |  |
| ALL LU DULY ZUZH.                                                                                                    | dueminaiax                                                                                                    |           |              | 2                              |               |         |                 |                                       |  |
| AN type 10 July 2024                                                                                                    | auem2.visv                                                                                                    |           |              |                                |               |         |                 |                                       |  |
| AN_type10_July_2024.<br>AN_type10_July_2024.                                                                                                    | .auem2.xlsx<br>.test1.xlsx                                                                                                    |           |              |                                |               |         |                 |                                       |  |
| AN_type10_July_2024.<br>AN_type10_July_2024.<br>AN_type10_July_2024.                                                                                                    | .auem2.xlsx<br>.test1.xlsx<br>.test2.xlsx                                                                                              |           |              | 2                              |               |         |                 |                                       |  |
| AN_type10_July_2024.<br>AN_type10_July_2024.<br>AN_type10_July_2024.<br>AN_type10_July_2024.                                                                                                    | .auem2.xlsx<br>.test1.xlsx<br>.test2.xlsx<br>.test3.xlsx                                                                               |           |              | 9<br>                          |               |         |                 | 2                                     |  |
| AN_type10_July_2024.<br>AN_type10_July_2024.<br>AN_type10_July_2024.<br>AN_type10_July_2024.<br>AN_type10_July_2024.                                                                                                    | auem2.xlsx<br>.test1.xlsx<br>.test2.xlsx<br>.test3.xlsx<br>.xlsx                                                                       |           |              | 2                              |               |         |                 | 2                                     |  |
| AN_type10_July_2024.<br>AN_type10_July_2024.<br>AN_type10_July_2024.<br>AN_type10_July_2024.<br>AN_type10_July_2024.<br>AN_type11_July_2024.                                                                                                    | auem2.xlsx<br>test1.xlsx<br>test2.xlsx<br>test3.xlsx<br>xlsx<br>xlsx                                                                   |           |              |                                |               |         |                 | X                                     |  |
| AN_type10_July_2024.<br>AN_type10_July_2024.<br>AN_type10_July_2024.<br>AN_type10_July_2024.<br>AN_type11_July_2024.<br>AN_type11_July_2024.<br>AN_type1_July_2024.                                                                                                    | auem2.xlsx<br>test1.xlsx<br>test2.xlsx<br>test3.xlsx<br>xlsx<br>xlsx<br>xlsx                                                           |           |              | 4<br>8<br>10<br>10<br>10<br>10 |               |         |                 | A A A A A A A A A A A A A A A A A A A |  |
| AN_type10_July_2024.<br>AN_type10_July_2024.<br>AN_type10_July_2024.<br>AN_type10_July_2024.<br>AN_type10_July_2024.<br>AN_type1_July_2024.<br>AN_type1_July_2024.<br>AN_type1_July_2024.                                                                                                    | auem2.xlsx<br>test1.xlsx<br>test3.xlsx<br>xlsx<br>xlsx<br>xlsx<br>1.xlsx<br>1.xlsx<br>dsx<br>dsx                                       |           |              | E<br>E<br>E<br>F               |               |         |                 |                                       |  |
| NN         type         10         July         2024.           NN         type         10         July         2024.           NN         type         10         July         2024.           NN         type         10         July         2024.           NN         type         10         July         2024.           NN         type         10         July         2024.           NN         type         10         July         2024.           AN         type         11         July         2024.           NN         type         1         July         2024.           NN         type         1         July         2024.           NN         type         7         July         2024.           NN         type         7         July         2024. | auem2.xlsx<br>test1.xlsx<br>test2.xlsx<br>test3.xlsx<br>xlsx<br>xlsx<br>.xlsx<br>dsx<br>dsx<br>dsx                                     |           |              |                                |               |         |                 |                                       |  |
| N type 10 July 2024.<br>N type 10 July 2024.<br>N type 10 July 2024.<br>N type 10 July 2024.<br>N type 10 July 2024.<br>N type 11 July 2024.<br>N type 11 July 2024.<br>N type 1 July 2024.<br>N type 2 July 2024.<br>N type 8 July 2024.<br>N type 9 July 2024.<br>N type 10 July 2024.                                                                                                    | auem2.xlsx<br>test1.xlsx<br>test2.xlsx<br>test3.xlsx<br>xlsx<br>xlsx<br>l.xlsx<br>dsx<br>dsx<br>dsx<br>dsx<br>dsx<br>dsx<br>dsx<br>dsx |           |              |                                | Ĩ             |         |                 |                                       |  |
| NN_type 10_July_2024.<br>NN_type 10_July_2024.<br>NN_type 10_July_2024.<br>NN_type 10_July_2024.<br>NN_type 10_July_2024.<br>NN_type 1_July_2024.<br>NN_type 1_July_2024.<br>NN_type 7_July_2024.<br>SQAN_type 10_July_202.<br>SQAN_type 10_July_202.                                                                                                    | auem2.xlsx<br>test1.xlsx<br>test2.xlsx<br>test3.xlsx<br>xlsx<br>ixlsx<br>i.xlsx<br>isx<br>isx<br>isx<br>isx<br>isx<br>24.auem.xlsx     |           |              |                                | Ø¥            |         |                 | S                                     |  |
| NN type 10 July 2024.<br>NI type 10 July 2024.<br>NN type 10 July 2024.<br>NN type 10 July 2024.<br>NN type 10 July 2024.<br>NN type 1 July 2024.<br>NN type 1 July 2024.<br>NN type 8 July 2024.<br>NN type 8 July 2024.<br>SCAN_type 10 July 2024.                                                                                                    | auem2.xlsx<br>test1.xlsx<br>test2.xlsx<br>test3.xlsx<br>xlsx<br>xlsx<br>xlsx<br>dsx<br>dsx<br>dsx<br>dsx<br>dsx<br>24.auem.xlsx        |           |              |                                | Ø             |         |                 | S                                     |  |
| NN "type 10 July 2024.<br>NN type 10 July 2024.<br>NN type 10 July 2024.<br>NN type 10 July 2024.<br>NN type 10 July 2024.<br>NN type 11 July 2024.<br>NN type 1 July 2024.<br>NN type 1 July 2024.<br>NN type 7 July 2024.<br>SCAN_type 10 July 2024.<br>SCAN_type 10 July 202                                                                                                    | auem2.xlsx<br>test1.xlsx<br>test2.xlsx<br>test3.xlsx<br>xlsx<br>xlsx<br>xlsx<br>xlsx<br>dsx<br>dsx<br>dsx<br>dsx<br>24.auem.xlsx       |           |              |                                | Ø             |         |                 | S - 2                                 |  |

# 16.8 Monitorizare și urmărirea proceselor

Monitorizarea și urmărirea proceselor este o caracteristică opțională.

Utilizați această opțiune pentru a urmări progresul măsurătorilor pe unul sau mai multe cordoane de sudură pe parcursul unei perioade de timp.

1. Pentru a accesa această funcție, faceți clic pe **Monitoring** (Monitorizare).

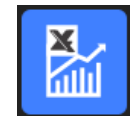

Puteți utiliza toate filtrele pentru a sorta rezultatele.

#### Selectarea pieselor

- În câmpul Part selection (Selectare piese), selectați piesa pe care doriți să o monitorizați.
- 2. Selectați cordoanele de sudură și măsurătorile pentru cordoanele de sudură.
- 3. Faceți clic pe **Apply filters** (Aplicare filtre).

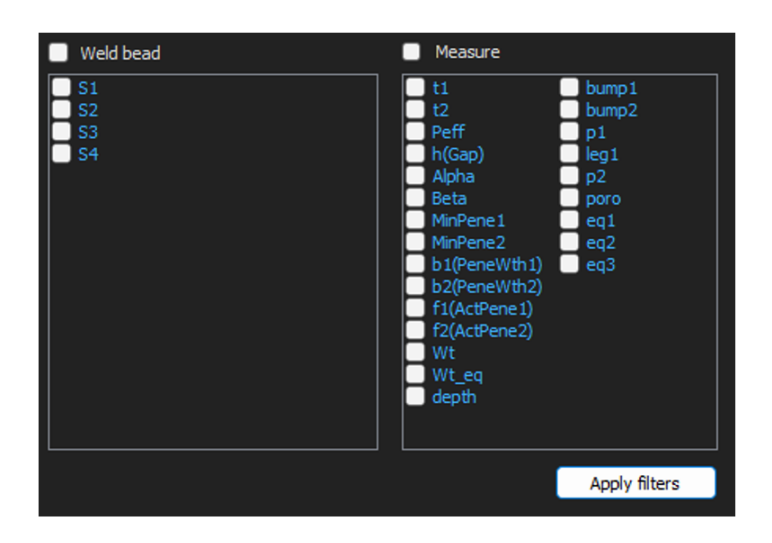

#### Selectarea datei

- 1. Selectați perioada de timp pe care doriți să o acoperiți în câmpurile **Start date** (Dată de începere) și **End date** (Dată de încheiere).
- 2. Faceți clic pe Apply filters (Aplicare filtre).

| 🗹 Weld bead                      | Measure                                                                                                    |
|----------------------------------|----------------------------------------------------------------------------------------------------|
| ♥ \$1<br>♥ \$2<br>♥ \$3<br>♥ \$4 | ✓ t1     ✓ bump1       ✓ t2     ✓ bump2       ✓ Peff     p1       h(Gap)     leg1       Alpha     p2       Beta     poro       MinPene1     eq1       MinPene2     eq2       b1(PeneWth1)     eq3       b2(PeneWth2)     f1(ActPene1)       f2(ActPene2)     ✓ Wt       Wt_eq     ✓ depth |
|                                  | Apply filters                                                                                                    |

#### Selectarea filtrelor

- 1. Selectați filtrele pe care doriți să le utilizați:
  - Machine (Mașină)
  - **Type** (Tip)
  - Conformity (Conformitate)
  - Number of cycles (Număr de cicluri)
  - **Ref. product** (Produs ref.))
  - Equipment (Echipament)
  - Visual defects (Defecte vizuale)

2. Faceți clic pe Apply filters (Aplicare filtre).

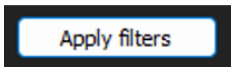

Când datele sunt prelucrate (acest lucru poate dura câteva minute dacă sunt prelucrate multe date), sunt afișate grafice de evoluție și valori statistice.

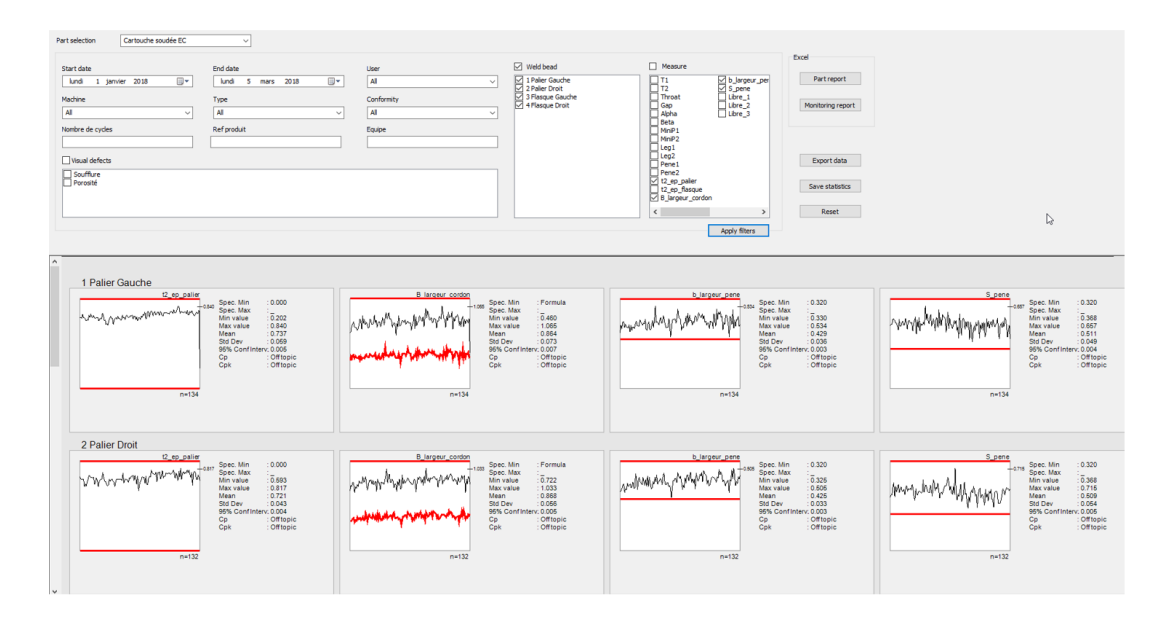

#### Informații statistice

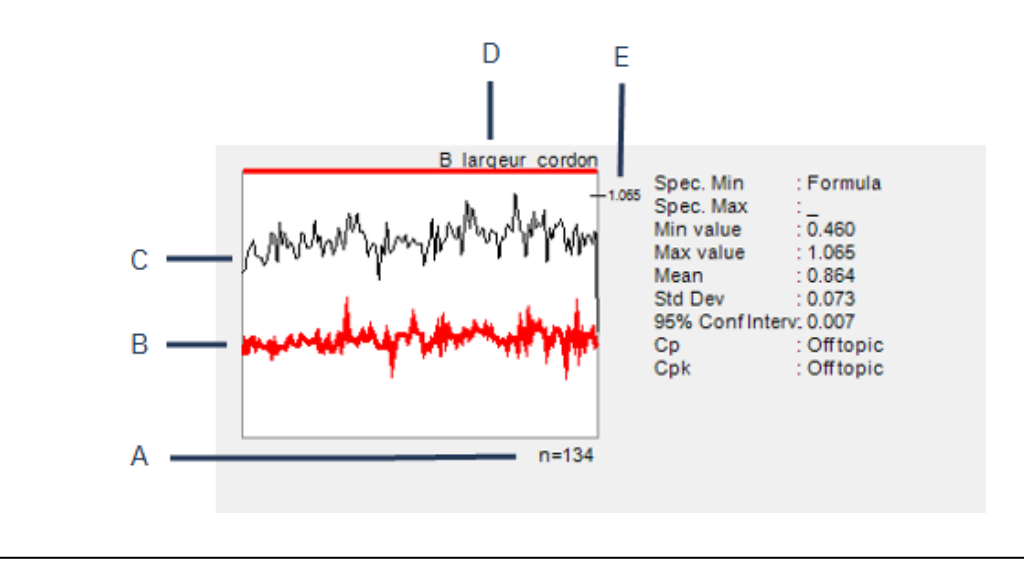

- A Număr de măsurători filtrate
- B Valoare minimă definită (dacă este setată)
- C Evoluție măsurătoare

- D Denumire cordon de sudură
- E Valoare maximă definită (dacă este setată)

| Valoare                                        | Descriere                                                                                                    |
|------------------------------------------------|----------------------------------------------------------------------------------------------------|
| Spec. Min (Spec. Min)                          | Valoare minimă definită (dacă este setată)                                                                                                    |
| Spec. Max (Spec. Max)                          | Valoare maximă definită (dacă este setată)                                                                                                    |
| Min value (Valoare min.)                       | Valoare minimă măsurată                                                                                                    |
| Max value (Valoare max.)                       | Valoare maximă măsurată                                                                                                    |
| Mean (Medie)                                   | Valoare medie                                                                                                    |
| Std Dev (Abatere standard)                     | Abatere standard                                                                                                    |
| <b>95% Conf Interv.</b> (Interv. încred. 95 %) | Interval de încredere de 95 %                                                                                                    |
| <b>Ср</b> (Ср)                                 | Valoare Cp                                                                                                    |
| <b>Cpk</b> (Cpk)                               | Valoare Cpk                                                                                                    |
| <b>CpU</b> (CpU)                               | Valoare CpU (dacă este definită doar valoarea maximă)                                                                                            |
| CpL (CpL)                                      | Valoare CpL (dacă este definită doar valoarea minimă)                                                                                            |
| Valoare                                        | Descriere                                                                                                    |
| <b>Formula</b> (Formulă)                       | Se utilizează o formulă pentru a calcula valoarea min. și/sau<br>max.                                                                            |
| <b>Off topic</b> (În afara<br>intervalului)    | Valoarea nu poate fi calculată. Pentru Cp și Cpk, valorile nu pot<br>fi calculate dacă se utilizează formule pentru valorile min. și/sau<br>max. |

# **16.9** Salvarea rezultatelor și a rapoartelor

#### Crearea unui raport complet privind piesa

1. Pentru a crea un raport complet privind piesa utilizând toate datele filtrate, faceți clic pe **Part report** (Raport piese).

|   | Part report       |
|---|-------------------|
| N | 1onitoring report |
|   |                   |
|   | Export data       |

| leport                                                           | 6                                                         |       |                 | ) |
|------------------------------------------------------------------|-----------------------------------------------------------|-------|-----------------|---|
| Part                                                             |                                                           |       |                 |   |
|                                                                  |                                                           |       | Specific report |   |
| Selected templa                                                  | te                                                        |       |                 |   |
|                                                                  |                                                           |       |                 |   |
| Template list                                                    |                                                           |       |                 |   |
| Part_batch_nu<br>Part_batch_nu<br>Welds_report.<br>Welds_report_ | mber_report.xls<br>mber_report_ActL.xls<br>ds<br>ActL.xls |       |                 |   |
|                                                                  |                                                           |       | Execute         |   |
|                                                                  |                                                           | Close |                 |   |

|                        | -      |             |             |             |         |       |        | Mea  | sur   | em | nents | s R | ep           | 00       | rt       |    |       | Date     |        |      |           |            |
|------------------------|--------|-------------|-------------|-------------|---------|-------|--------|------|-------|----|-------|-----|--------------|----------|----------|----|-------|----------|--------|------|-----------|------------|
| 14                     | 2      | tr          | U           | ei          | S       |       |        | N°   |       |    |       |     |              |          |          |    |       |          | 05/03/ | 2018 |           |            |
| -                      |        |             | -           |             |         |       |        |      |       | 14 |       |     |              |          |          |    | 1.7   |          |        |      |           | _          |
|                        |        |             |             |             | Part :  | arto  | uche   | soud | ée E  | ĸj |       | Use | er           |          |          | ki |       | ype o    | rmeas  | urem | ent       | 5          |
|                        | Mad    | chine       | e ide       | ntifi       | cation: |       |        |      |       |    |       |     |              |          |          |    |       |          |        |      |           |            |
|                        |        |             | Bato        | :h nu       | mber :  |       |        |      |       |    |       |     |              |          |          |    |       |          |        |      |           |            |
|                        |        | _           |             |             | Dimensi | ional |        |      |       |    |       |     | -            |          |          |    | Visua |          |        | Þ    | • ci      | <i>.</i>   |
|                        |        |             |             |             |         |       |        |      |       | 1  |       |     | e            |          |          |    |       | T        | TT     | T    | Т         | -          |
| Velded<br>landmar<br>k |        | ne          | cordon      | ene         |         |       |        |      |       |    |       |     | nents balanc |          |          |    |       |          |        |      | onformity | conformity |
|                        | Throat | t2_ep_flasq | B_largeur_o | b_largeur_p | S_pene  |       |        |      |       |    |       |     | Measuren     | Souffure | Porosité |    |       |          |        |      | In co     | Non        |
| asque Di               |        | 1,22        |             | 1,0         | 1,55    | T     | ľ      | T    | (     | T  | Γ     |     | 0            |          |          |    |       | TT       | TT     |      | 0         |            |
|                        |        | 1,25        | 1,11        | 1,17        | 1,58    |       | Î      |      |       |    | l     |     | 0            |          |          |    |       |          |        |      | 0         |            |
|                        |        | 1,72        | 1,11        | 1.0         | 1.9     |       |        |      |       |    |       |     | 0            |          |          |    |       |          |        |      | 0         |            |
|                        | 1      | 1,61        | 1,14        | 4,34        | 1.0     |       |        |      |       |    |       |     | 0            |          |          |    |       |          |        |      | 0         |            |
|                        |        | 1,34        |             | 1,0         | 1.0     |       | ļļ     |      |       |    |       |     | 0            |          |          |    |       |          |        |      | 0         |            |
|                        |        | 1,21        | 1,71        | 1,0         | 1,33    |       |        |      |       |    |       |     | 0            |          |          |    |       | Ļ        | Щ.     |      | 0         |            |
|                        |        | 1,62        |             | 1,0         | 1,0     | ļ     | ļļ     |      |       |    |       |     | 0            | _        |          |    |       |          | Ц.     |      | 0         |            |
|                        |        | 1,71        | 1,71        | 1,6         | 1,0     |       |        |      |       |    |       |     | 0            |          |          |    |       | ļ        |        |      | 0         |            |
|                        |        | 1,65        | 1,11        | 1,01        | 1,01    |       |        |      |       |    |       |     | 0            | 4        |          |    |       | <u> </u> |        |      | 0         |            |
|                        |        | 1,61        | 8,81        | 1,31        | 1,55    |       |        |      |       |    |       |     | 0            |          |          |    |       |          |        |      | •         |            |
|                        |        | 1,21        | 1,11        | 1,21        | 1,22    |       |        | -    | -     |    | Y     | -   | X            | _        |          |    |       |          |        |      |           | X          |
|                        |        | 1,53        | 1,11        | 1,00        | 1,0     |       | ·····  |      |       |    |       |     | 0            |          |          |    |       | ┿┿       | +-+-   |      | 0         |            |
|                        |        | 1,12        | 1,11        | 1,0         | 1,12    |       |        |      |       |    |       |     | 0            |          |          |    |       |          |        |      | 0         |            |
|                        |        | 1,63        |             | 8,55        | 1,0     |       | ·····  |      |       |    |       | -   | 0            |          |          | -  |       | +        | +-+-   |      | 0         |            |
|                        |        | 1,24        | 1,21        | 1,35        | 1,66    |       | ·····  |      |       |    |       |     | 0            | -        |          |    |       |          |        |      | 0         |            |
|                        |        | 1,25        |             | 1,51        | 1,0     |       | •••••• |      |       |    |       | -   | 0            |          |          |    |       | +        | +      |      | -         |            |
|                        |        | 1,25        | 1,31        | 1,41        | 1,21    |       | ·····  |      |       |    |       | -   | 0            |          |          |    |       |          |        |      | -         |            |
|                        |        | 1,24        |             | .,1         |         |       |        |      |       |    |       |     | 0            |          | -        |    |       |          | ++     | -    | ~         |            |
|                        |        |             |             |             |         |       |        |      |       |    |       |     | 0            |          |          |    |       |          |        | +    | 0         |            |
|                        |        |             |             | .,          |         |       | ·····  |      |       |    |       |     | 0            |          |          |    |       |          |        | 1    | 0         |            |
|                        |        | 1.27        |             |             |         |       | •      |      |       |    |       |     | 0            |          |          |    |       |          | +      |      | 0         |            |
|                        |        | 1.77        |             | 1.0         | 1.9     |       | •      |      |       |    |       |     | 0            |          |          |    |       |          |        | 1    | 0         |            |
|                        |        | 1,24        | 1,11        | 1,11        | 1,6     | 1     | ·      |      |       |    |       |     | 0            |          |          |    |       |          |        | 1    | 0         |            |
|                        |        | 1,24        |             | 1,51        | 1,0     |       | )      |      | ····· |    |       |     | 0            |          |          |    |       | TT       | 11     |      | 0         |            |
|                        |        |             |             | 1.0         | 1.52    | 1     | •••••• |      |       |    | 1     |     | 0            |          |          |    |       |          |        |      | 0         |            |

#### Crearea unui raport de monitorizare complet

1. Pentru a crea un raport de monitorizare complet utilizând toate datele filtrate, faceți clic pe **Monitoring report** (Raport de monitorizare).

| Part report       |
|-------------------|
| Monitoring report |
|                   |
| Export data       |

|                                                                                                    |                                                                                                    | M                                                     | ONITORING                                                                                                    |                                                                                       |
|----------------------------------------------------------------------------------------------------|----------------------------------------------------------------------------------------------------|-------------------------------------------------------|----------------------------------------------------------------------------------------------------|---------------------------------------------------------------------------------------|
|                                                                                                    |                                                                                                    | PART                                                  | Cartouche soudèe E<br>From                                                                                                    | С                                                                                     |
| Cordon<br>Info1<br>Info2<br>Info4<br>Info5<br>Info6                                                    | 2 Palier Droit<br>7<br>7222222222222<br>73<br>74<br>75<br>76                                                                                                    | Machine<br>Conformity<br>User<br>Type<br>Batch number | 5                                                                                                    | Visual defects:                                                                       |
| Measure                                                                                                | t2_ep_palier                                                                                                    |                                                       | Measure                                                                                                    | B_largeur_cordon                                                                      |
| jopeo. Max<br>Spec. Max<br>Spec. Min<br>Vina value<br>Moon<br>SiDev<br>35% Conf. Interv<br>2p<br>Cpk   | 132<br>                                                                                                    |                                                       | n<br>ppec. Max<br>Spec. Max<br>Spec. Min<br>Min value<br>Mar value<br>Mar value<br>SciDev<br>90% Conf. Interv<br>Cp<br>Cpk                                                                                                    | 132<br>Formula<br>0.722<br>1033<br>0.056<br>0.005<br>0.005<br>0.005<br>0.005<br>0.005 |
| Measure<br>VMWMALYW                                                                                    | b_largeur_pe                                                                                                    | ne                                                    | Measure<br>                                                                                                    | S_pene                                                                                |
| 1<br>Spec. Max<br>Spec. Min<br>Min value<br>Max value<br>Mean<br>StDev<br>35% Conf. Interv<br>Ep<br>Ep | 132<br>0,325<br>0,505<br>0,425<br>0,033<br>0,003<br>0,003<br>0,003<br>0,003<br>0,003<br>0,003<br>0,003<br>0,003<br>0,003<br>0,003<br>0,003<br>0,003<br>0,004<br>0,004<br>0,005<br>0,005<br>0,00000000 |                                                       | n pee. Max<br>Spee. Min<br>Min value<br>Mar value<br>Mar value<br>SE2ev<br>SE2ev<br>SE2 | 122<br>0.32<br>0.389<br>0.715<br>0.504<br>0.054<br>0.005<br>Off topic<br>Off topic    |

#### **Exportarea datelor**

1. Pentru a exporta date neprelucrate ca fișiere .csv, faceți clic pe **Export data** (Export date).

| Part report       |
|-------------------|
| Monitoring report |
|                   |
| Export data       |

Toate imaginile sunt salvate în foldere separate.

| Cartouche soudée EC_1 Palier Gauche          | 05/03/2018 12:11 |
|----------------------------------------------|------------------|
| Cartouche soudée EC_2 Palier Droit           | 05/03/2018 12:11 |
| Cartouche soudée EC_3 Flasque Gauche         | 05/03/2018 12:11 |
| Cartouche soudée EC_4 Flasque Droit          | 05/03/2018 12:11 |
| Cartouche soudée EC_1 Palier Gauche.csv      | 05/03/2018 12:11 |
| Cartouche soudée EC_2 Palier Droit.csv       | 05/03/2018 12:11 |
| Cartouche soudée EC_3 Flasque Gauche.csv     | 05/03/2018 12:11 |
| Cartouche soudée EC_4 Flasque Droit.csv      | 05/03/2018 12:11 |
| Cartouche_EC_Cartouche soudée EC_All_Mes.csv | 05/03/2018 12:11 |
|                                              |                  |

Pentru fiecare sudură selectată este creat câte un fișier .csv.

| U .               | 104       | 14.2    | late 2    | interf. | ALC: N       | 144.0      | Date 7 |    |        |     |       |      |       |       |      |      |       |       |          |                   |                 |       |         |         |          |          |          |            |           |                          |
|-------------------|-----------|---------|-----------|---------|--------------|------------|--------|----|--------|-----|-------|------|-------|-------|------|------|-------|-------|----------|-------------------|-----------------|-------|---------|---------|----------|----------|----------|------------|-----------|--------------------------|
| orooh<br>PallerGa | n 1       | 2.22E+1 | ) Conn    | 3       | 4 1          | 5 1        | 6      | 7  |        |     |       |      |       |       |      |      |       |       |          |                   |                 |       |         |         |          |          |          |            |           |                          |
|                   | 20        |         |           |         |              | Manuar     | 11     | 12 | Thursd | Gan | Aleba | Barr | Medit | Medi? | 1 mm | Land | Reps1 | Rena? | 17 40 40 | of an Barr B land | or the language |       | Libra 1 | I Ben 7 | Libra 3  | Sections | Brenché  | Machine    | Commenter | be used                  |
|                   | 2         |         |           |         |              | Ma         |        | 0  | 0      | 0   | 0     | 0    |       | 0     | 0    | 0    | 0     | 0     | 0 1      | 0.401740          | 0010 22         | 0.32  | Lane, I | 0       | 0        | 0        | 1 stores |            | Commenta  | maye                     |
|                   | DavidVers | 0       | Much      | Ver     | Turne        | Max        |        |    | -      |     |       |      |       |       |      |      |       |       |          |                   |                 | 0.04  |         |         | -        | 0        |          |            |           |                          |
|                   | Dayorrea  |         | 1-0,0001  | 1.0.0   | 1994         | then.      |        | 0  | 0      | 1   | 0     | 0    |       | 0     | 0    | 0    | 0     |       | 0        |                   | 1               |       |         | 0       | 0        | 0        |          |            |           |                          |
|                   |           |         |           |         |              |            |        |    |        |     | Ĩ     |      |       |       |      |      |       |       |          |                   |                 |       |         |         |          |          |          |            |           |                          |
|                   | 3         | -       | January 1 | 201     | 8 Cart FT3L  | 3 13-28m   |        | 0  | 0      | 0   | 0     | 0    | 0     | 0     | 0    | 0    | 0     | 0     | 0 0.72   | 0.0.7%            | 0.359           | 0.503 |         | 0       | 0        | 0        | 0        | 0 Kepler 1 |           | Canouche mudée EC. 16    |
|                   | 3         |         | January   | 201     | 8 Cart FI4L  | 2 1h3in    |        | 0  | 0      | 0   | 0     | 0    | 0     | 0     | 0    | 0    | 0     | 0     | 0 0 719  | 0 0 731           | 0.41            | 0.508 |         | 0       | 0        | 0        | 0        | 0 Kecler 2 |           | Catouche soudée EC 1P    |
|                   | 3         |         | Januaru   | 201     | 8 Cart FML   | 2 19-05m   |        | 0  | 0      | 0   | 0     | 0    | 0     | 0     | 0    | 0    | 0     | 0     | 0.0.715  | 0.0.809           | 0.366           | 0.509 |         | 0       | 0        | 0        | 0        | O Keoler 3 |           | Cartouche zoudée EC. 1P  |
|                   | 3         |         | January . | 201     | 8 Cart FML   | 2 13h48m   |        | 0  | 0      | 0   | 0     | 0    | 0     | 0     | 0    | 0    | 0     | 0     | 0 0 752  | 0.0.831           | 0.429           | 0.551 |         | 0       | 0        | 0        | 0        | 0 Kepler 4 |           | Cancuche soudie EC. 1P   |
|                   | 3         |         | January   | 201     | 8 Cart FI3L  | 2 14h44m   |        | 0  | 0      | 0   | 0     | 0    | 0     | 0     | 0    | 0    | 0     | 0     | 0 0.722  | 0.0.858           | 0.432           | 0.552 |         | 0       | 0        | 0        | 0        | O Kepler 4 |           | Cartouche zoudée EC., 1P |
|                   | á         |         | January I | 201     | B Cart FTIL  | 2 12.17m   |        | 0  | 0      | 0   | 0     | 0    | 0     | 0     | 0    | 0    | 0     | 0     | 0 0 7%   | 0.0.791           | 0.3%            | 0.543 |         | 0       | 0        | 0        | à        | O Kecler 6 |           | Catouche soudie EC. 1P   |
|                   | 3         |         | January . | 201     | 8 Cart FT31  | 2 17h05m   |        | 0  | 0      | 0   | 0     | 0    | 0     | 0     | 0    | 0    | 0     | 0     | 0.0.708  | 0.0.791           | 0.415           | 0.513 |         | 0       | 0        | 0        | 0        | 0 Kenler 6 |           | Canouche soudie EC 1P    |
|                   | 3         |         | January   | 201     | 0 Cart FI3L  | 2 17h50m   |        | 0  | 0      | 0   | 0     | 0    | 0     | 0     | 0    | 0    | 0     | 0     | 0.0.685  | 0.0.781           | 0.397           | 0.519 |         | 0       | 0        | 0        | 0        | O Kepler 4 |           | Canouche soudée EC_1P    |
|                   | 3         |         | January   | 201     | 8 Cart FT3L  | 2 Tilh Men |        | 0  | 0      | 0   | 0     | 0    | 0     | 0     | 0    | 0    | 0     | 0     | 0.0.699  | 0.0.749           | 0.395           | 0.498 |         | 0       | 0        | 0        | 0        | 0 Kepler 4 |           | Cartouche soudée EC., 1P |
|                   | 3         |         | January   | 201     | 8 Cart FT3L  | 2 196,24m  |        | 0  | 0      | 0   | 0     | 0    | 0     | 0     | 0    | 0    | 0     | 0     | 0 0.694  | 0.0.766           | 0.391           | 0.466 |         | 0       | 0        | 0        | 0        | O Kepler 4 |           | Canouche soudée EC_1P    |
|                   | 3         |         | January   | 201     | 8 Cart F14L  | 2 20h05m   |        | 0  | 0      | 0   | 0     | 0    | 0     | 0     | 0    | 0    | 0     | 0     | 0 0.744  | 0.0.817           | 0.41            | 0.552 |         | 0       | 0        | 0        | 0        | O Kepler 3 |           | Canouche soudée EC_1P    |
| ¥.                | 4         |         | January   | 201     | 0 Cert/Ft3L  | 2 t2hHm    |        | 0  | 0      | 0   | 0     | 0    | 0     | 0     | 0    | 0    | 0     | 0     | 0 0.723  | 0.0.896           | 0.365           | 0.493 |         | 0       | 0        | 0        | 0        | 0 Kepler 1 |           | Cartowche soudée EC_1P   |
|                   | 4         | 4       | January   | 201     | 8 Cart FML   | 2 12h18m   |        | 0  | 0      | 0   | 0     | 0    | 0     | 0     | 0    | 0    | 0     | 0     | 0 0.756  | 0.0.878           | 0.407           | 0.496 |         | 0       | 0        | 0        | 0        | 0 Kepler 2 |           | Cancuche soudée EC_1P    |
|                   | 4         |         | January 1 | 201     | 8 Cart F14L  | 2 12h22m   |        | 0  | 0      | 0   | 0     | 0    | 0     | 0     | 0    | 0    | 0     | 0     | 0.0.729  | 0.0.765           | 0.376           | 0.525 |         | 0       | 0        | 0        | 0        | 0 Kepler 3 |           | Cartouche zoudée EC_1P   |
| *                 | 5         |         | 5 January | 201     | 0 Carl FML   | 2 15-04m   |        | 0  | 0      | 0   | 0     | 0    | 0     | 0     | 0    | 0    | 0     | 0     | 0.0.721  | 0.0.937           | 0.396           | 0.536 |         | 0       | 0        | 0        | 0        | 0 Kepler 1 |           | Cartouche soudée EC. 1F  |
| v.                | 5         | 5       | January   | 201     | 8 Cart FML   | 2 19-07m   |        | 0  | 0      | 0   | 0     | 0    | 0     | 0     | 0    | 0    | 0     | 0     | 0 0.741  | 0.0.841           | 0.396           | 0.503 |         | 0       | 0        | 0        | 0        | 0 Kepler 2 |           | Canouche soudée EC_1P    |
| φ                 | 5         | 6       | 5 January | 201     | 8 Cart F14L  | 2 15-10m   |        | 0  | 0      | 0   | 0     | 0    | 0     | 0     | 0    | 0    | 0     | 0     | 0.0.724  | 0.0.894           | 0.386           | 0.505 |         | 0       | 0        | 0        | 0        | 0 Kepler 3 |           | Canouche soudée EC_1P    |
|                   | 5         | 5       | 5 January | 201     | 0 CatFDL     | 2 13h49m   |        | 0  | 0      | 0   | 0     | 0    | 0     | 0     | 0    | 0    | 0     | 0     | 0 0.7%   | 0.0.825           | 0.419           | 0.555 |         | 0       | 0        | 0        | 0        | O Kepler 4 |           | Cartouche soudée EC_1P   |
|                   | 8         | 8       | January   | 201     | 8 Cart F%L   | 2 07h54m   |        | 0  | 0      | 0   | 0     | 0    | 0     | 0     | 0    | 0    | 0     | 0     | 0.0.723  | 0.0.854           | 0.436           | 0.52  |         | 0       | 0        | 0        | 0        | 0 Kepler 2 |           | Canouche soudée EC_1P    |
|                   | 8         | 6       | January   | 201     | 8 Cart FI4L  | 2 07h59m   |        | 0  | 0      | 0   | 0     | 0    | 0     | 0     | 0    | 0    | 0     | 0     | 0.0.719  | 0.0.834           | 0.406           | 0.472 |         | 0       | 0        | 0        | 0        | 0 Kepler 3 |           | Canouche soudée EC_1P    |
|                   | 0         |         | January   | 201     | 0 CarlFt3L   | mC0400 S   |        | 0  | 0      | 0   | 0     | 0    | 0     | 0     | 0    | 0    | 0     | 0     | 0 0.722  | 0.0.793           | 0.405           | 0.535 |         | 0       | 0        | 0        | 0        | O Kepler 1 |           | Cartouche soudée EC_1P   |
|                   | 9         |         | January   | 201     | 8 Cart F14U  | 07h17m     |        | 0  | 0      | 0   | 0     | 0    | 0     | 0     | 0    | 0    | 0     | 0     | 0 0.686  | 0.0.782           | 0.403           | 0.542 |         | 0       | 0        | 0        | 0        | 0 Kepler 1 |           | Canouche soudée EC_1P    |
|                   | 9         |         | January   | 201     | 0 CarFHL     | 2 07h.21m  |        | 0  | 0      | 0   | 0     | 0    | 0     | 0     | 0    | 0    | 0     | 0     | 0.0.707  | 0.0.895           | 0.443           | 0.523 |         | 0       | 0        | 0        | 0        | O Kepler 2 |           | Canouche soudée EC_1P    |
|                   | 9         |         | January   | 201     | 0 CatFNL     | 2 07h26m   |        | 0  | 0      | 0   | 0     | 0    | 0     | 0     | 0    | 0    | 0     | 0     | 0.0.712  | 0.0.000           | 0.429           | 0.510 |         | 0       | 0        | 0        | 0        | O Kepler 3 |           | Cartouche soudée EC_1P   |
|                   | 9         |         | January   | 201     | 8 Cart FT3L  | 2 19-20m   |        | 0  | 0      | 0   | 0     | 0    | 0     | 0     | 0    | 0    | 0     | 0     | 0 0.703  | 0.0.825           | 0.422           | 0.525 |         | 0       | 0        | 0        | 0        | O Kepler 4 |           | Canouche soudée EC_1P    |
|                   |           |         | January . | 201     | 0 CarlFIDL   | 2 12H00m   |        | 0  | 0      | 0   | 0     | 0    | 0     | 0     | 0    | 0    | 0     | 0     | 0 0.766  | 0.0.029           | 0.403           | 0.450 |         | 0       | 0        | 0        | 0        | O Kepler 4 |           | Cartouche soudée EC_1P   |
|                   | 9         | 1       | January   | 201     | 8 Cart FTJL  | 2 Mh10m    |        | 0  | 0      | 0   | 0     | 0    | 0     | 0     | 0    | 0    | 0     | 0     | 0 0.747  | 0.0.837           | 0.422           | 0.515 |         | 0       | 0        | 0        | 0        | 0 Kepler 4 |           | Cartouche soudée EC_1P   |
| w .               | 3         |         | January   | 201     | 8 Cart FI3L  | 2 17h42m   |        | 0  | 0      | 0   | 0     | 0    | 0     | 0     | 0    | 0    | 0     | 0     | 0.0.683  | 0.0.945           | 0.418           | 0.545 |         | 0       | 0        | 0        | 0        | O Kepler 4 |           | Canouche soudée EC_1P    |
|                   |           |         | January . | 201     | 6 Cart FIGL  | 2 17h44m   |        | 0  | 0      | 0   | 0     | 0    | 0     | 0     | 0    | 0    | 0     | 0     | 0.0.7    | 0.0.848           | 0.443           | 0.560 |         | 0       | 0        | 0        | 0        | 0 Kepler 4 |           | Cartouche soudée EC_1P   |
| ¥ .               | 9         | 1       | January   | 201     | 8 CartFt3L   | 2 10H03m   |        | 0  | 0      | 0   | 0     | 0    | 0     | 0     | 0    | 0    | 0     | 0     | 0.0.65   | 0 0.070           | 0.38            | 0.43  |         | 0       | 0        | 0        | 0        | O Kepler 4 |           | Cartouche soudée EC_1P   |
|                   | 10        | 1       | January   | 201     | 8 Cart F14L  | 2 19-01m   |        | 0  | 0      | 0   | 0     | 0    | 0     | 0     | 0    | 0    | 0     | 0     | 0.0.661  | 0.0.796           | 0.376           | 0.546 |         | 0       | 0        | 0        | 0        | 0 Kepler 1 |           | Canouche soudée EC_1P    |
|                   | 10        | ¥.      | Lanuary . | 201     | B Carl Fill: | 15/06-     |        | 0  | 0      | 0   | 0     | 0    | 0     | ô.    | 0    | 0    | 0     | n .   | 0.0.644  | 0.0.045           | 0.417           | 0.455 |         | 0       | <b>A</b> | 0        | ń.       | 1 Kardar 3 |           | Catvaria courtin FC 1P   |

Un fișier global .csv este creat utilizând valorile tuturor sudurilor selectate.

| Configuration                | Catowka    | 60            |                 |            |      |             |           |    |    |        |     |       |      |      |      |      |      |       |       |               |           |           |             |           |         |        |        |          |          |            |
|------------------------------|------------|---------------|-----------------|------------|------|-------------|-----------|----|----|--------|-----|-------|------|------|------|------|------|-------|-------|---------------|-----------|-----------|-------------|-----------|---------|--------|--------|----------|----------|------------|
| Contiguiation                | Catouche,  | and the first |                 |            |      |             |           |    |    |        |     |       |      |      |      |      |      |       |       |               |           |           |             |           |         |        |        |          |          |            |
| r at                         | Cartourne  | NUMPE LC      |                 |            |      |             |           |    |    |        |     |       |      |      |      |      |      |       |       |               |           |           |             |           |         |        |        |          |          |            |
| Start data                   | 1 January  | 2018          |                 |            |      |             |           |    |    |        |     |       |      |      |      |      |      |       |       |               |           |           |             |           |         |        |        |          |          |            |
| Foddate                      | 5 March    | 2018          |                 |            |      |             |           |    |    |        |     |       |      |      |      |      |      |       |       |               |           |           |             |           |         |        |        |          |          |            |
| Machine                      | AL         |               |                 |            |      |             |           |    |    |        |     |       |      |      |      |      |      |       |       |               |           |           |             |           |         |        |        |          |          |            |
| Conformity                   | 44         |               |                 |            |      |             |           |    |    |        |     |       |      |      |      |      |      |       |       |               |           |           |             |           |         |        |        |          |          |            |
| Liter                        | AL         |               |                 |            |      |             |           |    |    |        |     |       |      |      |      |      |      |       |       |               |           |           |             |           |         |        |        |          |          |            |
| Tune                         | 64         |               |                 |            |      |             |           |    |    |        |     |       |      |      |      |      |      |       |       |               |           |           |             |           |         |        |        |          |          |            |
| Comment 0                    |            |               |                 |            |      |             |           |    |    |        |     |       |      |      |      |      | -    | -     |       |               |           |           |             |           |         |        |        |          |          |            |
| Comment 1                    |            |               |                 |            |      |             |           |    |    |        |     |       |      |      |      |      |      |       |       |               |           |           |             |           |         |        |        |          |          |            |
| Comment_2                    |            |               |                 |            |      |             |           |    |    |        |     |       |      |      |      |      |      |       |       |               |           |           |             |           |         |        |        |          |          |            |
|                              |            |               |                 |            |      |             |           |    |    |        |     |       |      |      |      |      |      |       |       |               |           |           |             |           |         |        |        |          |          |            |
| WeldName                     | Conformity | User          | Day of Year Day | Month      | Year | Type        | Time      | T1 | T2 | Throat | Gap | Alpha | Beta | MnP1 | MnP2 | Leg1 | Leg2 | Pene1 | Pene2 | 12_40_0 MH 12 | .ep_flace | B_largeve | -b_largeur_ | 4 Superie | Libre_1 | Lbre_2 | Lbre_3 | Southure | Porosité | Machine    |
| 1Paler Gauche                | 0K         | fN .          | 3               | 3 January  | 20%  | 8 Cart FT31 | .3 Th28n  |    | 0  | 0      | 0   | 0     | 0    | 0    | 0    | 0    | 0    | 0     | 0     | 0.0.72        | 0         | 0.7%      | 0.359       | 0.503     |         | 0      | 0      | 0 1      | 0        | 0 Kepler 1 |
| 1Paler Gauche                | OK         | 114           | 3               | 3 January  | 201  | 8 CatFNI    | 2 11631m  |    | 0  | 0      | 0   | 0     | 0    | 0    | 0    | 0    | 0    | 0     | 0     | 0.0.719       | 0         | 0.731     | 0.41        | 0.508     |         | 0      | 0      | 0        | 0        | 0 Kepler 2 |
| 1Paler Gauche                | OK         | ev.           | 3               | 3 January  | 2018 | 8 Cart FNI  | .2 Th35m  |    | 0  | 0      | 0   | 0     | 0    | 0    | 0    | 0    | 0    | 0     | 0     | 0.0.715       | 0         | 0.803     | 0.386       | 0.503     |         | 0      | 0      | 0        | 0        | 0 Kepler 3 |
| 1Paller Gauche               | OK         | ki            | 3               | 3 January  | 2018 | 8 Cart F140 | .2 13h48m |    | 0  | 0      | 0   | 0     | 0    | 0    | 0    | 0    | 0    | 0     | 0     | 0 0.752       | 0         | 0.831     | 0.429       | 0.551     |         | 0      | 0      | 0        | 0        | 0 Kepler 4 |
| 1PalerGauche                 | OK         | kį –          | 3               | 3 January  | 201  | 8 Cart FT31 | 2 14h44m  |    | 0  | 0      | 0   | 0     | 0    | 0    | 0    | 0    | 0    | 0     | 0     | 0 0.722       | 0         | 0.858     | 0.432       | 0.552     |         | 0      | 0      | 0        | 0        | 0 Kepler 4 |
| 1Paller Gauche               | OK         | kį –          | 3               | 3 January  | 2010 | 8 Cart F131 | 2 16h17m  |    | 0  | 0      | 0   | 0     | 0    | 0    | 0    | 0    | 0    | 0     | 0     | 0 0.716       | 0         | 0.791     | 0.394       | 0.543     |         | 0      | 0      | 0 1      | 0        | 0 Kepler 4 |
| 1PalerGauche                 | OK         | kį –          | 3               | 3 January  | 2018 | B Cart F131 | .2 17h05m |    | 0  | 0      | 0   | 0     | 0    | 0    | 0    | 0    | 0    | 0     | 0     | 0 0.708       | 0         | 0.791     | 0.415       | 0.519     |         | 0      | 0      | 0        | 0        | 0 Kepler 4 |
| 1Paler Gauche                | OK         | kį            | 3               | 3 January  | 2010 | 0 Cart F131 | 2 17h50m  |    | 0  | 0      | 0   | 0     | 0    | 0    | 0    | 0    | 0    | 0     | 0     | 0 0.605       | 0         | 0.701     | 0.337       | 0.519     |         | 0      | 0      | 0        | 0        | 0 Kepler 4 |
| 1Paler Gauche                | OK.        | kį            | 3               | 3 January  | 20%  | B Cart FT30 | 2 ThMm    |    | 0  | 0      | 0   | 0     | 0    | 0    | 0    | 0    | 0    | 0     | 0     | 0 0.699       | 0         | 0.743     | 0.395       | 0.438     |         | 0      | 0      | 0        | 0        | 0 Kepler 4 |
| 1Paler Gauche                | OK.        | ¥į            | 3               | 3 January  | 201  | D Carl FT31 | .2 Tih24m |    | 0  | 0      | 0   | 0     | 0    | 0    | 0    | 0    | 0    | 0     | 0     | 0 0.694       | 0         | 0.766     | 0.291       | 0.466     |         | 0      | 0      | 0        | 0        | 0 Kepler 4 |
| 1Paller Gauche               | OK .       | 4             | 3               | 3 January  | 2018 | 5 Cart FNI  | .2 20H05m |    | 0  | 0      | 0   | 0     | 0    | 0    | 0    | 0    | 0    | 0     | 0     | 0 0.744       | 0         | 0.817     | 0.41        | 0.552     |         | 0      | 0      | 0        | 0        | 0 Kepler 3 |
| 1PalerGauche                 | OK .       | mv            | 4               | 4 January  | 201  | 8 Cart F131 | 2 Thim    |    | 0  | 0      | 0   | 0     | 0    | 0    | 0    | 0    | 0    | 0     | 0     | 0 0.723       | 0         | 0.896     | 0.365       | 0.493     |         | 0      | 0      | 0        | 0        | 0 Kepler1  |
| 1PalerGauche                 | UK         | 8N            |                 | 4 January  | 208  | 5 Cart P No | 2 12h 18n |    | 0  | 0      | 0   | 0     | 0    | 0    | 0    | 0    | 0    | 0     | 0     | 0 0.756       | 0         | 0.878     | 0.402       | 0.435     |         | 0      | 0      | 0        | 0        | 0 Kepler 2 |
| 1PalerGauche                 | OK .       | ev            | 4               | 4 January  | 201  | 8 Cart FMI  | 2 12h22m  |    | 0  | 0      | 0   | 0     | 0    | 0    | 0    | 0    | 0    | 0     | 0     | 0 0.729       | 0         | 0.765     | 0.376       | 0.525     |         | 0      | 0      | 0        | 0        | 0 Kepler 3 |
| 1Faler Gauche                | UK.        | en v          | 2               | 5 January  | 20%  | 5 Carrie    | .2 1904m  |    | 0  | 0      | 0   | 0     | 0    | 0    | 0    | 0    | 0    | 0     | 0     | 0 0.721       |           | 0.337     | 0.330       | 0.530     |         | 0      | 0      | 0        | 0        | 0 Kepler1  |
| 1PalerGauche                 | UK         | ev            |                 | 5 January  | 201  | 5 CatFM     | 2 1907m   |    | 0  | 0      | 0   | 0     | 0    | 0    | 0    | 0    | 0    | 0     | 0     | 0 0.741       | 0         | 0.041     | 0.396       | 0.503     |         | 0      | 0      | 0        | 0        | 0 Kepler 2 |
| 1Paler Gauche                | UK         | mv.           | 5               | 5 January  | 201  | Catri       | 2 1h 10n  |    | 0  | 0      | 0   | 0     | 0    | 0    | 0    | 0    | 0    | 0     | 0     | 0 0.724       | 0         | 0.034     | 0.306       | 0.505     |         | 0      | 0      | 0        | 0        | 0 Kepler 3 |
| TPater Gauche                | 00         |               |                 | 5 January  | 201  | D Carrise   | 2 109408  |    | 0  |        | 0   | 0     | 0    | 0    | 0    | 0    | 0    | 0     | 0     | 0 0.7%        |           | 0.025     | 0.415       | 0.550     |         | 0      | 0      | 0        | 0        | U Kepler 4 |
| 1Pater Gauche                | OK OK      | 4             |                 | 8 January  | 201  | Con FM      | 2.079.594 |    | 0  | 0      | 0   | 0     | 0    | 0    | 0    | 0    | 0    | 0     | 0     | 0.0.723       | 0         | 0.854     | 0.435       | 0.52      |         | 0      | 0      | 0        | 0        | O Kepter 2 |
| 1Pater Gauche                | ~          | -             | 0               | o January  | 2016 | Con Fish    | 2.000.00  |    | 0  | 0      | 0   | 0     | 0    | 0    | 0    | 0    | 0    | 0     | 0     | 0 0.713       |           | 0.034     | 0.405       | 0.972     |         |        | 0      | 0        | 0        | 0 Kepler 3 |
| 1PaterGauche<br>1DaterCauche | ~          | #Q            | 0               | 8 January  | 208  | Con FMI     | 2.009038  |    | 0  | 0      | 0   | 0     | 0    | 0    | 0    | 0    | 0    | 0     | 0     | 0.0.000       |           | 0.763     | 0.403       | 0.535     |         | 0      | 0      | 0        | 0        | 0 Kepler I |
| 10-1-Cauche                  | 2          | <u> </u>      |                 | 3 January  | 201  | Carl Phil   | 2.075.25  |    |    | 0      | 0   | 0     | 0    |      | 0    | 0    | 0    | 0     | 0     | 0.0.000       | ~         | 0.006     | 0.403       | 0.046     |         | 0      | 0      | 0        | 0        | O Kepher I |
| 1Pater Gauche                | ~          | 4             |                 | 3 January  | 208  | D Cart Pag  | 2.075-26- |    | 0  | 0      | 0   | 0     | 0    | 0    | 0    | 0    | 0    | 0     | 0     | 0.0.712       |           | 0.035     | 0.419       | 0.063     |         | 0      | 0      | 0        | 0        | O Kepler 2 |
| 18 alex Cauche               | ~          | 2             |                 | 2 carnety  | 201  | Con FTE     | 2 78-204  |    |    | 0      |     | 0     | 0    | 0    | 0    | 0    | 0    |       |       | 0.0.702       |           | 0.000     | 0.423       | 0.010     |         | 0      |        | 0        | 0        | O Kepter a |
| 1Rober Gauche                | OK.        | 2             |                 | 3 Innunty  | 201  | Care ETT    | 2 126-00- |    | 0  | 0      | 0   | 0     | 0    | 0    | 0    | 0    | 0    | 0     | 0     | 0 0 766       |           | 0.023     | 0.409       | 0.450     |         | 0      | 0      | 0        | 0        | O Venley 6 |
| 1Paler Gauche                | 0K         | 1             |                 | 9 Jacuary  | 205  | B Cart FT31 | 2 14b 18m |    | 0  | 0      | 0   | 0     | 0    | 0    | 0    | 0    | 0    | 0     | 0     | 0 0 747       |           | 0.837     | 0.422       | 0.515     |         | 0      | 0      | 0        | 0        | 0 Keoler 4 |
| 1Paler Gauche                | 8          | A11           |                 | 9 January  | 201  | Cart F131   | 2 17b42m  |    | 0  | 0      | 0   | 0     | 0    | 0    | 0    | 0    | 0    | 0     | 0     | 0.0.609       |           | 0.945     | 0.410       | 0.545     |         | ő      | 0      | 0        | 0        | 0 Kepler 6 |
| 1Dates Causta                | õ.         |               |                 | 9 Income   | 201  | Con Etta    | 2 Those   |    | 0  | 0      | 0   | 0     | 0    | 0    | 0    | 0    | 0    | 0     | 0     | 0.07          |           | 0.049     | 0.449       | 0.540     |         | ő.     | 0      | 0        | 0        | 0 Keeles f |
| 1Paler Gauche                | OK.        |               | 9               | 9 Jacobio  | 201  | B Cast FTH  | 2 10/000  |    | 0  | 0      | 0   | 0     | 0    | 0    | 0    | 0    | 0    | 0     | 0     | 0.065         | 0         | 0.628     | 0.38        | 0.43      |         | 0      | 0      | 0        | 0        | O Keoler 6 |
| 1Paler Gauche                | 0K         | bi .          | n               | TI Jaruary | 201  | Carl FMI    | 2 Th/Im   |    | .0 | 0      | ň   | 0     | 0    | n.   | 0    | n    | n .  | n     | ň     | 0.0.661       | 0         | 0.795     | 0.326       | 0.546     |         | ň      | 0      | 0        | n        | 0 Kenler 1 |
| 1Pater Gauche                | OK .       | bi .          | 10              | 10 January | 201  | B Cast FT31 | 2 TB(6m   |    | 0  | 0      | 0   | 0     | 0    | 0    | 0    | 0    | 0    | 0     | 0     | 0.0.644       | 0         | 0.868     | 0.417       | 0.486     |         | 0      | 0      | 0        | 0        | 1 Kenler 3 |
| 1Paler Gauche                | 0K         | la la         | 10              | 10 January | 201  | B Can FMI   | 2 11x03m  |    | 0  | 0      | 0   | 0     | 0    | 0    | 0    | 0    | 0    | 0     | 0     | 0.0.684       | ő         | 0.864     | 0.432       | 0.566     |         | 0      | 0      | 0        | 0        | 0 Kenler 2 |
| 1Paler Gauche                | DK         | ki .          | 11              | TI Jacuary | 201  | Cart F110   | 2.05535m  |    | 0  | 0      | 0   | 0     | 0    | 0    | 0    | 0    | 0    | 0     | 0     | 0 0 712       | 0         | 0.851     | 0.379       | 0.455     |         | 0      | 0      | 0        | 0        | 0 Kenler 3 |
| 1Paler Gauche                | OK         | ki            | n               | TI Jacuary | 201  | B Cart F141 | 2 08h33m  |    | 0  | 0      | 0   | 0     | 0    | 0    | 0    | 0    | 0    | 0     | 0     | 0 0 733       | ő         | 0.798     | 0.378       | 0.519     |         | 0      | 0      | 0        | 0        | 0 Kepler 1 |
| 1PalerGauche                 | 0K         | bi .          | 11              | 11 January | 201  | CarFHI      | 2 0fb43m  |    | 0  | 0      | 0   | 0     | 0    | 0    | 0    | 0    | 0    | 0     | 0     | 0.0.710       | ő         | 0.636     | 0.409       | 0.502     |         | ó      | 0      | 0        | 0        | 0 Kepler 2 |
| 1Paler Gauche                | 0K         | 61            | 11              | 11 January | 201  | Carl F131   | 2 10633m  |    | 0  | 0      | 0   | 0     | 0    | 0    | 0    | 0    | 0    | 0     | 0     | 0.0714        | 0         | 0.953     | 0.441       | 0.503     |         | Ô.     | 0      | 0        | 0        | 0 Kenler 6 |

#### Salvarea statisticilor

1. Pentru a salva statisticile ca fișier .xml, faceți clic pe Save statistics (Salvare statistici).

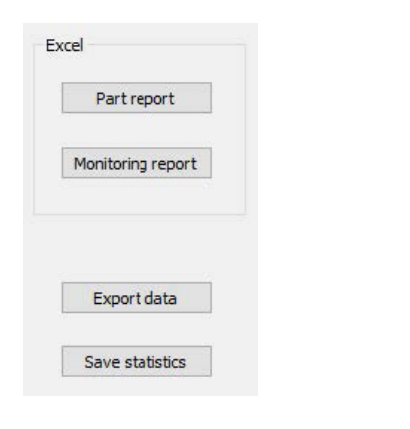

| Spec. Min    | : Formula  |
|--------------|------------|
| Spec. Max    | d          |
| Min value    | : 0.460    |
| Max value    | : 1.065    |
| Mean         | : 0.864    |
| Std Dev      | : 0.073    |
| 95% Confinte | erv: 0.007 |
| Ср           | : Offtopic |
| Cpk          | : Offtopic |
|              |            |

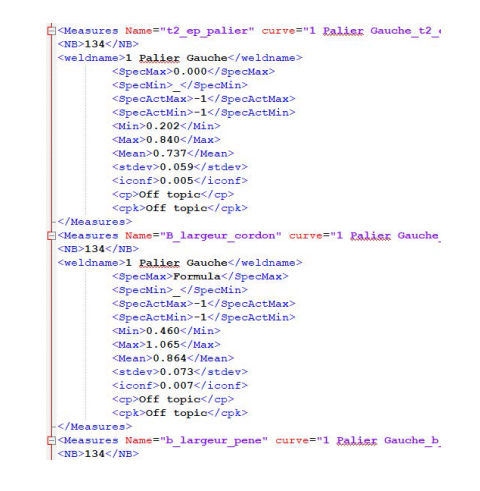

# **17 Modul DataView (opțional)**

Acest modul este disponibil ca opțiune pentru software

Această caracteristică asigură următoarele funcții:

- vizualizarea fișierelor vechi cu rezultate
- Ștergerea rezultatelor vechi (o linie specifică)
- Refacerea măsurătorilor pe imaginile deja salvate
- Înlocuirea măsurătorilor vechi cu măsurătoarea refăcută

#### **Gestionarea operatorilor**

Pentru a putea obține accesul la toate caracteristicile de "analiză a datelor", operatorul trebuie să aibă acces la modificarea fișierelor cu rezultate.

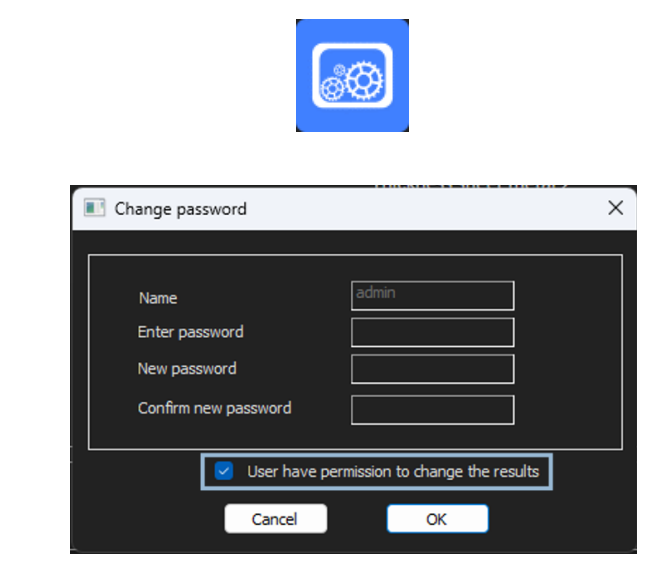

Puteți modifica drepturile de acces ale operatorilor în secțiunea **Administration** (Administrare) a software-ului.

#### Fereastra DataView

În fereastra principală este afișată o pictogramă **DataView**.

1. Pentru a accesa această caracteristică, faceți clic pe pictograma **DataView** (Vizualizare date).

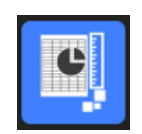

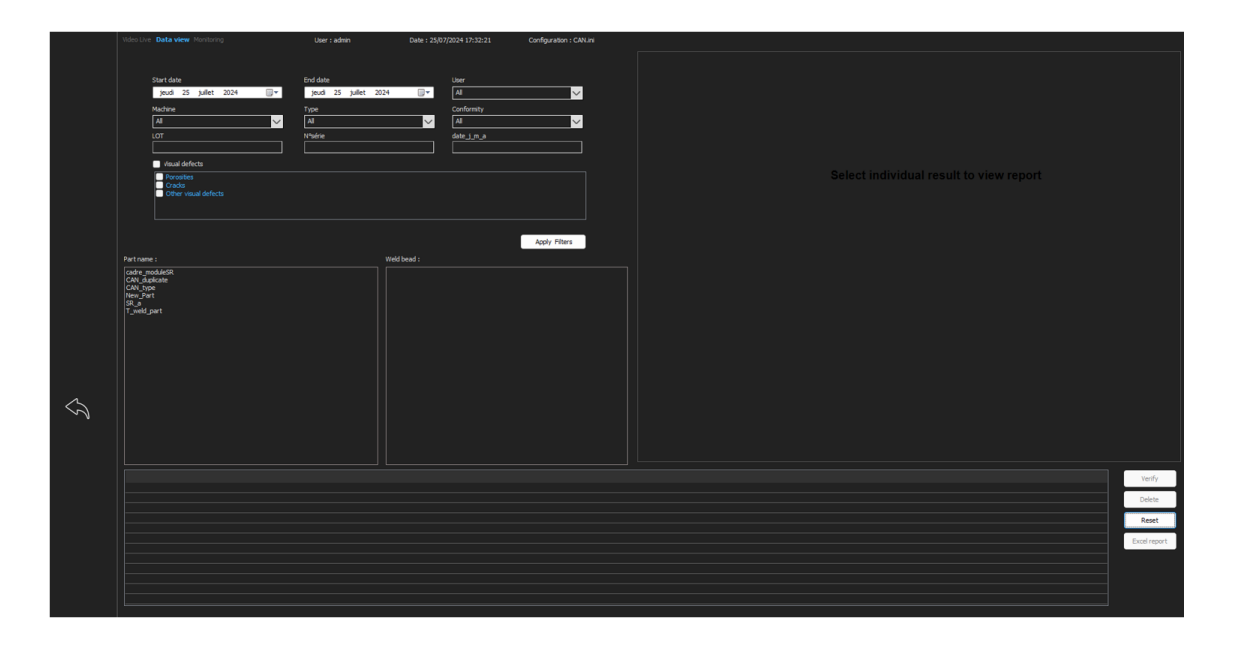

#### Tastele de sortare

| Start date End date User   jeudi 25 juillet 2024 jeudi 25 juillet 2024 All   Machine Type Conformity   All All   LOT N°série | leo Live <b>Data view</b> Monitoring           | User : admin                                                | Date : 25/07/2024 17:32:58         | Configuration : CAN |
|----------------------------------------------------------------------------------------------------|------------------------------------------------|-------------------------------------------------------------|------------------------------------|---------------------|
| Porosities<br>Cracks<br>Other visual defects                                                                                 | Start date<br>jeudi 25 juillet 2024            | End date<br>jeudi 25 juillet 2024<br>Type<br>All<br>N°série | User All Conformity All date_j_m_a | ✓<br>✓              |
|                                                                                                    | Porosities     Cracks     Other visual defects |                                                             |                                    |                     |

#### Selectarea piesei și a cordonului de sudură

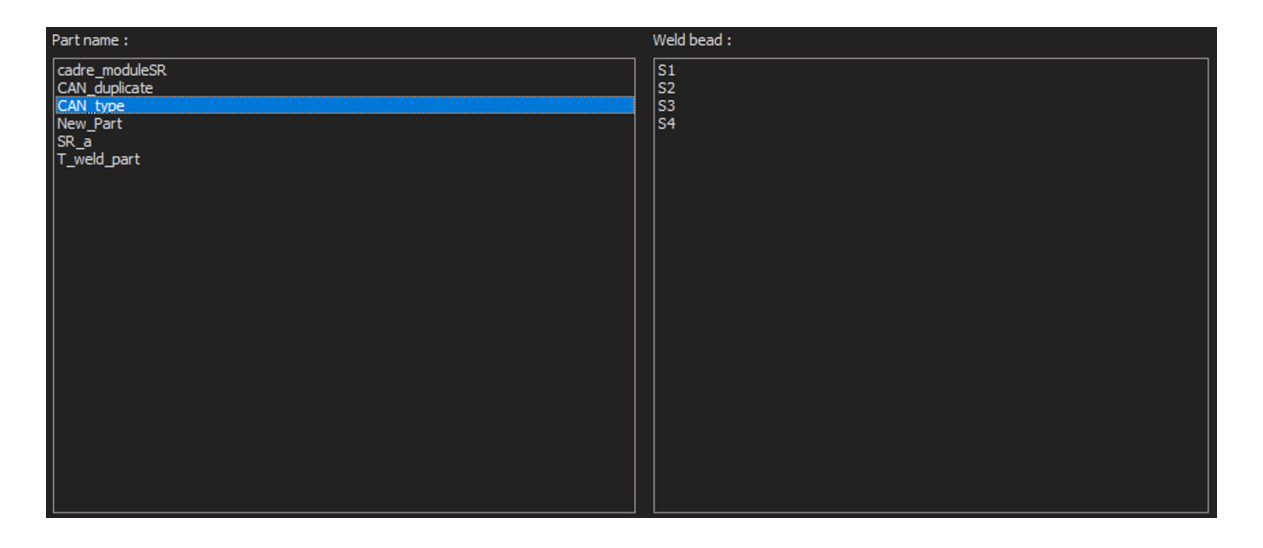

#### Tabelul rezultatelor datelor de filtrare

| Carlorsty                   | 580  | An of your | dev | minth | (rear | type  | heure | 71   | Treet | C.ep_feaue | Djirgew_larder | k Jargev Jane | 1,004  | Indire | Perceité | Native    | Correcto | Shept. | Noribre de cycles | hefprodult | Eo.pr | <u>.</u> |
|-----------------------------|------|------------|-----|-------|-------|-------|-------|------|-------|------------|----------------|---------------|--------|--------|----------|-----------|----------|--------|-------------------|------------|-------|----------|
| bc i                        | -    | 3          | . 5 | 301-  | 2012  | Cel.  | 124-  | 2    | t.    | 4.755      | 0.772          | 0.572         | 0.33   |        | 0        | Repler 1  |          | Cal-   |                   | 4034040    | 1     |          |
| DK.                         |      | 2          | 3   | Jan-  | 21.8  | Cart  | 124   | 3    | . 6   | 0.715      | 0.815          | 0.336         | 1.478  |        |          | Hapler 2  | Off LL   | Cert_  |                   | 4234847    | +     |          |
| OK:                         | 81   | 5          | . 2 | 361   | 2918  | CH1   | IPh   | 0    | ε.    | 9.722      | 0.675          | 0.387         | 0.395  |        | 0        | Notes 3   | .em 32   | Cel.   | 9.                | 4254047    | 3     |          |
| ðí.                         | - No | 3          | . 3 | Jan.  | 2018  | Cet.  | 12.   | 0    | 0     | 0.713      | 0.721          | 0.358         | 1.435  |        | 0        | Hapler 4  |          | Cart   | 12h               | 4234947    | 2     |          |
| 10 C                        | 10   |            |     | 345   | 310   | Cart. | 141-  |      | . 6   | 0.714      | 0.815          | 0.463         | 0.245  |        |          | tapler 4  |          | cart   | 140               | 4234546    | 2     |          |
| ac.                         | - kg | 3          | -2  | 30    | 2818  | Cart. | 20.   |      | 8     | 0.594      | 0.683          | 0.367         | 8.40   |        | ¢.       | Hapler 4  |          | Cart-  | 29-30             | 4234646    | 2     |          |
| 2K                          | 10   | 8.         | - 3 | Jan   | 2018  | Cart  | 13%   | .0   |       | 0.584      | 0.728          | 0.417         | \$ 328 |        | ė.       | Xeoler 4  |          | Cart.  | 29930             | 4234346    | 2     |          |
| DC                          | k    | 3          | 3   | Jan.  | 2018  | Cet   | 10.   | - 15 | 6     | 9.732      | 0.829          | 0.435         | 6.453  |        | 8        | Rooter 4  |          | Cat    | 17130             | 4234846    | 12    |          |
| DK.                         | iq.  | 1          | 3   | Jan.  | 2018  | Ort.  | ip.,  | .0   |       | 0.678      | 0.717          | 0.58          | 0.372  |        | 0        | Kapler 4  |          | Cart   | 12h               | 4224846    | 2     |          |
| And a local division of the | - 10 | 8          | . 5 | 381   | 2818  | G#1   | 191.  | . 6  | . 6   | 0.677      | 6.811          | 0.398         | 8.307  |        | ÷.       | Noter 4   |          | Cirt-  | 290               | 4034946    | 2     |          |
| NOC 1                       | - 10 | 1          | . 2 | 30-   | 2018  | Cart  | 124-  |      | ε.    | 4.715      | 0.821          | 0.388         | 5.203  |        | ¢ .      | 100101-1  |          | Cart   | 19-00             | 42346 N    | . 2   |          |
| HOC .                       | 10   | 3.         |     | 341   | 2018  | CHI   | 391   |      |       | 0.302      | 0.045          | 0.418         | 4.229  |        |          | KADAR II. |          | CM-    | 29153             | 4234948    | 4     |          |
| DC-                         | 1g   | 3          | 3   | 201-  | 2010  | Cart  | 20%-  | 0    | 8     | 0.040      | 0.000          | 0.572         | 8.549  |        | 0        | Hoder 1   |          | Cart   | 19130             | 4234947    | 2     | . w      |

| 할 Untitled - Struct | ureExpertWei           | d                                               |             |          |                         |          |                             |                        |                    |          |               |             |             |                   |                                                           |                                        |                               |                                                                                     |                                                                             |                                    | - 0      | i ×    |
|---------------------|------------------------|-------------------------------------------------|-------------|----------|-------------------------|----------|-----------------------------|------------------------|--------------------|----------|---------------|-------------|-------------|-------------------|-----------------------------------------------------------|----------------------------------------|-------------------------------|-------------------------------------------------------------------------------------|-----------------------------------------------------------------------------|------------------------------------|----------|--------|
|                     | Video Live E           | hata view Mo<br>art date                        | nitoring    |          | User :<br>End date      | admin    | De                          | te : 26/07/202         | 4 11:03:32<br>er   | Co       | nfiguration : | : Welding_o | onfig_check | n                 |                                                           |                                        | Measure                       | ements report / Print pre                                                           | views Print                                                                 |                                    |          | Î      |
|                     | Ma<br>Ma<br>Ba         | indred 26 ()<br>idrine<br>I<br>tch_number       | ullet 2024  | <b>.</b> | vendredi<br>Type<br>All | 26 julet | 2024                        |                        | l<br>nformity<br>I |          |               |             |             |                   | Date<br>User<br>Part<br>Machine                           | tureExpe<br>26/07/2<br>admin<br>newpie | oz4 11h02m                    | 1                                                                                   |                                                                             | // Struers                         | ſ        |        |
|                     |                        | Visual defects<br>Porosities<br>Cracks<br>Other |             |          |                         |          |                             |                        |                    |          |               |             |             |                   | Type<br>Weld bead<br>Part_class<br>Material 1<br>Info1    | Weld1                                  |                               | Operatio<br>Designat<br>Material<br>Info2<br>Measurements resu                      | n<br>Jon<br>2                                                               |                                    |          |        |
|                     | Partname :<br>Nexplete |                                                 | _           | _        |                         | _        | Weld bead<br>Weld1<br>Weld2 | :                      |                    | -        | Apply Filters |             |             |                   | Type<br>Min<br>A. L. Min<br>A. L. Max<br>Max<br>Measureme | ti t2<br>0.00 0.0                      | Biroat gap<br>9.67 0.0<br>7.1 | 0 leg1 leg2 pene1<br>00 13 81 14 20 0.2<br>10 11 11 11 11 11 11 11 11 11 11 11 11 1 | pene2 checkbox i<br>0 0.20<br>1.83 NON                                      | undercut2 weld_length<br>0.00 0.00 |          |        |
| ~                   |                        |                                                 |             |          |                         |          |                             |                        |                    |          |               |             |             |                   |                                                           |                                        |                               |                                                                                     | Visual defects<br>Process<br>Other<br>Other<br>Magnitudion<br>Field of view | 80.0<br>22.073 mm                  |          |        |
| ~                   |                        |                                                 |             |          |                         |          |                             |                        |                    |          |               |             |             |                   |                                                           |                                        | tionnal comm                  | ents                                                                                |                                                                             |                                    |          | Ŧ      |
|                     | Conform                | ty user<br>admin                                | day of year | day mon  | th year<br>v 2024       | type heu | e T1                        | T2 Threa<br>14,20 8,28 | t Gap<br>0.00      | Leg1 Leg | 2 Pene1       | Pene2       | Checkbox    | Undercut2<br>0.00 | Weld_length P                                             | orosities Cracks                       | Other Mad                     | tine Comments Image                                                                 | Batch_number                                                                |                                    | Veri     | ifγ    |
|                     |                        |                                                 |             |          |                         |          |                             |                        |                    |          |               |             |             |                   |                                                           |                                        |                               |                                                                                     |                                                                             |                                    | Dele     | ste    |
|                     |                        |                                                 |             |          |                         |          |                             |                        |                    |          |               |             |             |                   |                                                           |                                        |                               |                                                                                     |                                                                             |                                    | Res      | Jet    |
|                     |                        |                                                 |             |          |                         |          |                             |                        |                    |          |               |             |             |                   |                                                           |                                        |                               |                                                                                     |                                                                             |                                    | Excel re | report |
|                     |                        |                                                 |             |          |                         |          |                             |                        |                    |          |               |             |             |                   |                                                           |                                        |                               |                                                                                     |                                                                             |                                    |          |        |

#### Raportul măsurătorilor pentru linia de măsurare selectată

### **17.1 Caracteristicile DataView**

#### Verify (Verificare)

Reîncărcați imaginea RAW (cu măsurătoare) care a fost capturată la data măsurătorii și apoi refaceți măsurătoarea.

**Verify** (Verificare) este activă doar dacă există o imagine RAW. Dacă nu există nicio imagine RAW, butonul rămâne inactiv.

#### Delete (Ștergere)

Ștergeți linia de măsurare activă după confirmarea de către operator.

#### **Excel report (Raport Excel)**

Creați un raport Excel al liniei de măsurare active.

#### **Reset (Resetare)**

Resetați selecțiile (piesă, sudură etc.).

#### Verificarea unei măsurători cu vizualizarea datelor

Atunci când faceți clic pe **Verify** (Verificare), imaginea RAW este încărcată automat în fila **Video Live** (Video live).

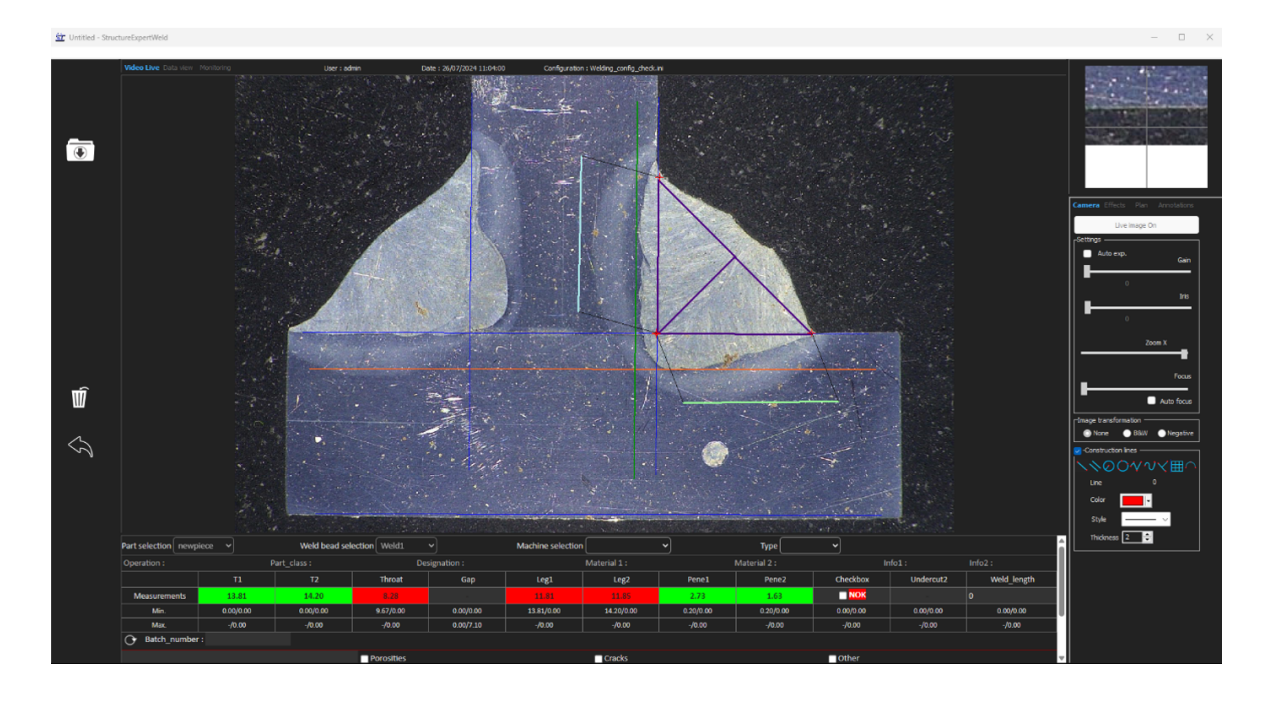

- Denumirea piesei și denumirea sudurii sunt încărcate automat și nu pot fi modificate.
- Mașina selectată, tipul și numărul lotului sunt, de asemenea, încărcate automat și pot fi modificate.
- Este încărcată calibrarea corectă.
- Sunt afișate liniile de măsurare originale.

#### Refacerea unei măsurători

Pentru a reface o măsurătoare, faceți clic pe linia de măsurare. Liniile/rezultatele originale sunt șterse. Refaceți măsurătoarea.

#### Salvarea unei măsurători vechi

Dacă faceți clic pe **Save results** (Salvare rezultate), măsurătoarea **nouă** va înlocui măsurătoarea veche în fișierele Excel cu rezultate globale la data originală.

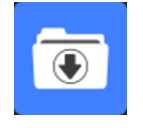

#### Eliminarea noilor rezultate

Dacă nu doriți să salvați rezultatele noi, faceți clic pe **Back** (Înapoi) și faceți clic pe Yes (Da).

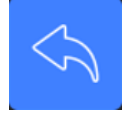

#### Imaginile RAW (neprelucrate) și coșul de gunoi pentru date

Imaginile RAW sunt localizate în folderul .../Configuration name/Results/Backup

Un fișier .JPG pentru fiecare imagine, un fișier text care conține calibrarea și un fișier text care conține pozițiile liniilor de măsurare.

Coșul de gunoi pentru date este localizat în folderul .../Configuration name/Results/Backup

|             |     |          |     | r 0          |      | 1      | 1.0  | k.   | M    | 0    | U    |      | u    |      | 3    |      | v    | v    |
|-------------|-----|----------|-----|--------------|------|--------|------|------|------|------|------|------|------|------|------|------|------|------|
| Deleted by  |     | Record : | 253 | 14 September | 2011 | 10h27m | 4.19 | 3.85 | 0.00 | 0.00 | 0.00 | 0.00 | 0.21 | 0.19 | 0.00 | 0.00 | 1.21 | 2.95 |
| Replaced by |     | Record : | 257 | 14 September | 2011 | 10h36m | 0.00 | 0.00 | 0.03 | 0.95 | 0.00 | 0.00 | 0.00 | 0.00 | 0.00 | 0.00 | 0.00 | 0.00 |
| Deleted by  |     | Record : | 253 | 14 September | 2011 | 10h27m | 4.03 | 3.96 | 3.46 | 0.00 | 0.00 | 0.00 | 0.20 | 0.20 | 0.00 | 0.00 | 0.84 | 2.86 |
| Replaced by |     | Record : | 253 | 14 September | 2011 | 10h36m | 0.00 | 0.00 | 0.00 | 3.94 | 0.00 | 0.00 | 0.00 | 0.00 | 0.00 | 0.00 | 0.00 | 0.00 |
| Replaced by | Seb | Record : | 257 | 14 September | 2011 | 10h02m | 5.99 | 2.37 | 2.28 | 0.00 | 0.00 | 0.00 | 0.30 | 0.12 | 0.00 | 0.00 | 1.12 | 0.89 |
| Replaced by | Seb | Record : | 257 | 14 September | 2011 | 10h02m | 6.19 | 2.38 | 0.00 | 0.00 | 0.00 | 0.00 | 0.31 | 0.12 | 0.00 | 0.00 | 1.52 | 0.94 |

Toate rezultatele șterse sau modificate sunt salvate automat în fișierul dataTrash.xls.

| Nom                          | Madifiéla        | Tumo                | Taille |
|------------------------------|------------------|---------------------|--------|
| Nom                          | Wodinere         | Type                | Idille |
| dataTrash                    | 14/09/2011 10:28 | Feuille Microsoft E | 1 Ko   |
| PART1_1257_2011_10h02m14s    | 14/09/2011 10:02 | Paramètres de co    | 1 Ko   |
| E PART1_1257_2011_10h02m14s  | 14/09/2011 10:02 | Image JPEG          | 289 Ko |
| PART1_1_257_2011_10h02m36s   | 14/09/2011 10:02 | Paramètres de co    | 1 Ko   |
| E PART1_1257_2011_10h02m36s  | 14/09/2011 10:02 | Image JPEG          | 290 Ko |
| PART1_2_257_2011_10h27m15s   | 14/09/2011 10:27 | Paramètres de co    | 1 Ko   |
| E PART1_2_257_2011_10h27m15s | 14/09/2011 10:27 | Image JPEG          | 229 Ko |
| PART1_2_257_2011_10h27m49s   | 14/09/2011 10:27 | Paramètres de co    | 1 Ko   |
| E PART1_2_257_2011_10h27m49s | 14/09/2011 10:27 | Image JPEG          | 229 Ko |
| StructureEx                  | pert Weld        | ×                   |        |

#### Tipărirea unui raport în modulul DataView

Pentru a tipări un raport în modulul **DataView**, alegeți una dintre cele două opțiuni:

1. Faceți clic pe **Print** (Imprimare) în partea de sus a raportului.

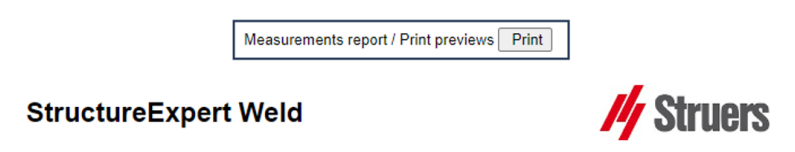

Yes <u>N</u>o

2. Sau faceți clic pe Excel report (Raport Excel) pentru a genera un raport Excel.

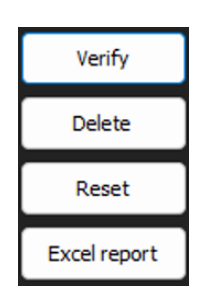

# **18 Modulul Report Generator (Generator rapoarte) (opțional)**

Consultați manualul de utilizare dedicat.

# **19 Modul QDas (opțional)**

#### Introducere

Software-ul furnizează o soluție pentru salvarea măsurătorilor cordonului de sudură în format QDas.

Utilizați software-ul **SEW\_QDas\_Settings.exe** pentru a gestiona setările QDas în StructureExpert Weld (SEW):

- Asocierea etichetelor QDas (K1xxx, K2xxx, K0xxx) cu datele SEW.
- Definirea folderului pentru salvarea datelor.

#### Date piesă/etichete K1

Etichetele QDas din intervalul K1xxx (cunoscute drept Date piese) vor fi asociate cu:

- Denumire configurație
- Denumire piesă
- Denumire cordon de sudură
- Operație, Clasă\_piese, Denumire, Material 1, Material 2, Info 1, Info 2.

| Selection : newpiece       | Duplic      | cate part |
|----------------------------|-------------|-----------|
| Weld bead identification : | Operation   |           |
| Part_class                 | Designation |           |
| Material 1                 | Material 2  |           |
| Info1                      | Info2       |           |

#### Caracteristică/etichete K2

Etichetele QDas din intervalul K2xxx (cunoscute drept Date caracteristici) vor fi asociate cu:

- ID măsurare
- Descriere
- Unitate
- Min./Limită min. de intervenție
- Max./Limită max. de intervenție
- Formule

| Valoare/etichete k0                                                               |  |  |  |  |  |  |
|-----------------------------------------------------------------------------------|--|--|--|--|--|--|
| Etichetele QDas din intervalul K0xxx (cunoscute drept Valori) vor fi asociate cu: |  |  |  |  |  |  |
| – Utilizator                                                                      |  |  |  |  |  |  |
| – Data                                                                            |  |  |  |  |  |  |
| – Mașina                                                                          |  |  |  |  |  |  |
| – Tip                                                                             |  |  |  |  |  |  |
| <ul> <li>Observație text</li> </ul>                                               |  |  |  |  |  |  |
| <ul> <li>Observație1 (număr lot), observație 2, observație 3</li> </ul>           |  |  |  |  |  |  |

## 19.1 Setările SEW\_QDas

SEW\_QDas\_Settings.exe se află la rădăcina folderului de instalare al software-ului.

Acest software este utilizat drept software de setare pentru a asocia fiecare etichetă cu datele SEW.

Utilizați cele 3 ecrane, așa cum se arată mai jos:

1. Asocierea Part data (Date piese)

|                          | Part data |            |                    |
|--------------------------|-----------|------------|--------------------|
|                          | K1 002    | 2 Add Tag  |                    |
| Part Data (K1xxx)        | K Tags    | Associated | Description        |
|                          | K1001     | Part_class | Configuration name |
| racteristic data (K2xxx) |           |            | Part name          |
|                          | 32        |            | Info2              |
| Values (KOres)           | 8         |            | Info1              |
| values (Koxxx)           | SC        |            | Material 2         |
|                          |           |            | Material 1         |
|                          |           |            | Designation        |
|                          |           |            | Weld Bead Id       |
|                          |           |            | Operation          |

2. Asocierea Characteristics data (Date caracteristici)

|                           | Character           | istic data  |             |
|---------------------------|---------------------|-------------|-------------|
| Part Data (K1xxx)         | K2 <mark>019</mark> | Add Tag     |             |
|                           | K lags              | Associated  | Description |
|                           | K2001               | Measure Id  | Min Warn    |
| aracteristic data (K2xxx) | K2002               | Description | Max Warn    |
|                           | K2011               | Min         | Formula     |
|                           | K2012               | Max         |             |
| Values (KUXXX)            | K2010               | Unit        |             |

3. Asocierea Values (Valori)

| Part Data (K1xxx)          | K0 <mark>008</mark> | Add Tag      | 10          |
|----------------------------|---------------------|--------------|-------------|
|                            | J K lags            | Associated   | Description |
|                            | K0002               | User         | Comment2    |
| haracteristic data (K2xxx) | K0003               | Date         | Comment3    |
|                            | K0004               | Machine      |             |
|                            | K0005               | Туре         |             |
| Values (KOXXX)             | K0006               | Text comment |             |
|                            | K0007               | Comment1     |             |

#### Asocierea datelor SEW cu eticheta QDas:

1. Selectați ecranul care corespunde datelor/etichetelor.

- 2. Introduceți numărul etichetei pentru piesă. (A).
- Faceți clic pe Add tag (Adăugare etichetă) pentru a stoca eticheta nouă în lista K Tags (Etichete K). (B).
- 4. Faceți clic pe textul din lista de date **Description** (Descriere) (D) pe care doriți să îl asociați cu eticheta.
- 5. Glisați textul în lista Associated (Asociat). (C)

Următorul grafic afișează Eticheta k1001 asociată deja cu datele SEW denumite Clasă\_piese (B) și (C).

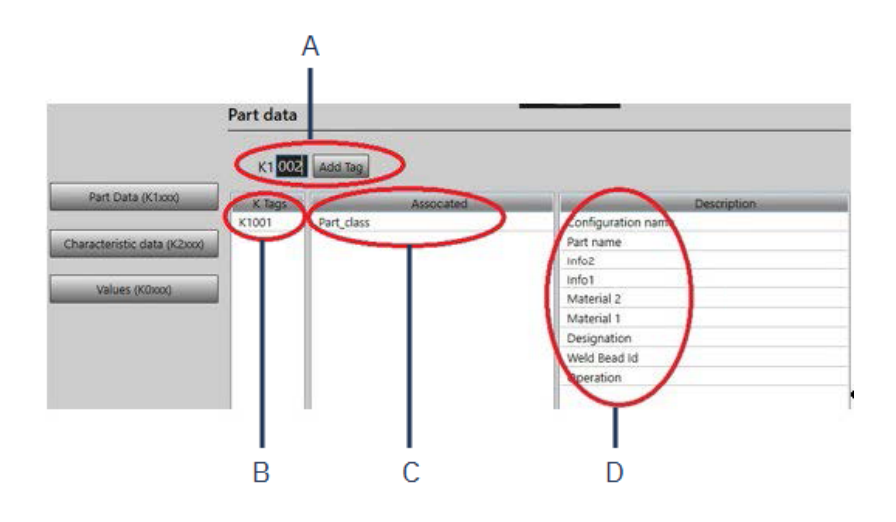

#### Ștergerea etichetelor/datelor asociate

- Pentru a șterge o etichetă și datele SEW asociate ((B) și (C)), faceți dublu clic pe eticheta K pe care doriți să o ștergeți. (B)
- Pentru a șterge doar datele asociate ((C)), glisați textul în lista de descrieri. (D)

#### **Opțiuni suplimentare**

• Faceți clic pe **More Options** (Mai multe opțiuni) pentru a accesa opțiuni suplimentare.

Atunci când salvați un fișier QDas, valorile măsurătorii pot fi salvate în două moduri diferite:

• Pe o singură linie, cu un caracter de separare

```
0.001 0.001 0.001 0.001 0.001 0.561 0.001 0.001 1.001 0.001 0.00100

K0004/0 20.03.20/09:45:00

K0005/0

K0005/0

K0010/0 0

0.001 0.001 0.001 7.441 0.001 0.001 0.001 0.001 0.001 0.00100

0.001 0.001 0.001 7.441 0.001 0.001 0.001 0.001 0.001 0.00100

K0004/0 20.320/09:45:07

K0005/0 1

K0005/0 1

K0005/0 1

K0005/0 0

K0013/0 0

0.001 0.001 0.001 0.001 0.001 8.181 0.001 0.001 1.001 0.001 0.00100
```

sau

• Fiecare valoare a măsurătorii poate fi asociată cu numărul măsurătorii, câmpul K

K0004/0 20.03.20/10:51:47 K0005/0 K0003/0 K0001/0 0 K0001/1 0.00 K0001/2 0.00 K0001/2 0.00 K0001/2 0.00 K0001/4 0.00 K0001/10 0.00 K0001/10 0.00 K0001/10 0.00 K0001/11 0.00 K0001/12 0.00 K0001/13 1.00 K0001/15 0.00 K0001/15 0.00 K0001/15 0.00 K0001/17 0 K0001/17 0 K0001/18 0 K0001/17 0 K0001/18 0 K0001/18 0 K0001/17 0 K0001/18 0 K0001/10 0 K0001/18 0 K0001/10 0 K0001/10 0 K0001/10 0 K0001/10 0 K0001/10 0 K0001/10 0 K0001/10 0 K0001/10 0 K0001/10 0 K0001/10 0 K0001/10 0 K0001/10 0 K0001/10 0 K0001/10 0 K0001/10 0 K0001/10 0 K0001/10 0 K0001/10 0 K0001/10 0 K0001/0 K0001/

Câmpul Part / Bead Special char (Caracter special piesă/cordon)

Atunci când creați piese și suduri în software-ul SEW, caracterul special utilizat cel mai frecvent este caracterul de subliniere "\_" ca prefix pentru denumirea piesei sau, mai des, pentru denumirea sudurii: de exemplu, \_001, \_025, \_0136....Acest lucru va asigura sortarea corectă în software și în rapoartele Excel.

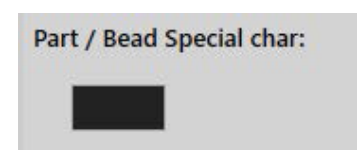

Caracterul special de subliniere "\_" poate fi problematic atunci când salvați datele în format QDas și, prin urmare, această opțiune permite salvarea tuturor rezultatelor eliminând "\_" din toate denumirile pieselor și ale sudurilor.

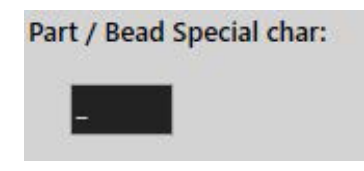

Introduceți caracterul special pe care doriți să îl ștergeți.

#### Salvarea unui fișier QDas

| Saving structure: |  |
|-------------------|--|
| O File            |  |
| Folder            |  |

Atunci când salvați un fișier QDas, fișierul este salvat, de obicei, într-un sub-folder.

Cu toate acestea, puteți salva fișierul și într-un folder fix utilizând opțiunea File (Fișier); astfel, fișierele sunt salvare într-o locație fixă:

#### Config\_demo2\_NewPart\_Convex1\_00000001.dfq

Structura denumirilor fișierelor:

#### Configuration name\_Part\_name\_weld identification\_000000x.dfq

Definirea unui folder de salvare QDas

• Pentru a defini folderul de salvare pentru datele QDas, faceți clic pe Browse (Răsfoire).

### 19.2 Rezultatele QDas

Atunci când aveți setări salvate, puteți utiliza SEW pentru a salva rezultatele QDas.

Oricând doriți să salvați rezultatele, acestea vor fi salvate ca de obicei în format Excel, precum și în format QDas, în funcție de setări.

SEW utilizează folderul QDas pentru a salva datele QDas. Fiecare rezultat va fi stocat într-un subfolder definit drept:

#### QDasFolder/ConfigurationName/BeadName/xxxxxxx.dfq

Rezultatele vor fi salvate ca o structură DFQ. Numele este definit prin 8 cifre de la 0000001.dfq. Așa cum se arată în specificația QDas, numele este incrementat la fiecare modificare a părții descriptive (cunoscută drept DFD).

# 20 Modul DXF (opțional)

Modulul DXF permite importarea fișierelor .DXF în software-ul SEW . Acesta este acceptat începând cu versiunea V3.20 a software-ului.

Fișierele .DXF sunt deschise pe imaginea capturată, iar desenele pot fi mutate și orientate în funcție de poziția probei.

Desenele urmează gradul de mărire al imaginii capturate, deoarece scala este încorporată în fișierul .DXF.

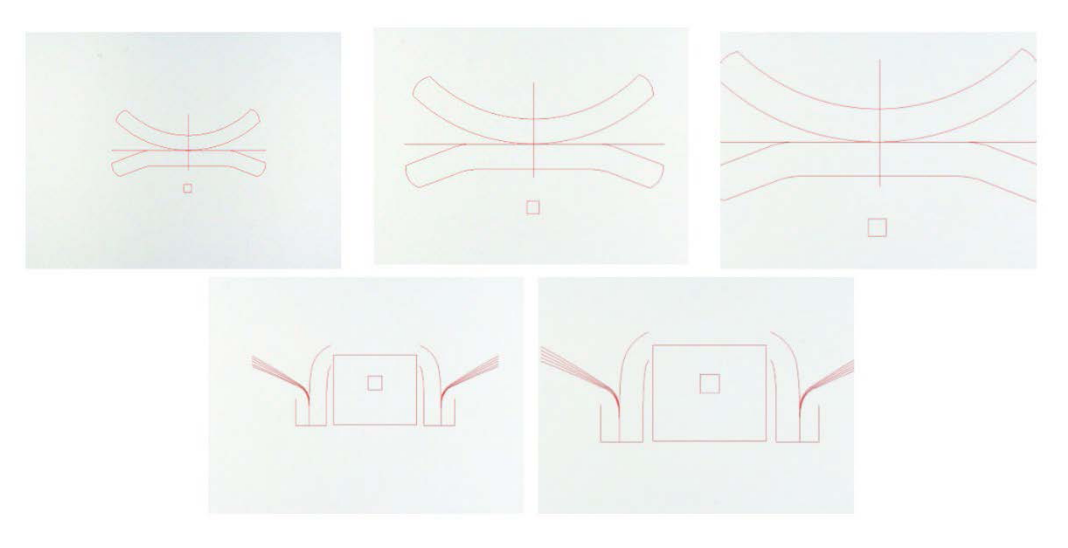

Modulul DXF este foarte util pentru afișarea desenelor complexe pe imaginile SEW. Obiectivul principal este de a avea linii de referință pentru efectuarea unor măsurători precise.

### 20.1 Modul de operare DXF

1. Capturați imaginea probei de sudură.

2. Faceți clic dreapta pe imagine și selectați **DXF** (DXF).

Sau

- 3. Selectați fila Effects (Efecte) și selectați DXF (DXF).
- 4. Selectați fișierul .DXF pe care doriți să îl deschideți în imagine.

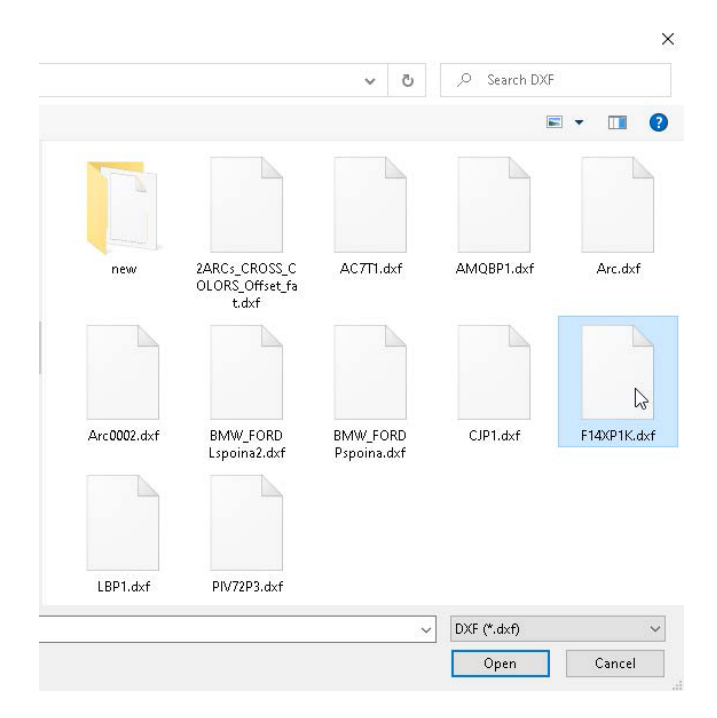

5. Fișierul .DXF este deschis și ajustat automat în colțul din stânga sus.

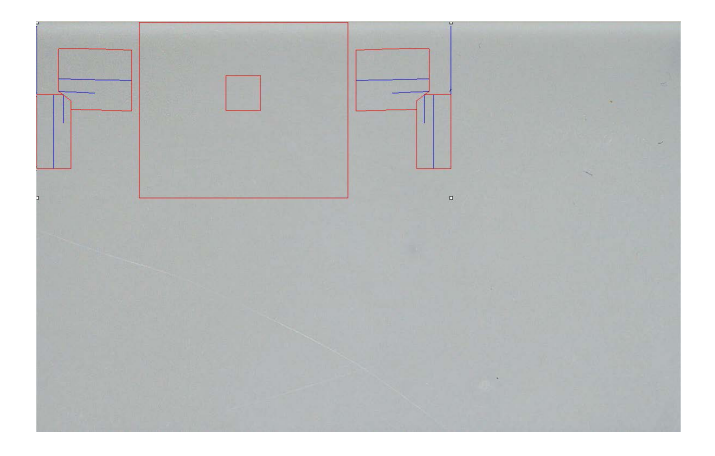

6. Faceți clic pe desenul DXF pentru a-l muta în poziția dorită de pe probă.

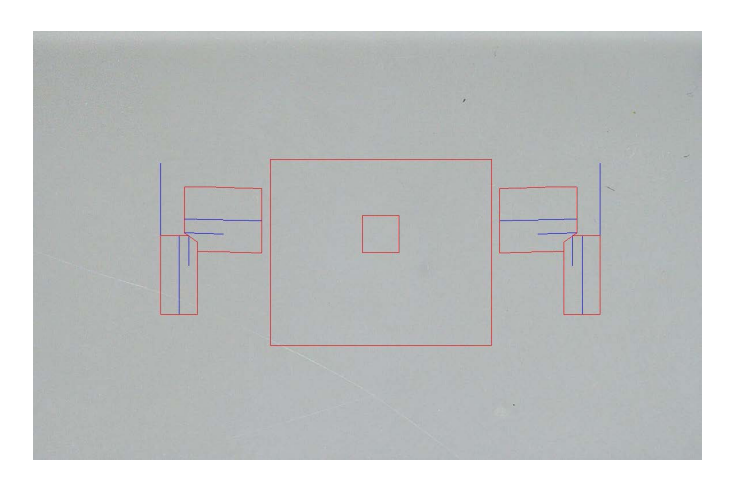

7. Utilizați CTRL + funcția de derulare a mouse-ului pentru a ajusta orientarea desenului.

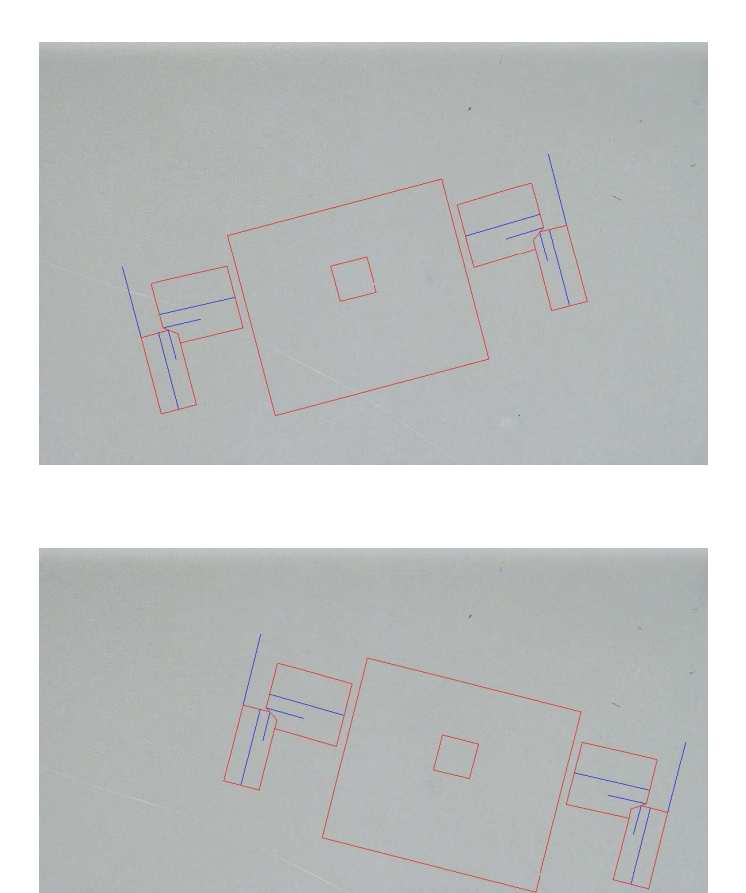

8. Atunci când desenul .DXF este ajustat corect, desenele pot fi vizualizate în fereastra de mărire din dreapta sus a software-ului pentru a facilita măsurătorile.

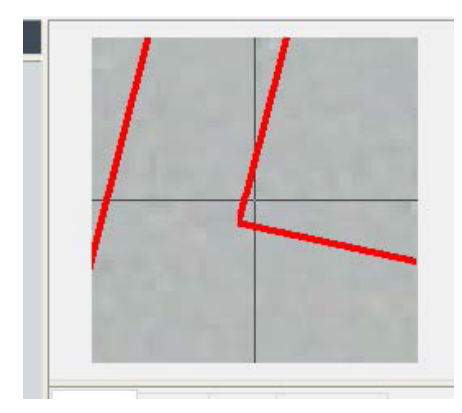

- 9. Efectuați măsurătorile ca de obicei.
- Dacă doriți să includeți desenul .DXF în imaginea salvată, bifați caseta de selectare Merge construction lines and texts (Fuzionare linii de construcție și texte). În caz contrar, desenul .DXF va fi eliminat înainte de salvarea imaginii.

# 21 Modul XML/JSON (opțional)

Pentru a facilita integrarea datelor generate în software-ul terț, utilizați modulul XML/JSON (Opțiune) pentru a salva datele în formate .XML sau .JSON.

Software-ul continuă să salveze datele în modul obișnuit, așa cum se descrie în acest manual, și va salva câteva fișiere suplimentare.

Dacă opțiunea este activată, o nouă filă XML/JSON (XML/JSON) va fi afișată în Settings.exe.

În acest modul, puteți defini

- Calea de salvare a fișierelor (unitate locală sau unitate de rețea)
- Regulile de denumire a fișierelor

De asemenea, în denumirea fișierului puteți defini un prefix și orice informații necesare.

Fiecare informație este separată de un caracter de subliniere: \_

| refix Test    |           |
|---------------|-----------|
| Configuration | 🗖 Machine |
| 🛛 Part        | 🔲 Туре    |
| 🗸 Bead        | 🔽 Date    |
| User          | Mour      |

În exemplul de mai sus, denumirea fișierului va fi **Test** (Test)\_**Part** (Piesă)\_**Bead** (Cordon de sudură)\_**Date** (Dată)\_**Hour** (Oră).

Dacă un fișier este deja prezent în folderul de salvare, iar un fișier nou are aceeași denumire, fișierul nou îl va înlocui automat pe cel vechi.

- Format fișier: XML sau JSON.
- Dacă este necesară o copie a imaginii salvate împreună cu fișierul salvat.

Toate fișierele generate sunt salvate în calea selectată.

Toate aceste fișiere nu vor fi șterse decât printr-o operațiune manuală sau automată a utilizatorului.

# 22 Anexa 1: Modificare căii de salvare a rețelei

# Modificarea căii de salvare în rețea sau pe sistemele StructureExpert Weld de colaborare în rețea

O unitate de rețea trebuie să fie accesibilă pentru a salva datele StructureExpert Weld în rețea sau pentru a partaja date între mai multe sisteme StructureExpert Weld.

Pentru a modifica o cale de salvare StructureExpert Weld, urmați pașii de mai jos:

1. În timpul procesului de instalare, modificați calea de salvare la sfârșitul procesului de instalare.

| Settings                              | × Settings                          |       |
|---------------------------------------|-------------------------------------|-------|
| Langage Color Check Box Extra tools   | Langage Color Check Box Extra tools |       |
| Choose language                       | Choose language                     |       |
| English                               | English                             |       |
| Saving folder                         | Saving folder                       |       |
| C:\Struers\StructureExpert Weld-5 v3\ | W:\Test WE                          |       |
|                                       | ]                                   |       |
|                                       |                                     |       |
|                                       |                                     |       |
|                                       |                                     |       |
| Save settings Clo                     | ise                                 | Close |

2. După instalare, utilizând datele existente, copiați datele existente pe unitatea de rețea partajată.

#### Configurațiile folderului

Date care trebuie copiate sau mutate:

| Name                                                         |                                      | Dat                                      | e modified    | Туре        | Size   |
|--------------------------------------------------------------|--------------------------------------|------------------------------------------|---------------|-------------|--------|
| Archives                                                     |                                      | 18/0                                     | 09/2017 17:45 | File folder |        |
| Calibration                                                  |                                      | 18/0                                     | 09/2017 16:32 | File folder |        |
| cci                                                          |                                      | 18/0                                     | 09/2017 16:29 | File folder |        |
| Componentes                                                  |                                      | 18/0                                     | 9/2017 16:34  | File folder |        |
| Config_demo2                                                 |                                      | 20/*                                     | 10/2017 14:43 | File folder |        |
| Configurations                                               | 1                                    | 20/1                                     | 10/2017 14:43 | File folder |        |
| Demolmages                                                   | -                                    | 18.0                                     | 09/2017 16:29 | File folder |        |
| S set contra la                                              | Celemodified                         | Type 3                                   | 16:29         | File folder |        |
| (i) Componenter.ini                                          | 08/05/2017 18:00                     | Configuration sets                       | 143 17:44     | File folder |        |
| [i] Discours w                                               | 00/05/2017 18:00                     | Configuration sate                       | 100 17:03     | File folder |        |
| (a) Feed MCA 18,01,2011 as<br>(b) Protes (service parts) ini | 35-CL0011-16-48<br>05-C5/0017-18-60  | Configuration sets<br>Configuration sets | 200 16:34     | File folder |        |
| <ul> <li>[1] Rest 2011 Ani</li> </ul>                        | 08/05/2017 18-44<br>08/05/2017 18/06 | Configuration sett<br>Configuration sett | 10 16:34      | File folder |        |
| (a) Read part services.in:<br>(a) Research ini               | 08/05/2017 18/08<br>02/12/2018 69/49 | Configuration sett<br>Configuration sett | 149 16:29     | File folder |        |
| i wering, configins                                          | 09/05/08/10841                       | Configuration with                       | 16.21         | File folder |        |
| DIADE                                                        |                                      |                                          | 16.20         | File folder |        |
| Pears 2012                                                   |                                      | 10/0                                     | 0/2017 16:24  | File folder |        |
| Reals 2015                                                   |                                      | 10/0                                     | 0/2017 16:24  | File folder |        |
| Rears part services                                          |                                      | 10/1                                     | 0/2017 10:54  | File folder |        |
| Kenault                                                      |                                      | 18/0                                     | 0/2017 10:34  | File folder |        |
| Welding                                                      |                                      | 18/0                                     | 9/2017 10:32  | Filefolder  |        |
| Welding_config                                               |                                      | 18/0                                     | 09/2017 16:29 | Filefolder  |        |
| CalibrationHistory.e                                         | xe                                   | 17/0                                     | 07/2017 13:53 | Application | 42 KB  |
| CameraSettings.exe                                           |                                      | 30/0                                     | 09/2011 13:56 | Application | 167 KB |
| - · · ·                                                      |                                      |                                          |               |             | 2.00   |

### Foldere cu configurații diferite

| Name                   | Date modified      | Туре        | Size   |
|------------------------|--------------------|-------------|--------|
| Archives               | 18/09/2017 17:45   | File folder |        |
| Calibration            | 18/09/2017 16:32   | File folder |        |
| cci                    | 18/09/2017 16:29   | File folder |        |
| Componentes            | 18/09/2017 16:34   | File folder |        |
| Config_demo2           | 20/10/2017 14:43   | File folder |        |
| Configurations         | 20/10/2017 14:43   | File folder |        |
| Demolmages             | 18/09/2017 16:29   | File folder |        |
| Doc                    | 18/09/2017 16:29   | File folder |        |
| ENSAMBLES              | 18/09/2017 17:44   | File folder |        |
| Ford MCA 18_01_201     | 1 18/09/2017 17:03 | File folder |        |
| Fronts (service parts) | 18/09/2017 16:34   | File folder |        |
| 📙 hockó                | 18/09/2017 16:34   | File folder |        |
| lcones                 | 18/09/2017 16:29   | File folder |        |
| log                    | 18/09/2017 16:31   | File folder |        |
| plans                  | 18/09/2017 16:29   | File folder |        |
| Rears 2013             | 18/09/2017 16:34   | File folder |        |
| Rears part services    | 18/09/2017 16:34   | File folder |        |
|                        | 18/09/2017 16:34   | File folder |        |
| Welding                | 18/09/2017 16:32   | File folder |        |
| 📙 Welding_config       | 18/09/2017 16:29   | File folder |        |
| CalibrationHistory.ex  | e 17/07/2017 13:53 | Application | 42 KB  |
| 🔏 CameraSettings.exe   | 30/09/2011 13:56   | Application | 167 KB |
| □ ···                  |                    |             |        |

| Name ^                 | Date modified    | Туре        | Size |
|------------------------|------------------|-------------|------|
| Archives               | 20/10/2017 08:39 | File folder |      |
| Componentes            | 19/06/2017 15:20 | File folder |      |
| Config Porosity        | 20/10/2017 10:02 | File folder |      |
| Configurations         | 20/10/2017 10:29 | File folder |      |
| ENSAMBLES              | 19/06/2017 15:22 | File folder |      |
| Ford MCA 18_01_2011    | 18/09/2017 17:15 | File folder |      |
| Fronts (service parts) | 19/06/2017 15:22 | File folder |      |
| hock6                  | 19/06/2017 15:22 | File folder |      |
| Rears 2013             | 19/06/2017 15:22 | File folder |      |
| Rears part services    | 19/06/2017 15:23 | File folder |      |

Toate datele necesare se află acum pe unitatea de rețea:

3. În folderul de instalare al software-ului StructureExpert Weld, deschideți **Settings.exe** și modificați calea de salvare pe unitatea de rețea.

| Choose language<br>English |      |
|----------------------------|------|
| Saving folder              | <br> |
| W: (Test WE)               |      |
|                            |      |

Atunci când utilizați software-ul StructureExpert Weld, datele vor fi încărcate și salvate pe unitatea de rețea.

#### Sisteme StructureExpert Weld de rețea

În acest exemplu, StructureExpert Weld este instalat pe **Computer 1**, **Computer 2** și **Computer 3**.

Datele se află pe un server.

Fiecare computer are acces la server prin intermediul unei unități de rețea.

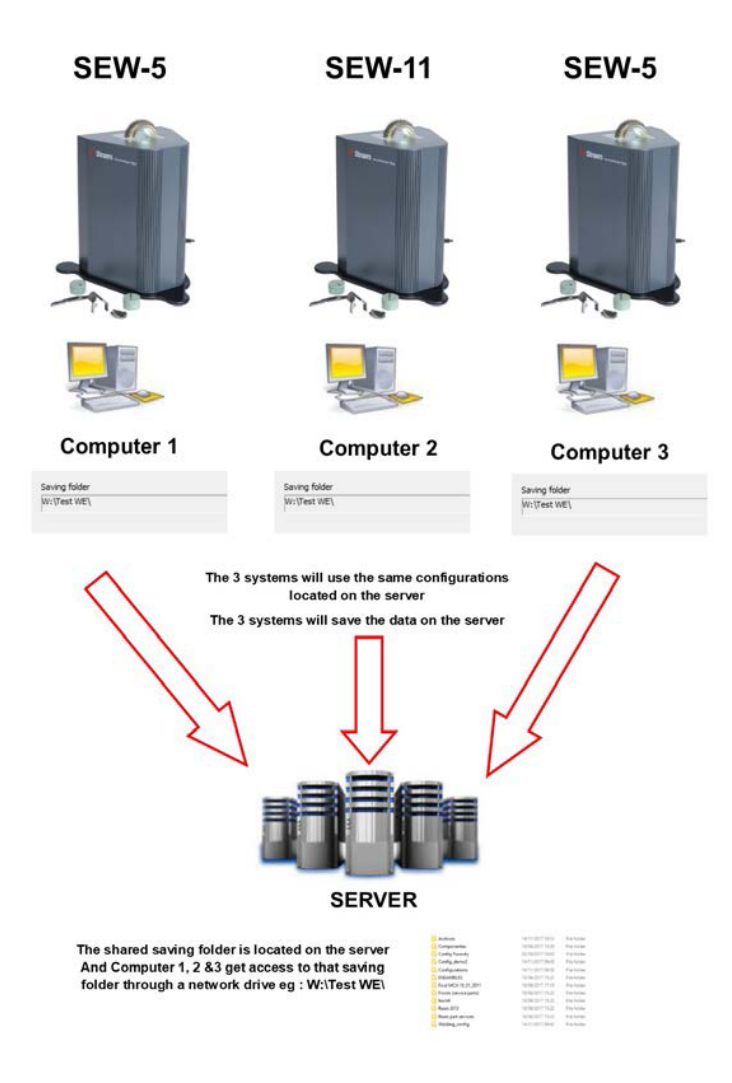

#### Note privind datele software-ului StructureExpert Weld

| Folderul Configuration<br>Folderul Configuration conține toate fișierele de configurare create. |                  |                    |      |                    |
|-------------------------------------------------------------------------------------------------|------------------|--------------------|------|--------------------|
|                                                                                                 |                  |                    |      | Air Suspension.ini |
| Componentes.ini                                                                                 | 03/05/2017 18:00 | Configuration sett | 2 KB |                    |
| 📓 Config Porosity.ini                                                                           | 20/10/2017 10:27 | Configuration sett | 2 KB |                    |
| Config_demo2.ini                                                                                | 29/10/2013 15:26 | Configuration sett | 2 KB |                    |
| ENSAMBLES.ini                                                                                   | 03/05/2017 18:00 | Configuration sett | 2 KB |                    |
| Ford MCA 18_01_2011.ini                                                                         | 30/11/2011 15:46 | Configuration sett | 1 KB |                    |
| 📓 Fronts (service parts).ini                                                                    | 03/05/2017 18:00 | Configuration sett | 2 KB |                    |
| 📓 hock6.ini                                                                                     | 03/05/2017 18:44 | Configuration sett | 2 KB |                    |
| 🚮 Rears 2013.ini                                                                                | 03/05/2017 18:00 | Configuration sett | 2 KB |                    |
| 📓 Rears part services.ini                                                                       | 03/05/2017 18:00 | Configuration sett | 2 KB |                    |
| 📓 Renault.ini                                                                                   | 02/12/2011 09:49 | Configuration sett | 2 KB |                    |
| Welding_config.ini                                                                              | 06/05/2013 08:41 | Configuration sett | 2 KB |                    |

| Folderele configurațiilor |                    |             |  |  |  |
|---------------------------|--------------------|-------------|--|--|--|
| Fiecare folder conț       | ine 3 sub-foldere. |             |  |  |  |
| Cordons                   | 14/11/2017 09:49   | File folder |  |  |  |
| Results                   | 14/11/2017 09:45   | File folder |  |  |  |
| Stdrapports               | 14/11/2017 09:43   | File folder |  |  |  |

# Folderul Cordons Folderul Cordons conține câte un folder pentru fiecare piesă creată.

Fiecare folder al piesei conține toate sudurile piesei.

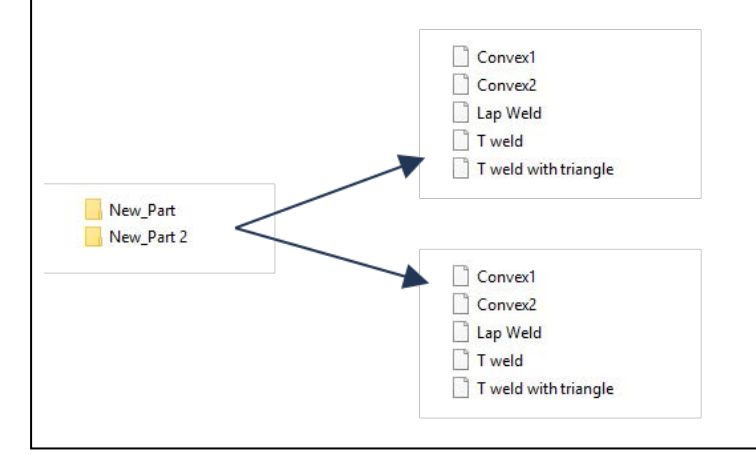

| 14/11/2017 09:46 | File folder                                                                                                    |                                                                                                    |
|------------------|----------------------------------------------------------------------------------------------------|----------------------------------------------------------------------------------------------------|
| 14/11/2017 09:45 | File folder                                                                                                    |                                                                                                    |
| 14/11/2017 09:46 | File folder                                                                                                    |                                                                                                    |
| 14/11/2017 09:45 | Microsoft Excel 97                                                                                                    | 2 KB                                                                                                    |
| 14/11/2017 09:45 | Microsoft Excel 97                                                                                                    | 1 KB                                                                                                    |
| 14/11/2017 09:46 | Microsoft Excel 97                                                                                                    | 2 KB                                                                                                    |
| 14/11/2017 09:44 | Microsoft Excel 97                                                                                                    | 1 KB                                                                                                    |
|                  | 14/11/2017 09:46<br>14/11/2017 09:45<br>14/11/2017 09:46<br>14/11/2017 09:45<br>14/11/2017 09:45<br>14/11/2017 09:46<br>14/11/2017 09:44 | 14/11/2017 09:46         File folder           14/11/2017 09:45         File folder           14/11/2017 09:45         Microsoft Excel 97           14/11/2017 09:45         Microsoft Excel 97           14/11/2017 09:45         Microsoft Excel 97           14/11/2017 09:45         Microsoft Excel 97           14/11/2017 09:44         Microsoft Excel 97 |

#### Folderul Backup (doar cu modulul Dataview)

Acest folder conține toate imaginile neprelucrate, fără măsurătorile combinate și calibrările asociate.

Aceste imagini sunt utilizate în software-ul StructureExpert Weld pentru a măsura din nou sudurile.

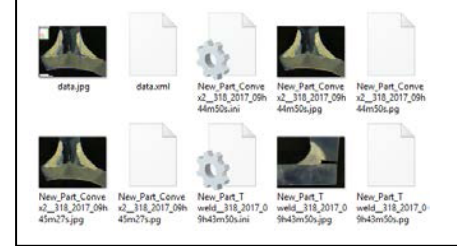
#### Folderul Images (Imagini)

Un folder este creat automat pentru fiecare sudură cu scopul salvării imaginilor.

Denumirea folderului este alcătuită utilizând "Denumire piesă\_Denumire sudură".

New\_Part\_Convex2 New\_Part\_T weld

Fiecare imagine este salvată automat.

Denumirea imaginii este alcătuită utilizând "Denumire piesă\_Denumire sudură\_utilizator\_ dată\_oră".

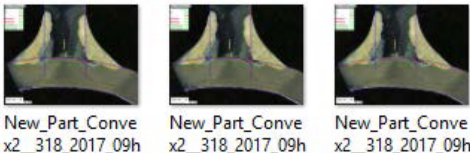

x2 318 2017 09h 44m50s.jpg

x2 318 2017 09h 45m27s.jpg

Fișierele cu rezultate în format Excel

45m01s.jpg

Toate rezultatele unei suduri sunt salvate într-un fișier Excel.

| NU      |             |       |             |        |             |         |         |      |              |        |       |      |          |           |         |                |               |             |             |           |
|---------|-------------|-------|-------------|--------|-------------|---------|---------|------|--------------|--------|-------|------|----------|-----------|---------|----------------|---------------|-------------|-------------|-----------|
| Cordon  | OP          | Cless | Design.     | Mat. 1 | Mat. 2      | Width 1 | Width 2 |      |              |        |       |      |          |           |         |                |               |             |             |           |
| convex2 |             |       |             |        |             |         |         |      |              |        |       |      |          |           |         |                |               |             |             |           |
| é       | 3           | 6     |             |        |             | Metures | u       | 12   | a(Throat)    | h(Gap) | Alpha | Neta | MinPone1 | MeriPone2 | b1(Pone | White 2 Penews | h fil ActPone | 1 12 Addres | 1 Undersut1 | Undercut2 |
| ¢       |             | 2     |             |        |             | Min.    | 0.00    | 0.00 | 0.7*min(\$83 | 0.00   | 0.00  | 0.00 | 0.00     | 0.00      | 0.00    | 0.00           | 0.20          | 6.20        | 0.00        | 0.00      |
| User    | Day of Year | Der   | Month       | Year   | Type        | Max.    |         |      |              |        |       |      |          |           |         |                |               |             |             |           |
|         |             |       |             |        |             | Use     |         | 1    | 1 1          |        | 0     | 0    | 0        | 1         | s       | 1              | 1 1           | 4           | 1 · · · · · | a         |
|         | 83          | 8     | 14 November | 3      | 617         | censers | 4.64    | 4.80 | 8.26         | 0.00   | 0.00  | 0.00 | 0.30     | 0.20      | 0.00    | 0.00           | 0.75          | 2.88        | 0.00        | 0.00      |
|         | 13          | E     | 14 November | 2      | 61Y         | 09945m  | 0.00    | 0.00 | 8.15         | 0.00   | 0.00  | 0.00 | 0.00     | 0.00      | 0.00    | 0.00           | 0.00          | 0.00        | 0.00        | 0.00      |
|         | 23          | 6     | 14 November | 1 2    | 017         | 09h45m  | 4.67    | 6.82 | 2.90         | 0.00   | 0.00  | 0.00 | 0.20     | 0.20      | 0.00    | 0.00           | 0.52          | 1.27        | 0.00        | 0.00      |
|         | 33          | 8     | 14 November | 2      | 017 Shift 1 | 11h40m  | 4.64    | 6.84 | 0.00         | 0.00   | 0.00  | 0.00 | 0.20     | 0.20      | 0.00    | 0.00           | 0.80          | 1,44        | 6.00        | 0.00      |
|         |             |       |             |        |             |         |         |      |              |        |       |      |          |           |         |                |               |             |             |           |

Fișiere Excel suplimentare (doar cu modulul Action limit)

Fișierul extra.xls conține setările limitei de intervenție pentru sudură

| Туре      |           | 2         |           |           |           |           |           |           |           |           |           |           |           |
|-----------|-----------|-----------|-----------|-----------|-----------|-----------|-----------|-----------|-----------|-----------|-----------|-----------|-----------|
| N         | 1         | 4         |           |           |           |           |           |           |           |           |           |           |           |
| 0.00      | 0.00      | 3.25      | 0.00      | 0.00      | 0.00      | 0.00      | 0.00      | 0.00      | 0.00      | 0.20      | 0.20      | 0.00      | 0.00      |
| 999999.00 | 999999.00 | 999999.00 | 999999.00 | 999999.00 | 999999.00 | 999999.00 | 999999.00 | 999999.00 | 999999.00 | 999999.00 | 999999.00 | 999999.00 | 999999.00 |

## 23 Anexa 2: Inspecția vizuală a cordoanelor de sudură

#### Casetă de selectare

Unele standarde privind sudura nu impun evaluarea geometrică a sudurii, ci doar o inspecție vizuală pentru a verifica dacă sudura este corectă sau incorectă.

Pentru a facilita acest tip de inspecție, în software-ul StructureExpert Weld a fost implementat un instrument specific.

|                                                     | sdmin Døte : 26/07/20 | 24 11:12:07 Configuration : Welding | config_chedu.ini              |          |                |             |         |
|-----------------------------------------------------|-----------------------|-------------------------------------|-------------------------------|----------|----------------|-------------|---------|
| Configurations selection Welding_config_check.ini v |                       |                                     |                               |          |                | Save Config |         |
| Fixed data associated with weld bead                |                       |                                     |                               |          |                |             |         |
| INFO_1                                              |                       | Operation                           |                               | INFO_2   | Part_class     |             |         |
| INFO_3                                              |                       | Designation                         |                               | INFO_4   | Material 1     |             |         |
| INFO_5                                              |                       | Material 2                          |                               | INFO_6   |                |             |         |
| INFO_7                                              |                       | Info2                               |                               |          |                |             |         |
| Measurements glossary                               |                       |                                     |                               |          |                |             |         |
| Thickness sheet metal 1                             |                       |                                     | Thickness sheet metal 2       |          |                |             |         |
| Throat                                              | Throat                |                                     |                               |          |                |             |         |
| Joining angle 1                                     |                       |                                     | Joining angle 2               |          |                |             |         |
| Min penetration sheet 1                             | MiniP1                |                                     | Min penetration sheet 2       |          |                | MiniP2      |         |
| Weld Bead penetration width 1                       |                       |                                     | Weld Bead penetration width 2 |          |                |             |         |
| Penetration sheet metal 1                           |                       |                                     | Penetration sheet metal 2     |          |                | Pene2       |         |
| Enter extra measurements number                     | Validate              |                                     |                               |          |                |             |         |
| Checkbox Checkbox Weld_length Reyboard input        | 9<br>9                |                                     | Undercut2                     | Parallel |                |             |         |
| Unit millimeters v Accura                           | ey 0.01 ¥             |                                     |                               |          |                |             |         |
| Optional comments Title 1 Batch_num                 | Mandatory             | Title 2                             | Mandatory                     |          | Title 3        | <b>M</b>    | ndatory |
| Machine description list (1 machine by line)        |                       | Enter extra check boxes number:     | Add                           | Measurem | ents type (1 p | er line)    |         |
| Mandatory                                           |                       |                                     |                               | Manda    | story          |             |         |
| Welding Machine1                                    |                       | Porosities                          |                               |          |                |             |         |
| Weiding Machinez                                    |                       |                                     |                               |          |                |             |         |

Atunci când creați o nouă configurație software (**Administration** (Administrare) > **General Description** (Descriere generală)), în lista **Enter extra measurements number** (Introduceți număr suplimentare de măsurători) > **Check Box** (Casetă de selectare) este disponibil un instrument.

| Enter extra measurements number | 4 Validate                       |                                               |
|---------------------------------|----------------------------------|-----------------------------------------------|
| Undercut1<br>Weld_length        | Set Square V<br>keyboard input V | Undercut2 Parallel  V Parallel  V Parallel  V |

|                                 | Parallel                   |  |  |  |  |
|---------------------------------|----------------------------|--|--|--|--|
| Measurements glossary           | Line                       |  |  |  |  |
| Thickness sheet metal 1         | Region (Area)              |  |  |  |  |
| Throat                          | Circle (Diameter)          |  |  |  |  |
| Loining angle 1                 | Triangle                   |  |  |  |  |
| Joining angle 1                 | Set Square                 |  |  |  |  |
| Min penetration sheet 1         | Checkbox<br>keyboard input |  |  |  |  |
| Weld Bead penetration width 1   | Porosity                   |  |  |  |  |
|                                 | Formula                    |  |  |  |  |
|                                 | Line Free<br>PolyLine      |  |  |  |  |
|                                 | Arc length                 |  |  |  |  |
| Enter extra measurements number | Leg length                 |  |  |  |  |
|                                 | Circle (radius)            |  |  |  |  |
|                                 |                            |  |  |  |  |
| Checkbox                        | Checkbox V                 |  |  |  |  |
| Weld_length                     | keyboard input 🗸           |  |  |  |  |

1. Pentru a evalua o sudură, creați o casetă de selectare.

- În cazul în care caseta de selectare este debifată, sudura este incorectă Rezultatul este afișat cu ROȘU.
- În cazul în care caseta de selectare este bifată, sudura este corectă Rezultatul este afișat cu VERDE.

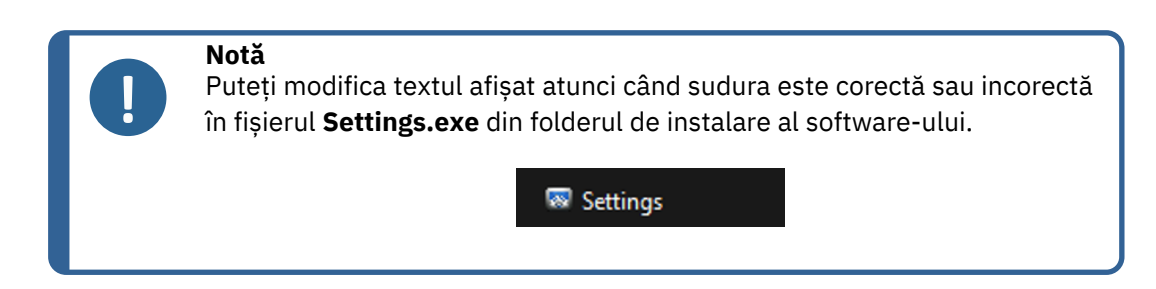

Fișierul de setare este compus din 5 meniuri:

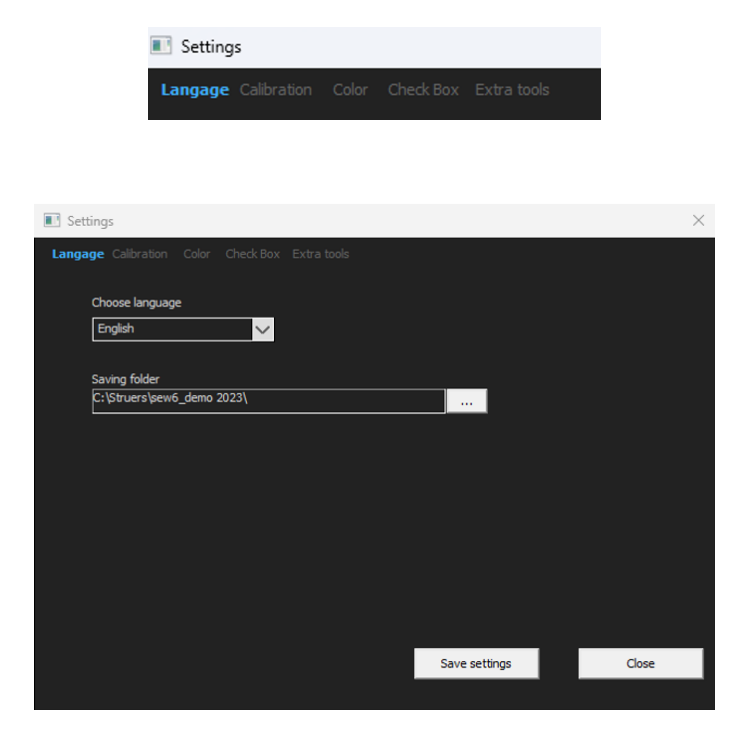

| Settings                                        | $\times$ |
|-------------------------------------------------|----------|
| Langage Calibration Color Check Box Extra tools |          |
| Calibration frequency:                          | 1        |
| Ask to do calibration after every               |          |
| Calibration certificate :                       | 1        |
| Calibration plate serial number                 |          |
| Certification number                            |          |
| Date of issue                                   |          |
| Date of next calibration 03/05/2019             |          |
| Link of certificate                             |          |
| Browse                                          |          |
|                                                 | -        |
| Save settings Close                             |          |
|                                                 |          |

| Settings                                               |               | ×     |
|--------------------------------------------------------|---------------|-------|
| Langage Calibration <b>Color</b> Check Box Extra tools |               |       |
|                                                        |               |       |
| Under Min                                              |               |       |
| Action Limit Min                                       | <b></b> •     |       |
| Between Min and Max                                    | -             |       |
| Action Limit Max                                       |               |       |
| Above Max                                              | -             |       |
| Font Size :                                            | 24            |       |
|                                                        |               |       |
|                                                        | Save settings | Close |
|                                                        | Save settings | Close |
|                                                        |               |       |

| Settings                                               |               | ×     |
|--------------------------------------------------------|---------------|-------|
| Langage Calibration Color <b>Check Box</b> Extra tools |               |       |
| Text to be displayed when the weld is conform          |               |       |
| Text to be displayed when the weld is not conf         | iorm          |       |
|                                                        | ]             |       |
|                                                        |               |       |
|                                                        | Save settings | Close |
|                                                        | Save settings | Close |

| Settings            |               |                  |              |              |               | $\times$ |
|---------------------|---------------|------------------|--------------|--------------|---------------|----------|
| Langage Calibration |               | ck Box Extr      | a tools      |              |               |          |
| Tool Name [         |               |                  |              | Colors       | <b></b>       |          |
| Nb spaced lines     | ÷             |                  |              | Thickness    | ÷             |          |
|                     |               |                  |              |              |               |          |
| Name                | Count         | Color            | Thick        | Distance     |               |          |
| Nugg                | 3             | BLUE             | 5            | 20% 80%      | 6 20%         |          |
| Nugg2               | 1             | BLUE             | 4            | 50%          |               |          |
|                     | _             |                  | I            | _            |               |          |
|                     |               |                  | <u> </u>     | _            |               |          |
|                     |               |                  | <del> </del> |              |               |          |
|                     |               |                  |              | _            |               |          |
| *Extra tools are de | efined by two | parallel lines v | vhich add    | line spacing |               |          |
|                     |               |                  |              |              |               |          |
|                     |               |                  |              |              |               |          |
|                     |               |                  |              |              |               |          |
|                     |               |                  |              |              | Save settings | Close    |
|                     |               |                  |              |              |               |          |

### Exemplu de configurare: Nicio măsurătoare - doar inspecție vizuală.

| d - StructureExpertWeld                    |                  |                        |                              |                           |          |                         |             |    |
|--------------------------------------------|------------------|------------------------|------------------------------|---------------------------|----------|-------------------------|-------------|----|
| Video Live                                 | User : admin     | Date : 26/07/2024 11:1 | is:18 Configuration : Weld   | ng_canfig_chedk.ini       |          |                         |             |    |
| Configurations selection Welding_co        | nfig_check.ini 🗸 |                        |                              |                           |          |                         | Save Config |    |
| Fixed data associated with weld bead       |                  |                        |                              |                           |          |                         |             |    |
| INFO_1                                     |                  |                        | Operation                    |                           | INFO_2   | Material 1              |             |    |
|                                            |                  |                        | Material 2                   |                           | INFO_4   | Material 1              |             |    |
| INFO 7                                     |                  |                        | Info?                        |                           | mro_o    |                         |             |    |
|                                            |                  |                        |                              |                           |          |                         |             |    |
| Measurements glossary                      |                  |                        |                              |                           |          |                         |             |    |
| Thickness sheet metal 1                    |                  |                        |                              | Thickness sheet metal 2   |          |                         |             |    |
| Throat                                     |                  | Throat                 |                              | Gap                       |          | Gap                     |             |    |
| Joining angle 1                            |                  | MaiP1                  |                              | Joining angle 2           |          | MiniP2                  |             |    |
| Weld Bead nanatration width 1              |                  | Leat                   |                              | Win penetration sneet 2   |          | Leo?                    |             |    |
| Penetration sheet metal 1                  |                  | Penet                  |                              | Penetration sheet metal 2 |          | Pepe2                   |             |    |
|                                            |                  |                        | 5                            |                           |          |                         |             |    |
| Enter extra measurements number            |                  | alidate                | il i                         |                           |          |                         |             |    |
| ۰ <u></u>                                  |                  |                        |                              |                           |          |                         |             |    |
| Checkbox                                   |                  | Checkbox ~             | J                            |                           |          |                         |             |    |
| Unit millimeters 🗸                         | Accuracy         | 2.01 👻                 |                              |                           |          |                         |             |    |
| Optional comments Title :                  | Batch_number     | Mandatory              | Title 2                      | Mandatory                 |          | Title 3                 | Mandato     | ny |
| Machine description list (1 machine by lin | e)               | Ente                   | er extra check boxes number: | Add                       | Measurer | nents type (1 per line) |             |    |
| Mandatory                                  |                  |                        |                              |                           | Mand     | atory                   |             |    |
| Welding Machine1                           |                  |                        | arosities                    |                           |          |                         |             |    |
| Welding Machine2<br>Welding Machine3       |                  |                        | acks                         |                           |          |                         |             |    |
| Welding Machine4                           |                  | 0                      | ther                         |                           |          |                         |             |    |
|                                            |                  |                        |                              |                           |          |                         |             |    |

### Setarea unei piese noi

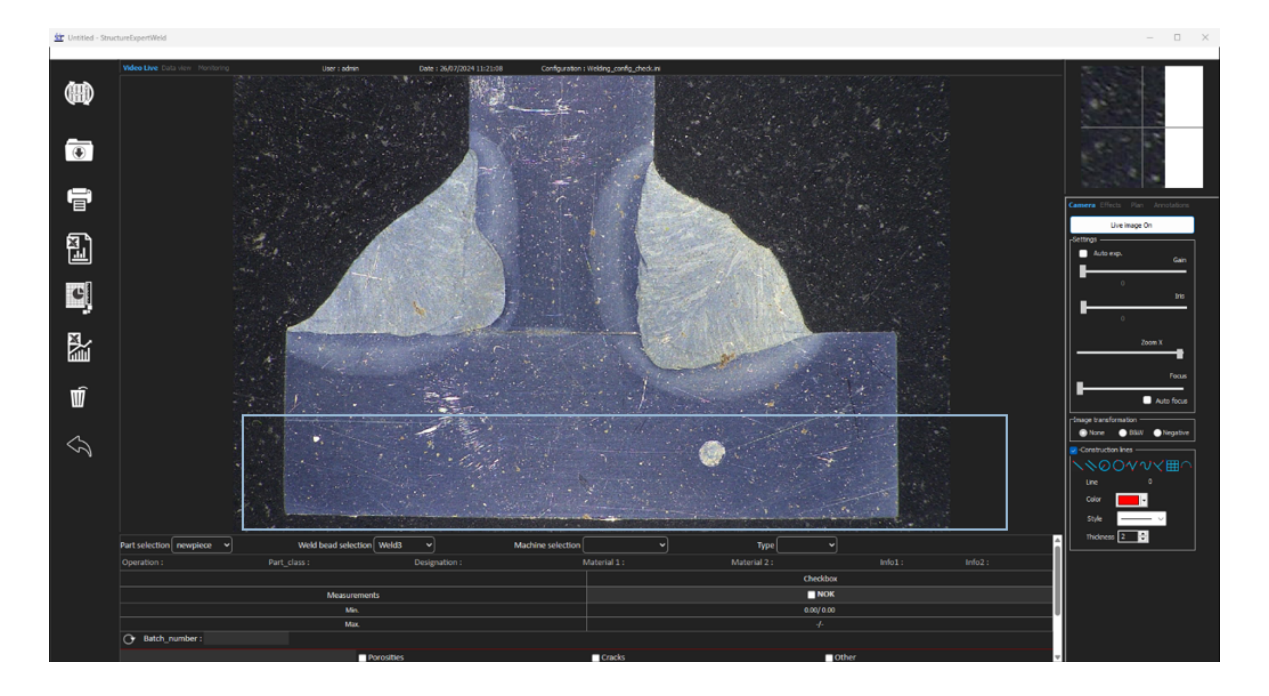

### Inspecție vizuală - sudură corectă

Caseta este bifată și este afișată cu verde și în imagine.

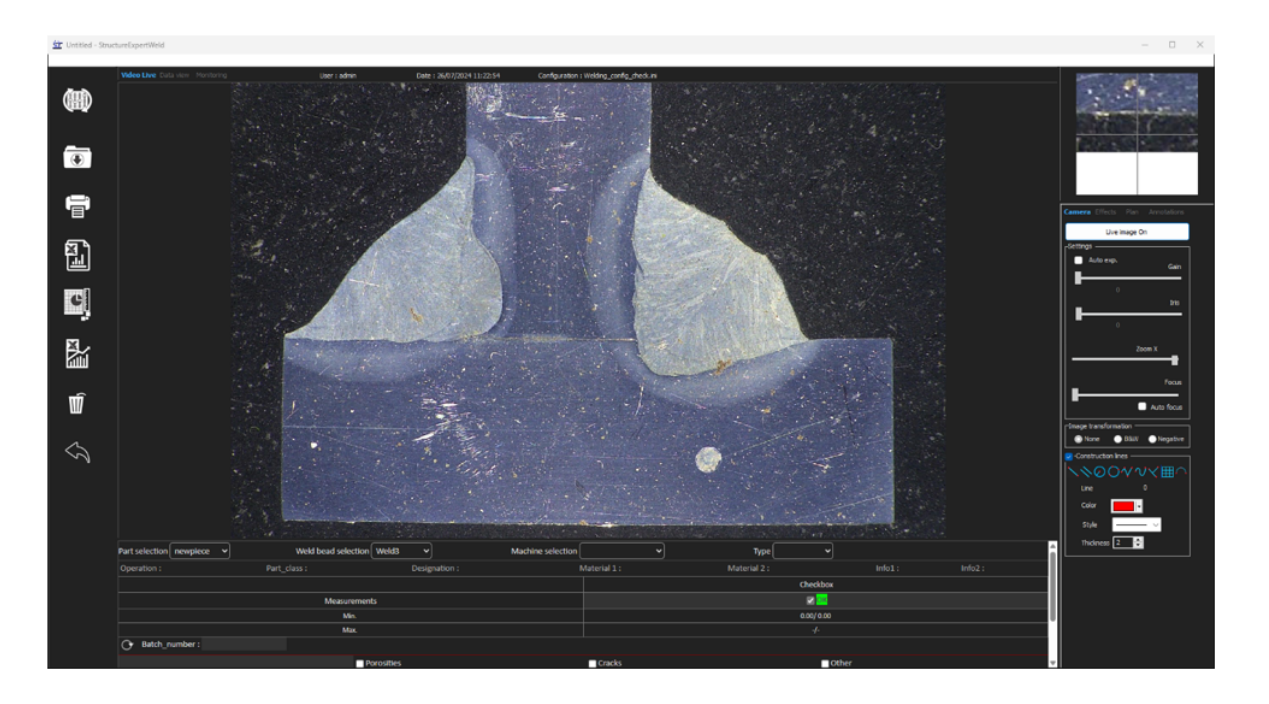

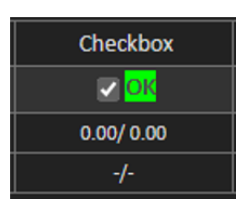

### Inspecție vizuală - sudură incorectă

Caseta este debifată și este afișată cu roșu și în imagine.

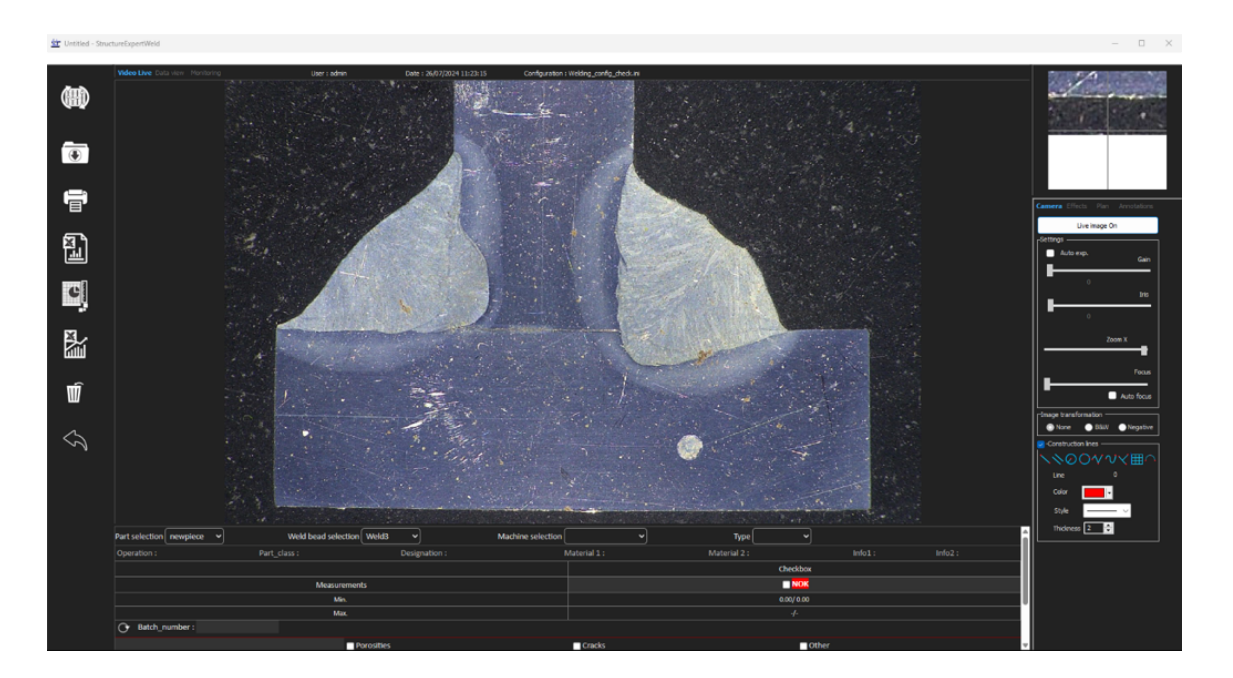

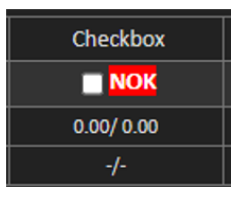

# 24 Anexa 3: Limite minime și maxime de acțiune (opțional)

Unele standarde privind sudura impun parametri suplimentari pentru criteriile de acceptare (valori minime și maxime), limitele minime și maxime de intervenție.

Pentru a respecta cel mai avansat standard privind sudura, limitele minime și maxime de intervenție au fost implementate în software-ul StructureExpert Weld.

1. În secțiunea Administration (Administrare) a software-ului, selectați New Part (Piesă nouă) și/sauModify Part (Modificare piesă).

Pe lângă criteriile de acceptare, aveți posibilitatea de a defini limitele minime și maxime de acțiune.

Atunci când efectuați o măsurătoare, rezultatele vor fi afișate în următoarele culori:

- Under Min (Sub minim) ROŞU
- Between Min & Max (Între minim și maxim) VERDE
- Above Max (Peste maxim)
   ROŞU
- Între Min & Min Action limit (Limită minimă GALBEN și maximă de intervenție)
- Între Max & Max Action limit (Limită minimă GALBEN și maximă de intervenție)

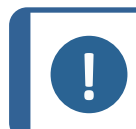

#### Notă

Puteți modifica culorile în fișierul **Settings.exe** din folderul de instalare al software-ului.

| Settings                                               | ×                   |
|--------------------------------------------------------|---------------------|
| Langage Calibration <b>Color</b> Check Box Extra tools |                     |
|                                                        |                     |
| Under Min                                              | <b></b> ▼           |
| Action Limit Min                                       | <b></b> *           |
| Between Min and Max                                    | •                   |
| Action Limit Max                                       |                     |
| Above Max                                              |                     |
| Font Size :                                            | 24                  |
|                                                        |                     |
|                                                        |                     |
|                                                        | Save settings Close |
|                                                        |                     |

### Setarea unei piese utilizând limitele minime și maxime de intervenție

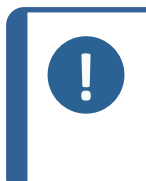

Notă Din versiunea 3.0: Limitele minime și maxime de intervenție pot fi definite utilizând valori fixe, dar și formule. Pentru detalii privind formulele, consultați Formule ►55 și Crearea pieselor și sudurilor ►22.

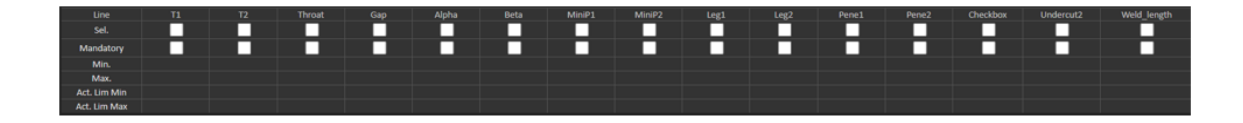

- Valorile limitelor minime de intervenție trebuie să fie mai mari decât valoarea minimă.
- Valorile limitelor maxime de intervenție trebuie să fie mai mici decât valoarea maximă.

În cazul în care aceste condiții nu sunt îndeplinite, rezultatele dintre Action Limits & Min/Max (Limite de intervenție & Minim/Maxim) vor fi afișate cu verde.

### Efectuarea măsurătorilor utilizând limitele minime și maxime de intervenție

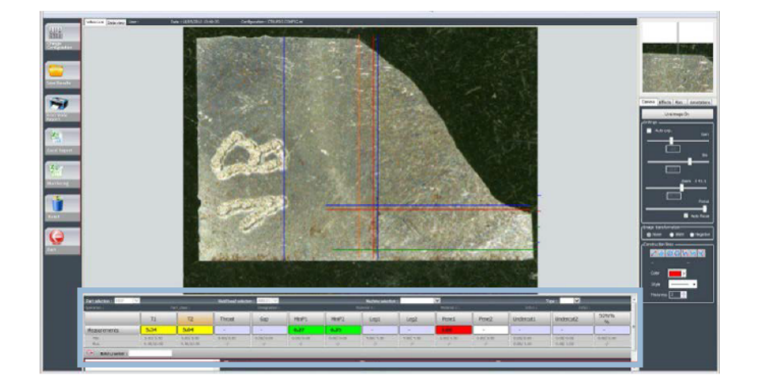

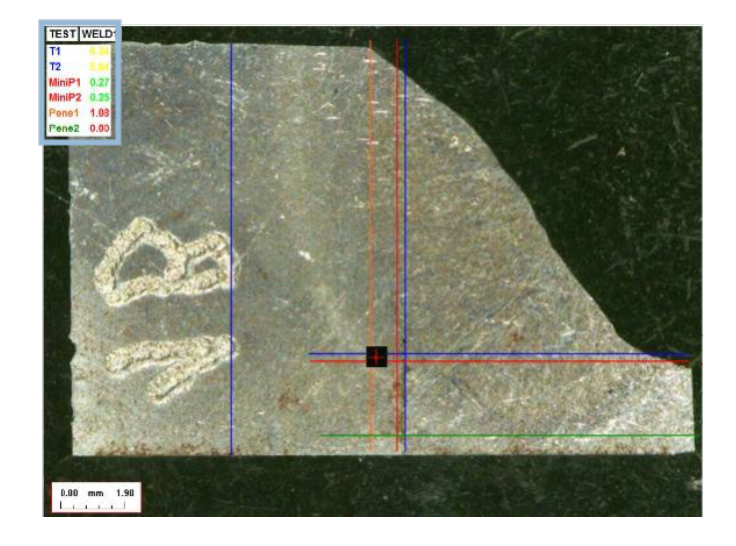

Rezultatele sunt comparate automat cu criteriile de acceptare și cu limitele minime/maxime de intervenție și sunt afișate utilizând următoarele culori:

| - | <b>Under Min</b> (Sub minim)             | ROŞU  |
|---|------------------------------------------|-------|
| _ | Between Min & Max (Între minim și maxim) | VERDE |
| _ | Above Max (Peste maxim)                  | ROSU  |

- Între Min & Min Action limit (Limită minimă GALBEN și maximă de intervenție)
- Între Max & Max Action limit (Limită minimă GALBEN și maximă de intervenție)

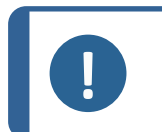

**Notă** Puteți modifica culorile în fișierul **Settings.exe** din folderul de instalare al software-ului.

### Tipărirea unui raport

Opțiunea **Min & Max action limit** (Limită minimă și maximă de intervenție) necesită un model de raport specific

- Part\_batch\_number\_report\_ActL.xls
- Welds\_report\_ActL.xls
- 1. Selectați raportul care trebuie creat.

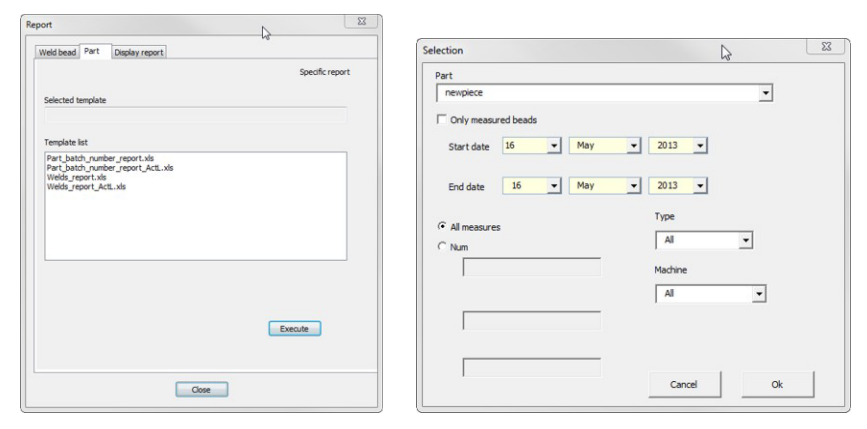

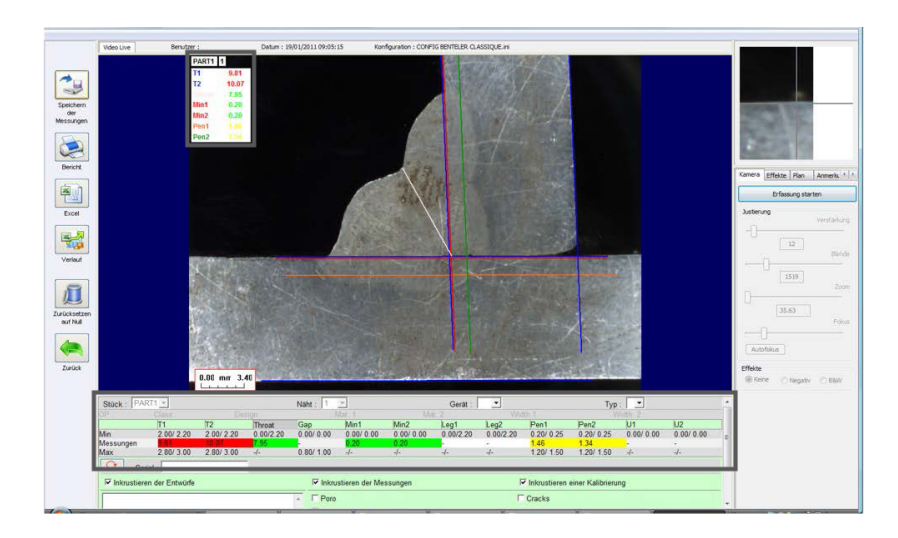

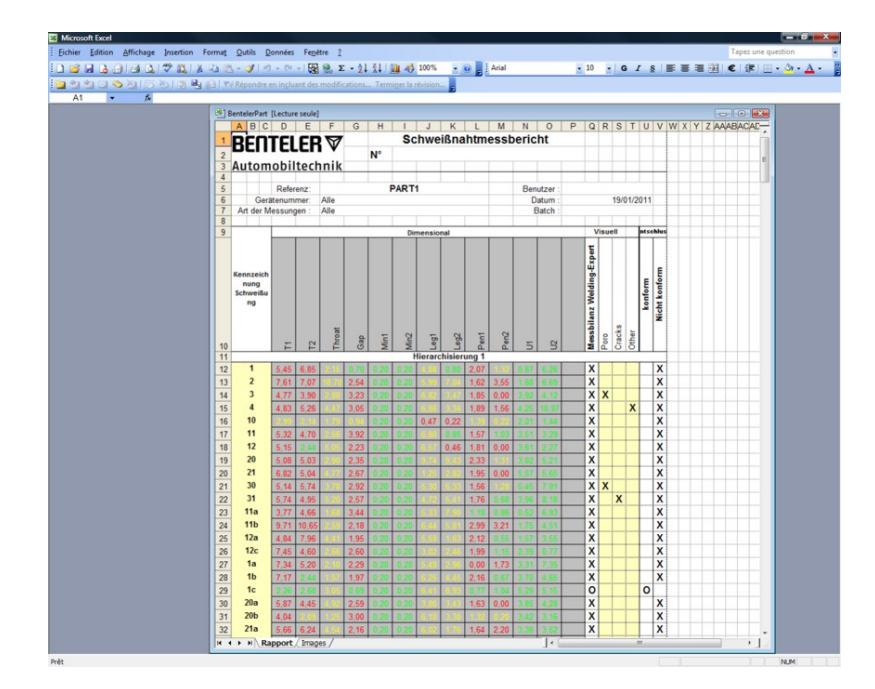

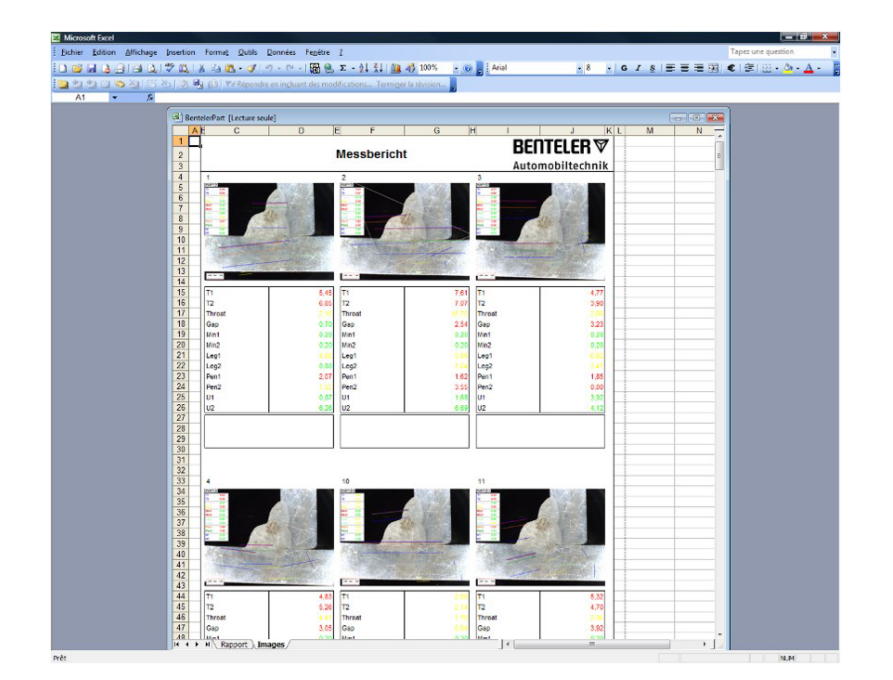

# 25 Anexa 4: Măsurarea rezistenței mijlocului sudurii

# 25.1 Schițe și măsurători specifice

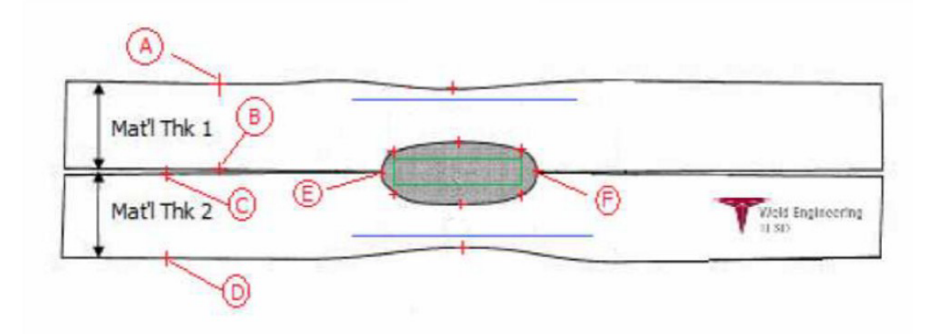

### Puncte de colectare

- **A** și **B**, pentru a obține grosimea materialului T1.
- **C** și **D**, pentru a obține grosimea materialului T2.
- **E** și **F**, pentru a obține diametrului mijlocului.

De aici poate fi generat un dreptunghi care se află la 10 procente de fiecare margine (**E** și **F**) a mijlocului, cu scopul de a determina unde sunt poziționate laturile.

Partea superioară se află cu 20 % deasupra T1 (grosimea plăcii superioare) față de linia centrală a mijlocului (suprafețele de contact ale celor 2 plăci care sunt sudate) generată de punctele **E** și **F**.

Partea inferioară a dreptunghiului se află cu 20 % sub T2 față de linia centrală **E** și **F**. Acest dreptunghi setează liniile minime de penetrare (dreptunghiul verde în imaginea de mai sus). În scopul acceptării, dreptunghiul verde trebuie să se afle în interiorul mijlocului sudurii vizualizate.

De la punctele de colectare de mai sus, cele 2 linii albastre sunt generate prin poziționarea liniilor albastre la 80 de procente față de **A** și **B** (grosimea materialului) deasupra liniei **E** și **F**. Aceasta este linia maximă de penetrare. Mijlocul nu trebuie să depășească această linie.

Linia albastră inferioară se află la 80 de procente față de **C** și **D** (grosimea materialului) sub linia **E** și **F**. Aceasta este penetrarea maximă a materialului 2.

## 25.2 Setări pentru măsurarea rezistenței mijlocului sudurii

Utilizați **Settings.exe** pentru a crea instrumente de măsurare specifice.

• Faceți clic pe fila **Extra tools** (Instrumente suplimentare).

| Settings           |                 |                 |           |              |               | ×     |
|--------------------|-----------------|-----------------|-----------|--------------|---------------|-------|
|                    |                 | ck Box Extr     | a tools   |              |               |       |
| Tool Name          |                 |                 |           | Colors       | $\sim$        |       |
| Nb spaced lines    | ×               |                 |           | Thickness    | ÷             |       |
| Name               | Count           | Color           | Thick     | Distance     |               |       |
|                    |                 |                 |           |              |               |       |
|                    |                 |                 |           |              |               |       |
|                    |                 |                 |           |              |               |       |
| *Extra tools are d | efined by two p | arallel lines v | vhich add | line spacing |               |       |
|                    |                 |                 |           |              |               |       |
|                    |                 |                 |           |              | Save settings | Close |
|                    |                 |                 |           |              |               |       |

Obiectivul este de a crea următoarele măsurători:

- **A** și **B**, grosimea materialului T1.
- **C** și **D**, grosimea materialului T2.
- E și F, diametrul mijlocului.

Pentru fiecare măsurătoare, definiți liniile de referință în raport cu măsurătorile de mai sus:

- Pentru A și B: 1 linie la 20 % de T1 și 1 linie la 80 % de T1
- Pentru **C** și **D**: 1 linie la 20 % de T1 și 1 linie la 80 % de T2
- Pentru E și F: 1 linie la 10 % de diametrul mijlocului și 1 linie la 90 % de diametrul mijlocului.

### Procedură

1. Definiți denumirea, culoarea și grosimile instrumentului.

| Settings             |                                                                                                    |                 |          |              |               |   | $\times$ |
|----------------------|----------------------------------------------------------------------------------------------------|-----------------|----------|--------------|---------------|---|----------|
| Langage Calibration  | Color Chee                                                                                                    | tk Box Extr     | a tools  |              |               |   |          |
| ool Name 🛛 🗛         | В                                                                                                    |                 |          | Colors       | Blue 🗸        | ] |          |
| Nb spaced lines      | ÷                                                                                                    |                 | [        | Thickness    | 5             |   |          |
|                      |                                                                                                    |                 |          |              |               |   |          |
| Name                 | Count                                                                                                    | Color           | Thick    | Distance     |               |   |          |
|                      |                                                                                                    |                 |          |              |               |   |          |
|                      |                                                                                                    |                 |          |              |               |   |          |
|                      |                                                                                                    |                 |          |              |               |   |          |
| *Extra tools are def | ined by two p                                                                                                    | arallel lines v | hich add | line spacing |               |   |          |
|                      |                                                                                                    |                 |          |              |               |   |          |
|                      |                                                                                                    |                 |          |              |               |   | _        |
|                      |                                                                                                    |                 |          |              | Save settings |   | Close    |
|                      | Settings       X         angage       Calibration         Colors       Blue         No spaced lines       Initideness         Image: Colors       Blue         No spaced lines       Initideness         Image: Colors       Blue         Image: Colors       Blue         Image: Colors       Blue         Image: Colors       Blue         Image: Colors       Blue         Image: Colors       Blue         Image: Colors       Blue         Image: Colors       Blue         Image: Colors       Blue         Image: Colors       Blue         Image: Color       Thick         Distance       Image: Color         Image: Color       Thick         Distance       Image: Color         Image: Color       Thick         Distance       Image: Color         Image: Color       Thick         Distance       Image: Color         Image: Color       Thick         Distance       Image: Color         Image: Color       Thick         Distance       Image: Color         Image: Color       Thick         Distance <t< td=""><td></td></t<> |                 |          |              |               |   |          |

2. Definiți numărul de linii de referință (**spaced lines** (linii cu spații)).

| 💽 Se | ttings                 |             |                 |            |             |               | $\times$ |
|------|------------------------|-------------|-----------------|------------|-------------|---------------|----------|
| Lang |                        |             | k Box Extr      | a tools    |             |               |          |
| Т    | ool Name AB            |             |                 |            | Colors      | Blue 🗸        |          |
|      | No spaced lines 2      | ÷           |                 |            | Thickness   | 5 -           |          |
|      |                        |             | 1               | 1          |             |               |          |
| ŀ    | Name                   | Count       | Color           | Thick      | Distance    |               |          |
|      |                        |             |                 |            |             |               |          |
| ŀ    |                        |             |                 |            |             |               |          |
|      |                        |             |                 |            |             |               |          |
|      | 'Extra tools are defir | ed by two p | arallel lines w | hich add I | ine spacing |               |          |
|      |                        |             |                 |            |             | Save settings | Close    |
|      |                        |             |                 |            |             |               |          |

- 3. Validați utilizând pictograma săgeată, așa cum se arată.
- 4. Definiți poziționarea fiecărei linii de referință în %.

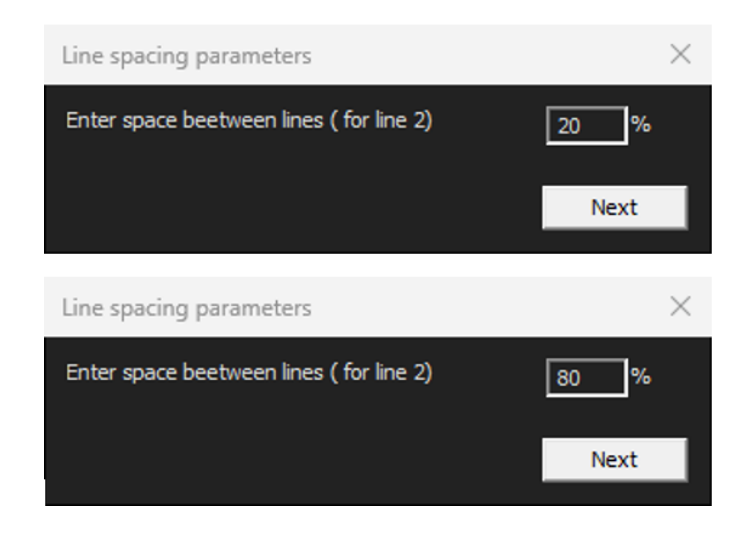

| Settings           |                |                 |             |             |               | ×     |
|--------------------|----------------|-----------------|-------------|-------------|---------------|-------|
|                    |                | ck Box Extr     | a tools     |             |               |       |
| Tool Name          | AB             |                 |             | Colors      | Blue 🗸        |       |
| Nb spaced lines    | 2              |                 |             | Thickness   | 5             |       |
|                    |                | 1               | 1           | 1           | 1             |       |
| Name               | Count          | Color           | Thick       | Distance    |               |       |
| AD                 |                | DLOL            | 1           | 20 % 20 %   | ,             |       |
|                    |                |                 |             |             |               |       |
|                    |                |                 |             |             |               |       |
|                    |                |                 |             |             |               |       |
| *Extra tools are d | fined by two p | arallel lines v | which add I | ine spacing |               |       |
|                    |                |                 |             |             | Save settings | Close |
|                    |                |                 |             |             |               |       |

5. Definiți toate măsurătorile necesare.

| Settings        |       |           |           |           |               | ×     |
|-----------------|-------|-----------|-----------|-----------|---------------|-------|
|                 |       | ck Box Ex | tra tools |           |               |       |
| Tool Name       | EF    |           |           | Colors    | Blue 🗸        |       |
| Nb spaced line: | s 2 ÷ |           |           | Thickness | 5             |       |
|                 |       |           |           |           |               |       |
| Name            | Count | Color     | Thick     | Distance  |               |       |
| AB              | 2     | BLUE      | 5         | 20% 20%   |               |       |
| CD              | 2     | BLUE      | 5         | 20% 80%   |               |       |
| EF              | 2     | BLUE      | 5         | 20% 80%   |               |       |
|                 |       |           |           |           |               |       |
|                 |       |           |           |           |               |       |
|                 |       |           |           |           |               |       |
|                 |       |           |           |           |               |       |
|                 |       |           |           |           |               | 1     |
|                 |       |           |           |           | Save settings | Close |

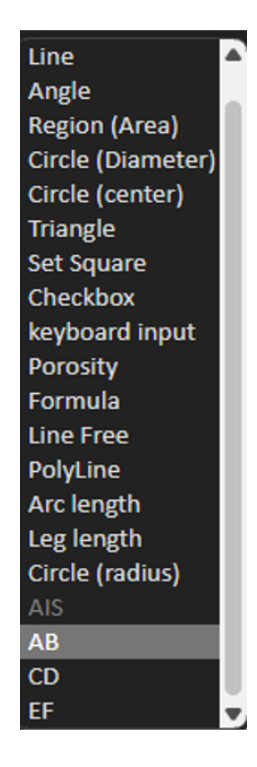

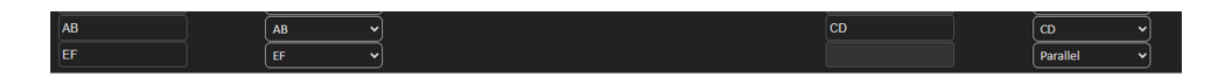

6. Salvați setările.

Aceste "măsurători noi" sunt disponibile acum pentru crearea sau modificarea configurației generale a software-ului.

| StructureExpertWeld                          |                             |                                         |                               |                  |                | -       |
|----------------------------------------------|-----------------------------|-----------------------------------------|-------------------------------|------------------|----------------|---------|
| Video Live                                   | User : admin Date : 16/12/2 | 24 18: 15: 24 Configuration : REV_01_LU | A_D62_WELDINGS.m              |                  |                |         |
| Configurations selection REV_01_LULA_DS2_W   | LDINGS.ini 🗸                |                                         |                               |                  | Save Co        | ntig    |
| Fixed data associated with weld bead         |                             | Operation                               |                               | INFO 2 ISO 5     | 817 2023 Class |         |
| INFO 3                                       |                             | Designation                             |                               | INFO 4 Mater     | iul 1          |         |
| INFO 5                                       |                             | Material 2                              |                               | INFO 6 Thick     | ness mm        |         |
| INFO_7                                       |                             | Thickness mm                            |                               |                  |                |         |
| Measurements glossary                        |                             |                                         |                               |                  |                |         |
| Thickness sheet metal 1                      |                             |                                         | Thickness sheet metal 2       |                  |                |         |
| Throat                                       | Throat                      |                                         |                               |                  |                |         |
| Joining angle 1                              | Alpha                       |                                         | Joining angle 2               |                  | Beta           |         |
| Min penetration sheet 1                      | MiniP1                      |                                         | Min penetration sheet 2       |                  | MiniP2         |         |
| Weld Bead penetration width 1                |                             |                                         | Weld Bead penetration width 2 |                  | Log2           |         |
| Penetration sheet metal 1                    | Penetration1                |                                         | Penetration sheet metal 2     |                  | Penetration2   |         |
| Enter extra measurements number              | Validate                    |                                         |                               |                  |                |         |
| Excess_Asimmetry1 Line                       | ~                           |                                         | Excess_Convexity              | Line 🗸           |                |         |
| Excess_Asimmetry2                            | <b>_</b>                    |                                         | Sagging_Incomplete            | Parallel 🗸       |                |         |
| Undercut_1 Parallel                          |                             |                                         | Undercut_2                    | Parallel 🗸       |                |         |
| Longth Line                                  |                             |                                         | Porosity                      | Porosity ~       |                |         |
| Unit millimeters v                           | iccuracy 0.01 v             |                                         |                               |                  |                |         |
| Optional comments Title 1 Piece              | Number Mandatory            | Title 2 Quality                         | Level found Mandatory         | Title 3          | Ma             | ndatory |
| Machine description list (1 machine by line) |                             | Enter extra check boxes number:         | bbA                           | Measurements typ | e (1 per line) |         |
| Mandatory                                    |                             |                                         |                               | Mandatory        |                |         |
| Welding Machine1                             |                             | Porosities                              |                               | Shift 1          |                |         |
| Weiding Machine2                             |                             | Cracks                                  |                               | Shift 2          |                |         |

### Exemplu de configurație a software-ului

### Exemplu de creare a unei piese

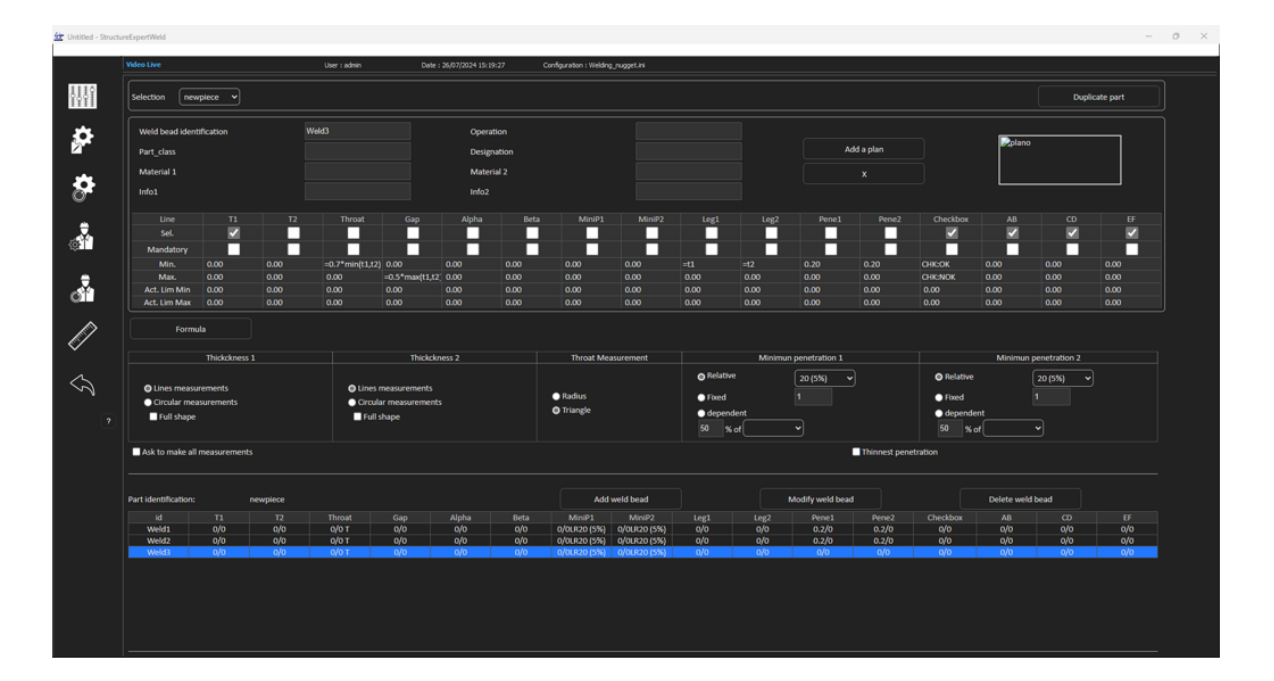

### Măsurători

- Măsurătoare T1: Poziționarea automată a liniei de referință.
- Măsurătoare T2: Poziționarea automată a liniei de referință.
- Măsurătoarea mijlocului: Poziționarea automată a liniei de referință.

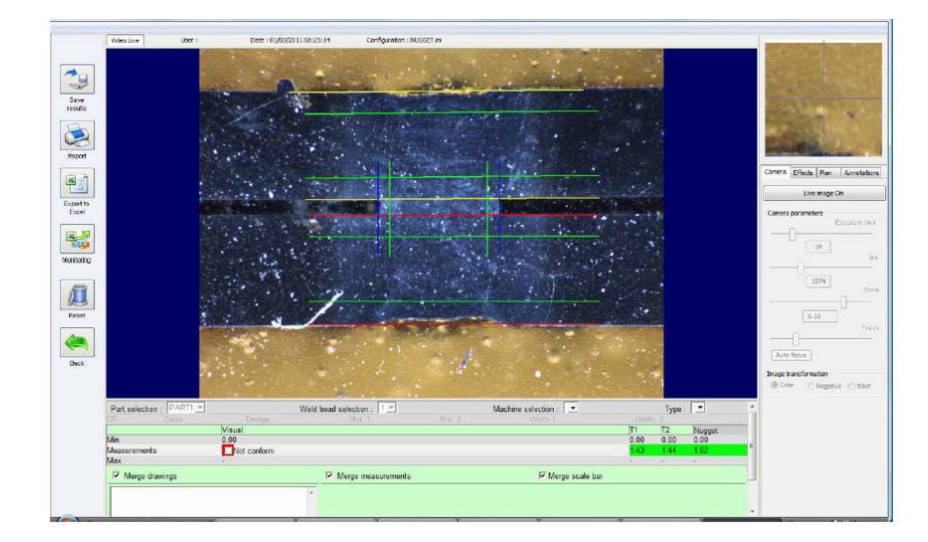

- 1. Inspecție vizuală: Verificați dacă dreptunghiul verde se află în interiorul mijlocului sudurii.
- 2. Salvați rezultatele.

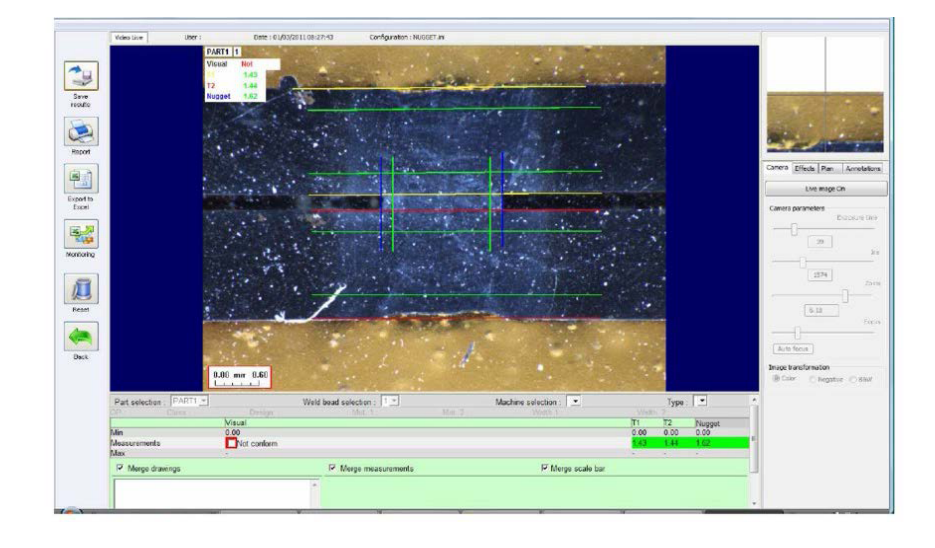

3. Tipăriți un raport

|                | -    | -             |                                                                                                    |            |                                                                                                    | - N | leasu                                                                                                    | ireme                                                                                                    | nts I | Repo                                                                                                    | rt                                                                                                    |         | Date                                                                                                    |                                                                                                    |                                                                                                    |
|----------------|------|---------------|----------------------------------------------------------------------------------------------------|------------|----------------------------------------------------------------------------------------------------|-----|----------------------------------------------------------------------------------------------------|----------------------------------------------------------------------------------------------------|-------|----------------------------------------------------------------------------------------------------|----------------------------------------------------------------------------------------------------|---------|----------------------------------------------------------------------------------------------------|----------------------------------------------------------------------------------------------------|----------------------------------------------------------------------------------------------------|
| WELDING EXPERT |      |               |                                                                                                    |            | N°                                                                                                    |     |                                                                                                    |                                                                                                    |       |                                                                                                    | 01/0                                                                                                    | 3/2011  |                                                                                                    |                                                                                                    |                                                                                                    |
|                |      | T             |                                                                                                    |            |                                                                                                    |     |                                                                                                    |                                                                                                    |       | I                                                                                                    | ype of mea                                                                                                    | suremer | <u>xs</u>                                                                                                    |                                                                                                    |                                                                                                    |
| Part : PART1   |      |               | Us                                                                                                    | er         |                                                                                                    |     |                                                                                                    |                                                                                                    |       |                                                                                                    |                                                                                                    |         |                                                                                                    |                                                                                                    |                                                                                                    |
| Mach           | E    | iden<br>satch | numb                                                                                                    | er:        | AI                                                                                                    |     |                                                                                                    |                                                                                                    |       |                                                                                                    |                                                                                                    |         | AI                                                                                                    |                                                                                                    |                                                                                                    |
|                | _    |               | Dim                                                                                                    | nenak      | nal                                                                                                    |     |                                                                                                    |                                                                                                    |       |                                                                                                    |                                                                                                    | Visual  |                                                                                                    | <b>P</b>                                                                                                    | cieł                                                                                                    |
| Visual         | 11   | 12            | Nugger                                                                                                    |            |                                                                                                    |     |                                                                                                    |                                                                                                    |       | Measurements balance                                                                                                    |                                                                                                    |         |                                                                                                    | in cenformity                                                                                                    | Non-conformity                                                                                                    |
| 1,00           |      | -             | -                                                                                                    | TT         | T                                                                                                    |     | TT                                                                                                    | TT                                                                                                    | 1     | x                                                                                                    |                                                                                                    |         |                                                                                                    |                                                                                                    | >                                                                                                    |
|                | 1.00 |               | -                                                                                                    |            |                                                                                                    |     |                                                                                                    |                                                                                                    |       | 0                                                                                                    |                                                                                                    |         |                                                                                                    | 0                                                                                                    |                                                                                                    |
| 4,00           |      |               |                                                                                                    | T          |                                                                                                    |     |                                                                                                    |                                                                                                    |       | X                                                                                                    |                                                                                                    |         |                                                                                                    |                                                                                                    | >                                                                                                    |
|                | 1-   | 1.            | (81                                                                                                    |            | -                                                                                                    |     |                                                                                                    |                                                                                                    |       | 0                                                                                                    |                                                                                                    |         |                                                                                                    | 0                                                                                                    |                                                                                                    |
|                |      |               |                                                                                                    |            |                                                                                                    | -   |                                                                                                    |                                                                                                    |       |                                                                                                    |                                                                                                    |         |                                                                                                    |                                                                                                    |                                                                                                    |
|                |      |               | Machino ider<br>Bachino ider<br>Bachi | NO CAREACT | None         Recorder ST           Control State         Part           School State         School State           Date State         School State           Date State         School State           Date State         School State           Date State         School State           Date State         School State           Date State         School State           Date State         School State           Date State         School State           Date State         School State           Date State         School State |     | Per PAI     Per PAI     Per PAI     Per PAI     Per PAI     Per PAI     Per PAI     Per PAI     Per PAI     Per PAI     Per PAI     Per PAI     Per PAI     Per PAI     Per PAI     Per PAI     Per PAI     Per PAI     Per PAI     Per PAI     Per PAI     Per PAI     PAI     PAI     P | Processor     Processor     Processor |       | Part PARTS     Part PARTS     Parts     Part PARTS     Parts     Parts     Parts     Parts     Part PARTS     PartS     Parts     Part PARTS     Parts     PartS     P | Part PARTS Use      Part PARTS Use      Part PARTS USE      Part PARTS USE      P |         | More supervised     More supervised     M | Mode access in the access of the access of the acces | Media Garrierta Regiont     Dee     Origination     Part:     Part: |

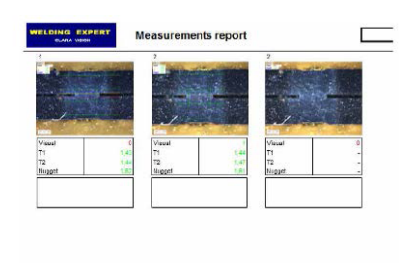

# 26 Producător

Struers ApS Pederstrupvej 84 DK-2750 Ballerup, Danemarca Telefon: +45 44 600 800 Fax: +45 44 600 801 www.struers.com

### Responsabilitatea producătorului

Următoarele restricții trebuie respectate, deoarece încălcarea acestora poate conduce la anularea obligațiilor legale ale Struers.

Producătorul nu își asumă răspunderea pentru eventualele erori din textul și/sau ilustrațiile cuprinse în acest manual. Informațiile din acest manual pot fi modificate fără notificare prealabilă. Este posibil ca în manual să se menționeze accesorii și componente care nu sunt incluse în versiunea echipamentului livrat.

Producătorul își asumă răspunderea pentru efectele privind siguranța, fiabilitatea și performanța echipamentelor doar în cazul în care acestea sunt utilizate, depanate și întreținute în conformitate cu instrucțiunile de utilizare.

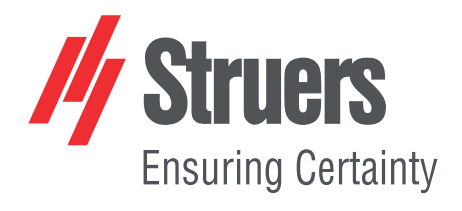

- en For translations see
- bg За преводи вижте
- cs Překlady viz
- da Se oversættelser på
- de Übersetzungen finden Sie unter
- el Για μεταφράσεις, ανατρέξτε στη διεύθυνση
- es Para ver las traducciones consulte
- et Tõlked leiate aadressilt
- fi Katso käännökset osoitteesta
- fr Pour les traductions, voir
- hr Za prijevode idite na
- hu A fordítások itt érhetők el
- it Per le traduzioni consultare
- ja 翻訳については、
- lt Vertimai patalpinti
- lv Tulkojumus skatīt
- nl Voor vertalingen zie
- no For oversettelser se
- pl Aby znaleźć tłumaczenia, sprawdź
- pt Consulte as traduções disponíveis em
- ro Pentru traduceri, consultați
- se För översättningar besök
- sk Preklady sú dostupné na stránke
- sl Za prevode si oglejte
- tr Çeviriler için bkz
- zh 翻译见

www.struers.com/Library